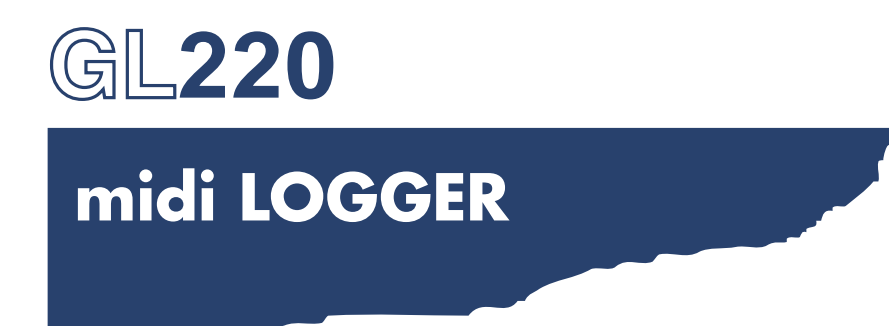

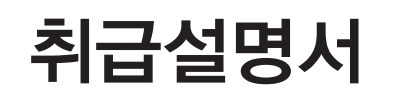

MANUAL NO.GL220- UM- 101

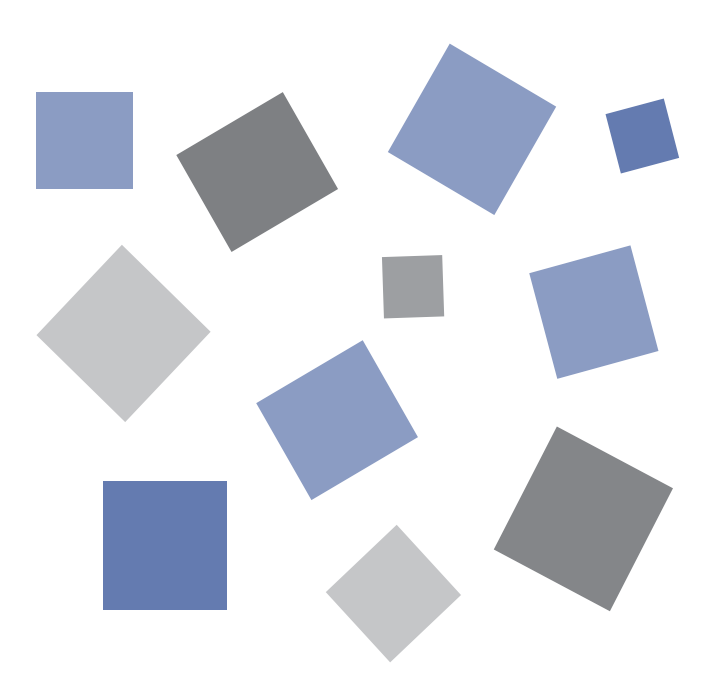

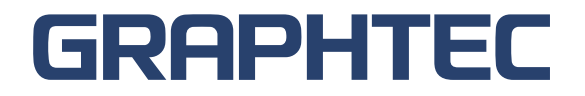

# 안전하고 정확하게 사용하기 위해

- ●사용 전에 본 설명서를 잘 읽은 후, 안전하고 정확하게 사용해 주십시오.
- 읽은 후, 언제나 볼 수 있는 곳에 반드시 보관해 주십시오.
- ●어린이가 기계를 만지지 않도록 하십시오.
- ●여기에 표시한 주의사항은 안전에 관한 중대한 내용을 기재하고 있으므로 반드시 지켜 주십시오.

### 그림 표시에 대해

제품을 안전하고 정확하게 사용하기 위해 귀하와 다른 사람들의 위험이나 재산의 손해를 미연에 방지하기 위해 다양한 그림표시를 하고 있습니다. 그 표시와 의미는 다음과 같습니다. 내용을 잘 이해하고 본문을 읽어 주십시오.

| ⚠ 위험   | 이 표시를 무시하고 잘못된 취급을 하면, 사용자가 사망 또는 중상을<br>입을 우려가 있는 내용에 표시합니다.       |
|--------|---------------------------------------------------------------------|
| ▲경고    | 이 표시를 무시하고 잘못된 취급을 하면 사용자가 건강을 해치거나 중<br>상을 입을 가능성이 예상되는 내용에 표시합니다. |
| ⚠주의    | 이 표시를 무시하고 잘못된 취급을 하면 물적손해의 발생이 예상되는<br>내용에 표시합니다.                  |
| 🔊 고온주의 | 이 표시를 무시하고 잘못된 취급을 하면 사용자가 화상 등을 입을 가<br>능성이 예상되는 내용에 표시합니다.        |
| ▲감전주의  | 이 표시를 무시하고 잘못된 취급을 하면 사용자가 감전할 우려가 예상<br>되는 내용에 표시합니다.              |

그림 표시 예

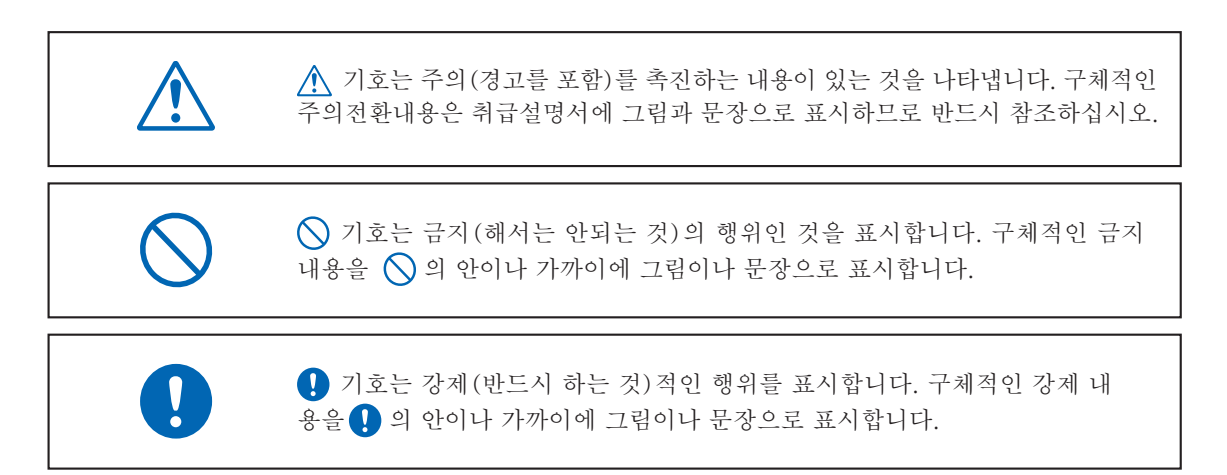

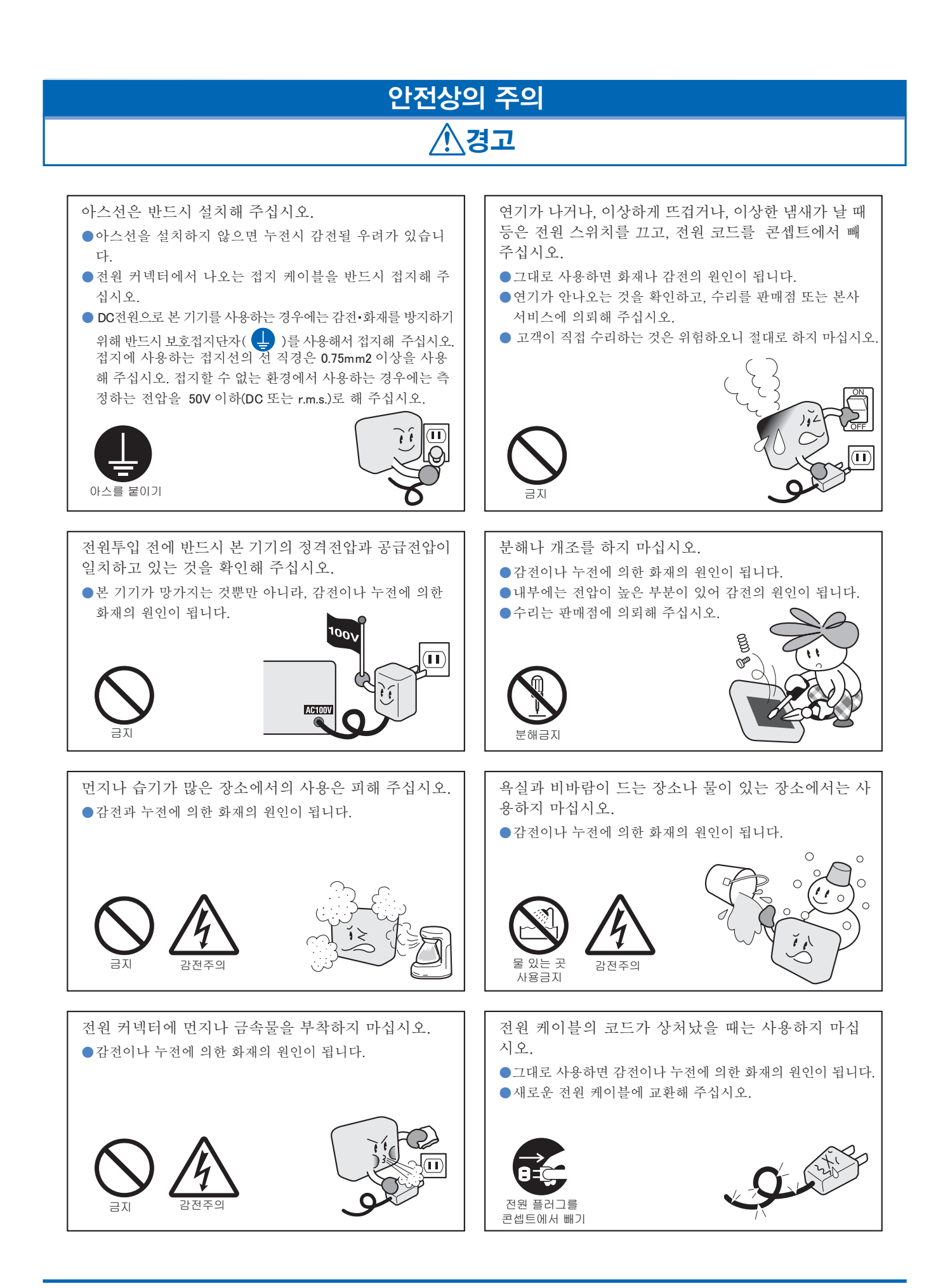

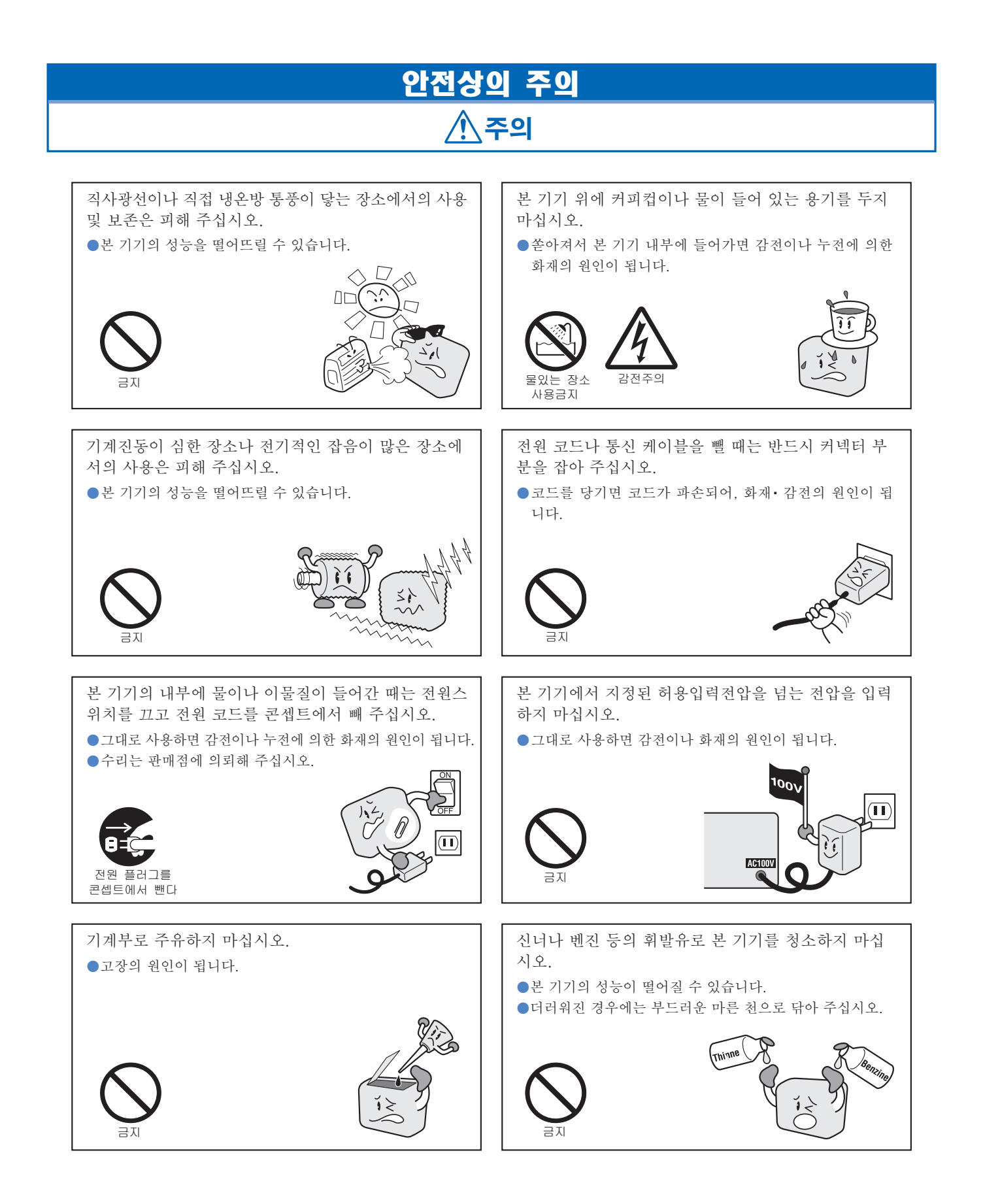

### 머리말

midi LOGGER 〈GL220〉시리즈를 구입해 주셔서 감사드립니다. 본 기기를 사용하실 때는 본 설명서를 잘 읽으신 후, 정확하게 이용해 주시기 바랍니다.

### 상품 보증

- (1) 구입해 주신 날부터 1년을 보증기간으로 합니다. 구입하신 후 3개월 이내에 고객등록을 해 주신 경우는 2년을 보증기간으로 하고, 만일 보증기간 내에 고장이 났을 경우는 무상으로 수리를 해 드립니다. (단, 발생한 고장이 본사 책임일 경우에 한합니다. 또한 고객이 본사에 관계없이 수리·개조한 경우는 책임을 질 수 없습니다.)
- (2) 상품의 보수작업은 일본국내에 한정합니다. 해외에서 보수작업은 실시하고 있지 않습니다. 이 점 양해해 주십시오.
- (3) 개봉 후는 반드시 설명서 부록에 기재되어 있는 부속품 일람표와 부속품을 확인해 주십시오. 만일, 결품이 있으면 구입처 또는 본 설명서 마지막에 기재되어 있는 본사 영업소에 연락주십시오.
- (4) 미디어 내의 프로그램 데이터 각종 설정내용은 보증할 수 없으므로 반드시 백업을 실시해 주십시오.

### 수출에 관한 주의

본 기기는 현재 외국 환율 및 외국무역관리법에 의한 전략물자 등의 수출규제품에는 해당되지 않지만, 일본국외로 가져 가실 경우에는 본사의 기술확인지표(parameter sheet) 발행 등의 필요한 절차를 실시해 주십시오.

### 사용상 주의

사용 전에 아래의 주의사항을 반드시 읽어 주십시오.

1. CE 마크 취득기기의 주의사항(Note on the CE Marking)

본 기기는 EMC 지령(89 / 336 / EEC)에 기반한 EN61326-1 Class A 에 적합합니다. 또한 LV 지령(72 / 23 / EEC)에 기반한 EN61010-1에 적합합니다.

본 기기는 위의 기준규격에 준하고 있지만, 사용할 경우는 본 취급설명서와 주의사항에 준해서 정확하게 사용해 주 십시오. 또한, 본 기기를 잘못된 사용방법으로 사용한 경우는 장치의 고장이나 안전면에서 보호가 될 수 없는 경우 가 있기 때문에 사용상의 주의를 확인 후, 정확하게 사용해 주십시오.

2. 경고

본 기기는 EMC 지령·클래스A에 준하고 있습니다. 따라서, 본 기기를 가정내 환경에서 사용하는 경우는 본 기기가 전자파 발생 원인이 되거나, 전자파의 영향을 받아 충분히 측정할 수 없는 경우가 있습니다.

- 3. 안전상의 주의
  - (1) AC 아답터는 당사의 전용부품을 사용해 주십시오. 노이즈가 많은 환경이나 전원사정이 나쁜 환경에서는 아스선을 접지할 것을 권합니다.
  - (2) 본 기기의 아날로그 신호입력 단자에 고전압의 신호선을 접속한 경우는 입력단자의 신호선의 심선(芯線)은 건드 리지 않도록 해 주십시오. 전압의 크기에 따라 감전의 위험이 있습니다.
  - (3) 본 기기의 전원은 반드시 쉽게 끌 수 있도록 배려해서 설치해 주십시오.
- 4. 기능 · 성능 상의 주의

(1) AC 전원 및 DC 전원은 본 기기의 정격범위 내에서 사용해 주십시오. 정격범위 외에서 동작시키면 손상의 원인이 됩니다.
(2) 본 기기의 통풍구를 막은 상태에서 계속 사용하면 이상한 발열이 발생되어 본 기기가 손상될 수 있습니다.

- (3) 본 기기를 아래의 장소에서는 사용하지 마십시오. 동작이상이나 손상의 원인이 됩니다.
- 직사광선이나 난방기구 등, 고온 또는 다습한 장소.
   (사용가능한 온도범위: 0 ~ 45℃ (배터리 탑재시는 0 ~ 40℃), 사용가능한 습도범위: 5 ~ 85%R.H.)
- 바닷바람이 닿는 장소나 부패가스 등이 많은 장소 및 유기용제분위기의 장소.
- 먼지가 많은 장소.
- 진동이나 충격이 많은 장소.
- 번개•전기로 등, 서지전압과 방해전파 등이 들기 쉬운 장소.
- (4) 본체가 더러워진 때는 부드러운 마른 천으로 더러움을 닦아 주십시오. 유기용제(신너, 벤진 등)를 사용하면 변질이나 변색을 일으킬 수 있으므로 사용하지 마십시오.
- (5) 외부전자파의 영향을 받기 쉬운 기기 가까이에서는 본 기기를 사용하지 마십시오.
- (6) 강전계 환경조건 하에서 사용하면 측정결과가 사양을 충족시키지 않는 경우가 있습니다.
- (7) 신호입력 케이블은 전기적자계를 발생하게 하는 전력 케이블 등에서는 되도록 떨어져서 배치해 주십시오.
- (8) 본 기기의 안정된 측정을 하기 위해 전원투입 후 30분 이상의 워밍업을 해 주십시오.

### 등록상표에 대해

• Microsoft 및 Windows 은 미국 및 기타 나라에서 미국 Microsoft Corporation의 등록상표 또는 상표입니다.

• 기타, 기재하고 있는 회사명, 제품명은 각사의 등록상표 또는 상표입니다.

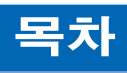

| 안전히        | 가고 정확하게 사용하기 위해서                            |        |       | i         |
|------------|---------------------------------------------|--------|-------|-----------|
|            | 그림 표시에 대해                                   |        |       | i         |
| പച         | 그럼 표시 예<br>니이 조이                            |        | ••••  | i         |
| 안선성        | 59 千9                                       |        |       |           |
| 버티         | ר ד ו ד                                     |        | ••••• | I         |
|            | 상품 모등<br>스츠세 코코 즈이                          |        | ••••  | I         |
|            | 구술에 관안 두의<br>기 9 사 조이                       |        |       | I         |
|            | 사용상 구의<br>도로사고에 대해                          |        | ••••  | I         |
|            | 중속상표에 내해                                    |        | ••••  | . 11      |
| 1장         | 개요                                          | _      |       | 1         |
|            | 귀 수                                         | 4      |       | ·<br>~    |
| 1.1        | / [ 요                                       | I      |       | · 2       |
| 1.2        | 특성<br>사요하겨                                  | I<br>1 | _     | :2<br>. 2 |
| 1.5        | 시 6 건 / 0 ································· | 1      | _     | . າ       |
|            | 사용하 때이 의미어                                  | 1      | _     | . າ       |
|            | 시 8 글 베ᅴ 거 8 日<br>사요하 때이 보 기기 자세            | 1      | _     | . ເ       |
| 14         | · · · · · · · · · · · · · · · · · · ·       | 1      | _     | . Д       |
| 1.4        | 모니터에 과하 주이                                  | 1      | _     | т<br>. Л  |
| 1.0        | 포시어어이 저화                                    | 1      | _     | т<br>. Л  |
| 1.0        |                                             | '      |       | т         |
| <b>2</b> 장 | 확인과 준비                                      | 2 —    |       | 1         |
| 2.1        | 외관의 체크                                      | 2      |       | 2         |
| 2.2        | 부속품의 확인                                     | 2      | _     | 2         |
| 2.3        | 본체 각부의 명칭과 기능                               | 2      | _     | . 3       |
| 2.4        | 전원 케이블의 접속방법과 전원 투입방법                       | 2      | _     | 4         |
|            | AC 전원을 사용할 경우                               | 2      | _     | 4         |
|            | DC 전원을 사용할 경우                               | 2      | _     | - 5       |
| 2.5        | 신호입력 케이블의 접속방법                              | 2      | _     | 6         |
|            | 단자 배열과 신호 종류                                | 2      | _     | 6         |
| 2.6        | 로직 알람 케이블 접속방법과 기능                          | 2      | _     | • 7       |
|            | 로직 알람 케이블 접속방법                              | 2      | _     | • 7       |
|            | 입출력회로의 내부 등가회로                              | 2      | _     | 8         |
|            | 배선                                          | 2      | _     | . 9       |
| 2.7        | USB 메모리 장착방법                                | .2 -   | - 1   | 10        |
|            | USB 메모리 장착방법                                | .2 -   | - 1   | 10        |
| 2.8        | 컴퓨터와의 접속방법                                  | .2 -   | - 1   | 11        |
|            | USB 에서 접속                                   | .2 -   | - 1   | 11        |
| 2.9        | 배터리 팩의 사용방법(B-517: 옵션)                      | .2 -   | - 1   | 12        |
|            | 배터리 세트 방법                                   | .2 -   | - 1   | 12        |
|            | 배터리 충전 방법                                   | .2 -   | - 1   | 13        |
| 2.10       | 습도 센서의 접속방법                                 | .2 -   | - 1   | 14        |
| 2.11       | 측정시의 주의사항                                   | .2 -   | - 1   | 15        |
| 2.12       | 노이즈 대책방법                                    | 2 -    | _ 1   | 16        |
| 2.13       | 날짜/시각 맞추기                                   | 2 -    | - 1   | 17        |
|            |                                             |        |       |           |
|            | 충전식 전지 충전방법                                 | .2 -   | - 1   | 17        |

| 3 상                                           | - 설정과 측정                                                                                                    | 3 —                                                                                                    | 1                                                                                              |
|-----------------------------------------------|----------------------------------------------------------------------------------------------------|----------------------------------------------------------------------------------------------------|------------------------------------------------------------------------------------------------|
| 3.1                                           | 화면의 명칭과 기능                                                                                                    |                                                                                                    | - 2                                                                                            |
| 3.2                                           | 키 동작                                                                                                    |                                                                                                    | - 7                                                                                            |
|                                               | (1) SPAN/TRACE/POSITION                                                                                                    |                                                                                                    | - 7                                                                                            |
|                                               | (2) TIME/DIV                                                                                                    |                                                                                                    | - 8                                                                                            |
|                                               | (3) MENU                                                                                                    | 3 -                                                                                                    | - 8                                                                                            |
|                                               | (4) QUIT (LOCAL)                                                                                                    |                                                                                                    | - 8                                                                                            |
|                                               | (5) 방향키                                                                                                    | 3 ·                                                                                                    | - 8                                                                                            |
|                                               | (6) ENTER                                                                                                    | 3 ·                                                                                                    | - 8                                                                                            |
|                                               | (7) 빨리감기 키(KEY LOCK)                                                                                                    |                                                                                                    | - 9                                                                                            |
|                                               |                                                                                                    | · د                                                                                                    | - 9<br>. 10                                                                                    |
|                                               | (9) REVIEW                                                                                                    |                                                                                                    | . 10                                                                                           |
|                                               | (10) DISPERT                                                                                                    |                                                                                                    | · 11                                                                                           |
|                                               | (12) FILE                                                                                                    |                                                                                                    | • 11                                                                                           |
| 3.3                                           | 각종모드 설명                                                                                                    | 3 —                                                                                                    | 13                                                                                             |
|                                               | (1) 프리런링                                                                                                    | 3 —                                                                                                    | · 13                                                                                           |
|                                               | (2) 캡쳐중                                                                                                    | 3 —                                                                                                    | 14                                                                                             |
|                                               | (3) 2 화면 재생중                                                                                                    | 3 —                                                                                                    | 14                                                                                             |
|                                               | (4) 재생중                                                                                                    | 3 —                                                                                                    | 15                                                                                             |
| 3.4                                           | 설정 메뉴 설명                                                                                                    | 3 —                                                                                                    | 16                                                                                             |
| 1 7L                                          | - 101                                                                                                    | 4                                                                                                    | 4                                                                                              |
| <b>4</b> ′ð                                   |                                                                                                    | //                                                                                                    |                                                                                                |
|                                               | `` ``````````````````````````````````                                                                                                    | 4                                                                                                    |                                                                                                |
| 4.1                                           | · · · · · · · · · · · · · · · · · · ·                                                                                                    |                                                                                                    | - 2                                                                                            |
| 4.1                                           | 표준사양<br>표준사양                                                                                                    | <del></del><br>4 ·<br>4 ·                                                                                                    | — 2<br>— 2                                                                                     |
| 4.1                                           | 지 8<br>표준사양<br>표준사양<br>내장기억장치                                                                                                    |                                                                                                    | — 2<br>— 2<br>— 3                                                                              |
| 4.1                                           | 표준사양<br>표준사양<br>내장기억장치<br>PC I/F                                                                                                    |                                                                                                    | - 2<br>- 2<br>- 3<br>- 3                                                                       |
| 4.1                                           | 지 8<br>표준사양표준사양                                                                                                    |                                                                                                    | - 2<br>- 2<br>- 3<br>- 3<br>- 3                                                                |
| 4.1                                           | 지 8<br>표준사양표준사양<br>내장기억장치<br>PC I/F표시부<br>입력부                                                                                                    | 4 ·                                                                                                    | - 2<br>- 2<br>- 3<br>- 3<br>- 4                                                                |
| 4.1                                           | 지 8<br>표준사양표준사양                                                                                                    | 4 -<br>4 -<br>4 -<br>4 -<br>4 -<br>4 -<br>4 -<br>4 -<br>4 -                                                                                                    | - 2<br>- 3<br>- 3<br>- 3<br>- 4<br>- 5                                                         |
| 4.1<br>4.2                                    | 지 8<br>표준사양표준사양                                                                                                    | 4 -<br>4 -<br>4 -<br>4 -<br>4 -<br>4 -<br>4 -<br>4 -<br>4 -<br>4 -                                                                                                    | - 2<br>- 3<br>- 3<br>- 3<br>- 4<br>- 5<br>- 5<br>- 5                                           |
| 4.1<br>4.2                                    | 지 8<br>표준사양<br>표준사양<br>내장기억장치<br>PC I/F<br>표시부<br>입력부<br>기능사양<br>각종기능<br>트리거·알람 기능<br>외부인축력기는                                                                            | 4 -<br>4 -<br>4 -<br>4 -<br>4 -<br>4 -<br>4 -<br>4 -<br>4 -<br>4 -                                                                                                    | -2<br>-3<br>-3<br>-45<br>-56<br>-56                                                            |
| <ul><li>4.1</li><li>4.2</li><li>4.3</li></ul> | · · · · · · · · · · · · · · · · · · ·                                                                                                    | 4 -<br>4 -<br>4 -<br>4 -<br>4 -<br>4 -<br>4 -<br>4 -<br>4 -<br>4 -                                                                                                    | - 2<br>- 2<br>- 3<br>- 3<br>- 3<br>- 4<br>- 5<br>- 5<br>- 5<br>- 6<br>- 7                      |
| <ul><li>4.1</li><li>4.2</li><li>4.3</li></ul> | ····································                                                                                                    | 4 -<br>4 -<br>4 -<br>4 -<br>4 -<br>4 -<br>4 -<br>4 -<br>4 -<br>4 -                                                                                                    | - 2<br>- 2<br>- 3<br>- 3<br>- 3<br>- 4<br>- 5<br>- 5<br>- 5<br>- 5<br>- 6<br>- 7<br>- 7<br>- 7 |
| <ul><li>4.1</li><li>4.2</li><li>4.3</li></ul> | ····································                                                                                                    | 4 -<br>4 -<br>4 -<br>4 -<br>4 -<br>4 -<br>4 -<br>4 -<br>4 -<br>4 -                                                                                                    | -2<br>-3<br>-3<br>-4<br>-5<br>-5<br>-6<br>-7<br>-7<br>-7<br>-7                                 |
| <ul><li>4.1</li><li>4.2</li><li>4.3</li></ul> | 지 8         표준사양                                                                                                    |                                                                                                    | -2<br>-2<br>-3<br>-3<br>-4<br>-5<br>-5<br>-6<br>-7<br>-7<br>-7<br>-7<br>-7                     |
| <ul><li>4.1</li><li>4.2</li><li>4.3</li></ul> | 지 3<br>표준사양<br>표준사양<br>내장기억장치<br>PC 1/F<br>표시부<br>입력부.<br>기능사양<br>각종기능<br>트리거·알람 기능<br>외부입출력기능<br>부속품 / 옵션품 사양<br>제어 소프트웨어<br>부속품<br>배터리 팩 B-517 (옵션)<br>습도센서 B-530 (옵션) |                                                                                                    | -2<br>-3<br>-3<br>-4<br>-5<br>-5<br>-6<br>-7<br>-7<br>-7<br>-7<br>-8                           |
| <ul><li>4.1</li><li>4.2</li><li>4.3</li></ul> | · 시 장<br>표준사양<br>내장기억장치<br>PC I/F<br>표시부<br>입력부.<br>기능사양<br>각종기능<br>트리거·알람 기능<br>외부입출력기능<br>부속품/옵션품 사양<br>제어 소프트웨어<br>부속품<br>배터리 팩 B-517 (옵션)<br>옵션품 일람                  | $ \begin{array}{c}  & 4 \\  & 4 \\  & 4 \\  & 4 \\  & 4 \\  & 4 \\  & 4 \\  & 4 \\  & 4 \\  & 4 \\  & 4 \\  & 4 \\  & 4 \\  & 4 \\  & 4 \\  & 4 \\  & 4 \\  & 4 \\  & 4 \\  & 4 \\  & 4 \\  & 4 \\  & 4 \\  & 4 \\  & 4 \\  & 4 \\  & 4 \\  & 4 \\  & 4 \\  & 4 \\  & 4 \\  & 4 \\  & 4 \\  & 4 \\  & 4 \\  & 4 \\  & 4 \\  & 4 \\  & 4 \\  & 4 \\  & 4 \\  & 4 \\  & 4 \\  & 4 \\  & 4 \\  & 4 \\  & 4 \\  & 4 \\  & 4 \\  & 4 \\  & 4 \\  & 4 \\  & 4 \\  & 4 \\  & 4 \\  & 4 \\  & 4 \\  & 4 \\  & 4 \\  & 4 \\  & 4 \\  & 4 \\  & 4 \\  & 4 \\  & 4 \\  & 4 \\  & 4 \\  & 4 \\  & 4 \\  & 4 \\  & 4 \\  & 4 \\  & 4 \\  & 4 \\  & 4 \\  & 4 \\  & 4 \\  & 4 \\  & 4 \\  & 4 \\  & 4 \\  & 4 \\  & 4 \\  & 4 \\  & 4 \\  & 4 \\  & 4 \\  & 4 \\  & 4 \\  & 4 \\  & 4 \\  & 4 \\  & 4 \\  & 4 \\  & 4 \\  & 4 \\  & 4 \\  & 4 \\  & 4 \\  & 4 \\  & 4 \\  & 4 \\  & 4 \\  & 4 \\  & 4 \\  & 4 \\  & 4 \\  & 4 \\  & 4 \\  & 4 \\  & 4 \\  & 4 \\  & 4 \\  & 4 \\  & 4 \\  & 4 \\  & 4 \\  & 4 \\  & 4 \\  & 4 \\  & 4 \\  & 4 \\  & 4 \\  & 4 \\  & 4 \\  & 4 \\  & 4 \\  & 4 \\  & 4 \\  & 4 \\  & 4 \\  & 4 \\  & 4 \\  & 4 \\  & 4 \\  & 4 \\  & 4 \\  & 4 \\  & 4 \\  & 4 \\  & 6 \\  & 6 \\  & 6 \\  & 6 \\  & 6 \\  & 6 \\  & 6 \\  & 6 \\  & 6 \\  & 6 \\  & 6 \\  & 6 \\  & 6 \\  & 6 \\  & 6 \\  & 6 \\  & 6 \\  & 6 \\  & 6 \\  & 6 \\  & 6 \\  & 6 \\  & 6 \\  & 6 \\  & 6 \\  & 6 \\  & 6 \\  & 6 \\  & 6 \\  & 6 \\  & 6 \\  & 6 \\  & 6 \\  & 6 \\  & 6 \\  & 6 \\  & 6 \\  & 6 \\  & 6 \\  & 6 \\  & 6 \\  & 6 \\  & 6 \\  & 6 \\  & 6 \\  & 6 \\  & 6 \\  & 6 \\  & 6 \\  & 6 \\  & 6 \\  & 6 \\  & 6 \\  & 6 \\  & 6 \\  & 6 \\  & 6 \\  & 6 \\  & 6 \\  & 6 \\  & 6 \\  & 6 \\  & 6 \\  & 6 \\  & 6 \\  & 6 \\  & 6 \\  & 6 \\  & 6 \\  & 6 \\  & 6 \\  & 6 \\  & 6 \\  & 6 \\  & 6 \\  & 6 \\  & 6 \\  & 6 \\  & 6 \\  & 6 \\  & 6 \\  & 6 \\  & 6 \\  & 6 \\  & 6 \\  & 6 \\  & 6 \\  & 6 \\  & 6 \\  & 6 \\  & 6 \\  & 6 \\  & 6 \\  & 6 \\  & 6 \\  & 6 \\  & 6 \\  & 6 \\  & 6 \\  & 6 \\  & 6 \\  & 6 \\  & 6 \\  & 6 \\  & 6 \\  & 6 \\  & 6 \\  & 6 \\  & 6 \\  & 6 \\  & 6 \\  & 6 \\  & 6 \\  & 6 \\  & 6 \\  & 6 \\  & 6 \\  & 6 \\  & 6 \\  & 6 \\  & 6 \\  & 6 \\  & 6 \\  & 6 \\  & 6 \\  & 6 \\  & 6 \\  & 6 \\  & 6 \\  & 6 \\  & 6 \\  & 6 \\  & 6 \\  & 6 \\  & 6 \\  & 6 \\  & 6 \\  & 6 \\  & 6 \\  & 6 \\  & 6 \\  & 6 \\  & 6 \\  & 6 \\  & 6 \\  & 6 \\  & 6 \\  & 6 \\  & 6 \\  & 6 \\  & 6 \\  $ | -2<br>-2<br>-3<br>-3<br>-3<br>-5<br>-5<br>-6<br>-7<br>-7<br>-7<br>-7<br>-8<br>-8               |

# 1**장 개요**

본 장에서는 GL220 의 개요를 설명합니다.

### 본 장의 항목

- 1.1 개요
- 1.2 특징
- 1.3 사용환경
- 1.4 온도측정시의 주의
- 1.5 모니터에 관한 주의
- 1.6 표시언어의 전환

## 1.1 **개요**

GL220 은 컬러 디스플레이와 메모리를 탑재한 소형·경량의 데이터 로거입니다.

대용량의 측정 데이터를 본체 메모리 또는 USB메모리에 직접 저장할 수 있습니다. 또한 USB 로 컴퓨터와 접속하는 것으로 온라인에서의 설정·측정·저장이 가능합니다.

# 1.2 **특징**

### 입력

● M3 나사식 단자로 배선을 쉽게 했습니다.

● 화면과 대화식 앰프 설정이 가능하며, 한쪽 손으로 조작가능한 키를 장비했습니다.

### 보기

 4.3 인치 와이드의 TFT 컬러 액정 디스플레이를 탑재했습니다. 이에 따라 측정 데이터의 파형•각 채널 설정을 한눈에 확인할 수 있습니다.

#### 저장

- 내장 메모리나 USB 메모리 데이터의 저장이 가능합니다.
- 본체에 대용량 메모리를 탑재했으므로 USB메모리를 사용하지 않아도 장기간 측정할 수 있습니다.
- 저장을 정지하는 일 없이 USB 메모리를 교환할 수 있으므로 장시간에 거쳐 저장해도 도중에 데이터를 뺄 수 있습니다.
- 본체 내장의 메모리는 플래시 메모리를 채용했기 때문에 저장데이터는 전원을 꺼도 보유됩니다.
- 본체 내장 메모리는 디스크 이미지로 사용할 수 있기 때문에 복수의 데이터를 보유할 수 있습니다.
- 전압· 습도측정의 경우, 측정 CH을 적게 하는 것으로 10msec/1ch 까지의 샘플 속도로 데이터를 저장 할 수 있습니다. (온도측정시는 100ms 이상이 됩니다.)
- 링 메모리 저장기능을 탑재했으므로 장기간 저장해도 항상 최신 데이터를 남길 수 있습니다.
   (남는 데이터량은 설정할 필요가 있습니다.)

#### 제어•처리

- 부속 어플리케이션 소프트를 사용하면 USB 인터페이스를 사용해서 각 조건 설정이나 데이터 모니터링을 컴퓨터에서 실시할 수 있습니다.
- 부속의 어플리케이션 소프트를 사용하는 것으로 1 대의 PC 에서 여러 대의 GL220를 제어할 수 있으므로 쉽게 많은 CH측정이 가능합니다.
- USB 드라이브 모드기능으로 GL220 의 본체 메모리를 외장형 드라이브로서 PC 에서 인식할 수 있습니다. (GL220 와 컴퓨터를 접속하고 [START] 키를 누르면서 GL220 의 전원을 On 으로 한다)
- 저장 데이터는 어플리케이션 소프트에서 파일을 읽고, 표시 데이터를 처리할 수 있습니다.
- USB 메모리로 오프라인에서 컴퓨터로 데이터 전송을 할 수 있습니다.

# 1.3 **사용환경**

본 기기를 사용할 때의 사용환경에 대해서 설명합니다.

### 사용할 때의 주위 환경

① 주위의 온도와 습도(아래의 범위내에서 사용해 주십시오.)

- · 온도범위 : 0 ~ 45℃ (배터리 팩 탑재시는 0 ~ 40℃)
- 습도범위 : 5 ~ 85 % R.H.

2 환경(아래의 환경하에서는 사용하지 마십시오.)

- 직사광선 등이 닿는 장소.
- 바닷바람이 드는 장소나 부패식품 가스 등이 많은 장소 및 유기용제분위기의 장소.
- 먼지가 많은 장소.
- 진동이나 충격이 많은 장소.
- 번개•전기로 등, 서지전압이나 방해전파 등이 들기 쉬운 장소.

③ 설치카테고리(과전압 카테고리)에 대해서

- 본 제품은 IEC60664-1 로 정의되어 있는 설치 카테고리Ⅱ가 됩니다.
- 설치 카테고리Ⅲ, Ⅳ에서는 절대로 사용하지 마십시오.

④ 측정카테고리에 대해서

- 본 제품은 IEC61010-1 에 정의되어 있는 측정 카테고리의 I 이 됩니다.
- 측정 카테고리Ⅱ, Ⅲ, Ⅳ에서는 사용할 수 없습니다.

**확인** 결로가 생긴 경우.

결로란 본 기기를 추운 장소에서 급히 따뜻한 장소로 이동한 경우 등에 본 기기의 표면이나 내부에 물방울 생기는 현상입니다. 결로가 생긴 상태로 사용하면 고장의 원인이 됩니다. 그런 경우에는 전원을 넣지 않고 결로가 없어지기까지 방치해 주십시오.

#### 사용할 때의 워밍업

본 기기의 사양성능을 충족시키기 위해서 사용하기 전에 30 분 정도 전원을 투입한 상태에서 워밍업을 실시 하는 것을 권합니다.

#### 사용할 때 본 기기의 자세

본 기기를 사용할 때는 평평한 곳에 두거나 스탠드를 사용한 경사상태에서 사용하는 것을 권합니다.

사용자세

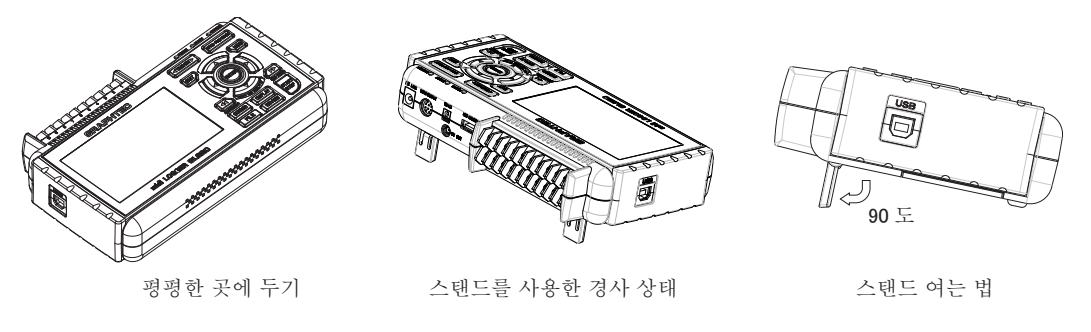

▲주의 원인이 되기 때문에 본 기기의 통풍구를 막지 마십시오.
상기 이외의 사용자세에서 사용할 경우, 측정정밀도가 사양을 충족할 수 없는 경우가 있습니다.
쓰러지는 원인이 되기 때문에 경사상태로 할 경우는 본 기기의 스탠드를 양쪽 다 사용하십시오.
스탠드는 두개 다 위의 그림과 같이 열어서 사용해 주십시오.

## 1.4 온도측정시의 주의

온도 측정을 실시하는 경우에는 아래와 같은 사항에 주의해 주십시오.

- 본 기기의 통풍구를 절대로 막지 않도록 본 기기의 주위 30cm 는 설치스페이스로서 확보해 주십시오.
- 안정된 온도측정을 실시하기 위해서는 전원투입 후 30 분 이상의 워밍업을 실시해 주십시오.
- 본 기기의 입력단자에 직접 바람이나 일광이 닿는 급격한 온도변화가 생기면, 입력부분의 열평형이 무너져 오차의 원인이 됩니다. 이와 같은 환경에서 측정을 실시하는 경우에는 본 기기의 설치 위치를 바꾸는 등의 대처를 실시해 주십시오.
- 외래 노이즈로 측정치가 변동되는 경우, 2-16항의 대책을 실시해 주십시오.

### 1.5 **모니터에 관한 주의**

모니터는 액정을 사용하고 있기 때문에 사용환경에 따라 표시상황이 변화합니다.

확인 💦 스크린세이버 기능을 사용하고 있는 경우에 설정한 시간조작을 실시하지 않으면 스크린세이버 기능이 움직 이는 화면 표시를 하지 않게 됩니다. 조작키 중 하나를 누르면 스크린세이버가 해제되어 화면표시를 엽니다.

- ▲주의 · 본 기기를 추운 장소에서 갑자기 따뜻한 장소에 옮기는 경우 등에 액정 디스플레이에 결로가 생길 수 있습니다. 이런 경우에는 액정면이 실온에 따뜻할 때까지 기다려 주십시오.
  - 액정 디스플레이는 아주 정밀도가 높은 기술로 만들어져 있지만 검은 점이 나타나거나 적·청·녹색의 점 이 없어지지 않을 수 있습니다. 또한 보는 각도에 따라 선상의 색뭉침이나 밝기의 뭉침이 보이는 경우가 있습니다. 이것은 액정 디스플레이의 구조에 의한 것으로 고장이 아닙니다.

# 1.6 표시언어의 전환

본 기기는 화면에 표시하는 언어를 일본어, 영어, 프랑스어, 독일어, 중국어, 한국어 중에서 선택할 수 있습니다. 일본국내 출시는 일본어, 해외 출하시는 영어(US) 로 설정되어 있습니다. 표시언어를 변경하는 경우에는 「OTHR 메뉴:Language」 의 설정을 실시해 주십시오.

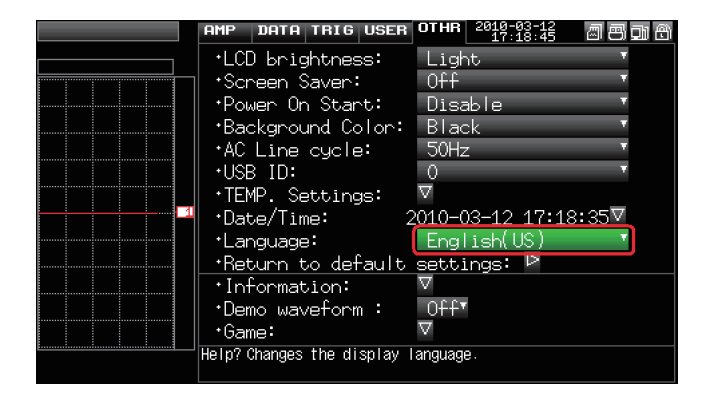

# 2장 확인과 준비

본 장에서는 본 기기를 사용하기 전의 확인과 준비에 대해서 설명합니다.

### 본 장의 항목

- 2.1 외관의 체크
- 2.2 부속품의 확인
- 2.3 본체의 각부의 명칭과 기능
- 2.4 전원 케이블의 접속방법과 전원의 투입방법
- 2.5 신호입력 케이블의 접속방법
- 2.6 로직 알람 케이블 접속방법과 기능
- 2.7 USB 메모리의 장착방법
- 2.8 컴퓨터와의 접속방법
- 2.9 배터리 팩의 사용방법(B-517: 옵션)
- 2.10 습도센서의 접속방법
- 2.11 측정시의 주의사항
- 2.12 노이즈의 대책방법
- 2.13 날짜/시각 맞추기

# 2.1 외관의 체크

개봉 후, 사용하기 전에 외관의 문제는 없는지, 아래의 사항을 주로 체크해 주십시오.

- 외관의 상처
- 외관의 더러움

# 2.2 부속품의 확인

개봉 후, 아래의 표준부속품이 동봉되어 있는지 확인해 주십시오.

표준부속품 일람

| 품 명           | 내 용                   | 수   |
|---------------|-----------------------|-----|
| 퀵 스타트 가이드     | GL220-UM-80x          | 1 권 |
| CD-ROM        | 취급설명서, 어플리케이션 소프트     | 1 장 |
| 보증서           |                       | 1장  |
| AC 케이블/AC 아답터 | AC100 ~ 240V, 50/60Hz | 1 식 |

#### 옵션품 일람

| 품 명                              | 품 명            | 내 용                                        |
|----------------------------------|----------------|--------------------------------------------|
| 로직 알람 케이블                        | B-513          | 2m, 끝 자르기                                  |
| DC 가동 케이블                        | B-514          | 2m, 끝 자르기                                  |
| 배터리 팩                            | B-517          | 7.4V/2200mAh 17Wh                          |
| 습도센서*1                           | B-530          | 3m, 전용전원 커넥터 달림                            |
| 습도센서 전원BOX                       | B-542          | 습도센서 10개 접속용: 수주생산                         |
| 평형 워셔 달린 M3 나사(60 개 )            | B-543          | 60 개 들이                                    |
| USB 메모리 2GB                      | B-550          | 2GB                                        |
| 션트 저항 250 Ω                      | B-551          | 250 Ω, 정격전력 1W, 최고사용전압 15.8V, 수주생산         |
| T 형 열전대*2                        | JBS-7115-5M-T  | 5m, 5개세트 소선¢0.32, 1.0 × 1.6 × 5000mm       |
| K 형 열전대*2                        | JBS-7115-5M-K  | 5m, 5개세트 소선¢0.32、1.0×1.6×5000mm            |
| 극세K 형 열전대(TC200/TD 1000)1세트 5 개입 | ST-55K-TC-1.2M | 끝소선� 0.127, 0.5 × 0.7 × 200mm, 중계부1m, 5개들이 |
| 막대 상태 K 형 열전대                    | RIC-410        | -100 ~ 300℃, 클래스 1, 코드길이: 1.1m             |
| 정지표현용 K 형 열전대                    | RIC-420        | -30 ~400℃, 클래스2, 코드길이: 1.1m                |
| L 형 정지표면용 K 형 열전대                | RIC-430        | -30 ~ 600℃, 클래스2, 코드길이: 1.1m               |
| K 형 열전대용 미니커넥터(5개입)              | RIC-440        | 5 개들이, 접속가능열전대: 소선직경0.65mm, 말단단말: M3Y 단자   |
| K 형 열전대용 미니커넥터(2개입)              | RIC-441        | 2 개들이, 접속가능열전대: 소선직경0.65mm, 말단단말: M3Y 단자   |
| T 형 열전대용 미니커넥터(5개입)              | RIC-450        | 5 개들이, 접속가능열전대: 소선직경0.65mm, 말단단말: M3Y 단자   |
| T 형 열전대용 미니커넥터(2)                | RIC-451        | 2 개들이, 접속가능열전대: 소선직경0.65mm. 말단단말: M3Y 단자   |

\*1 : 사용가능온도범위 : -25℃~ +80℃

\*2 : 일본국내에서만 판매하고 있습니다.

# 2.3 본체 각부의 명칭과 기능

본체 각부의 명칭과 기능을 설명합니다.

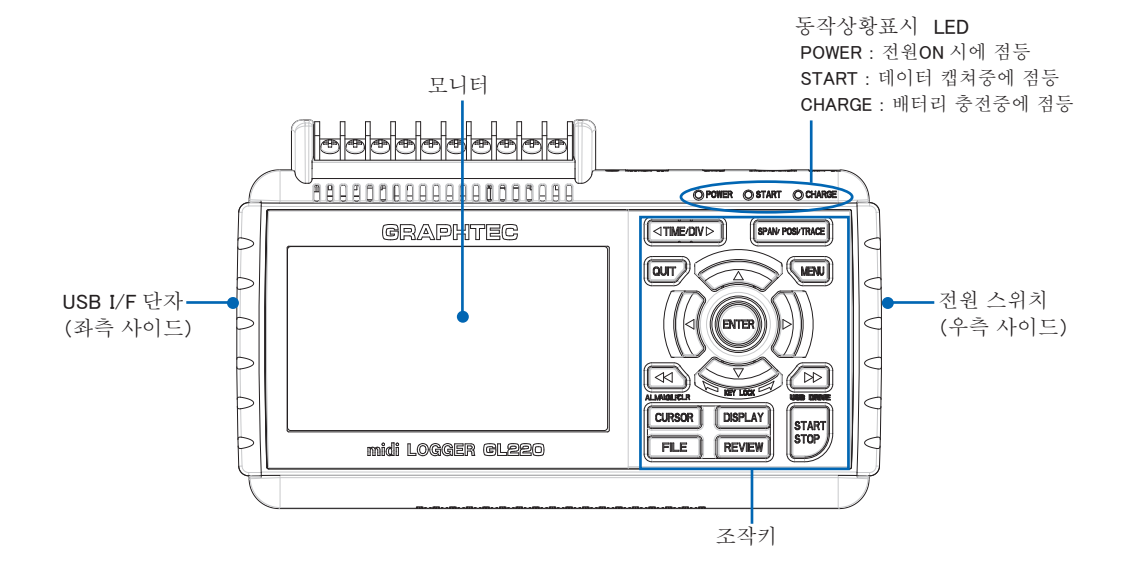

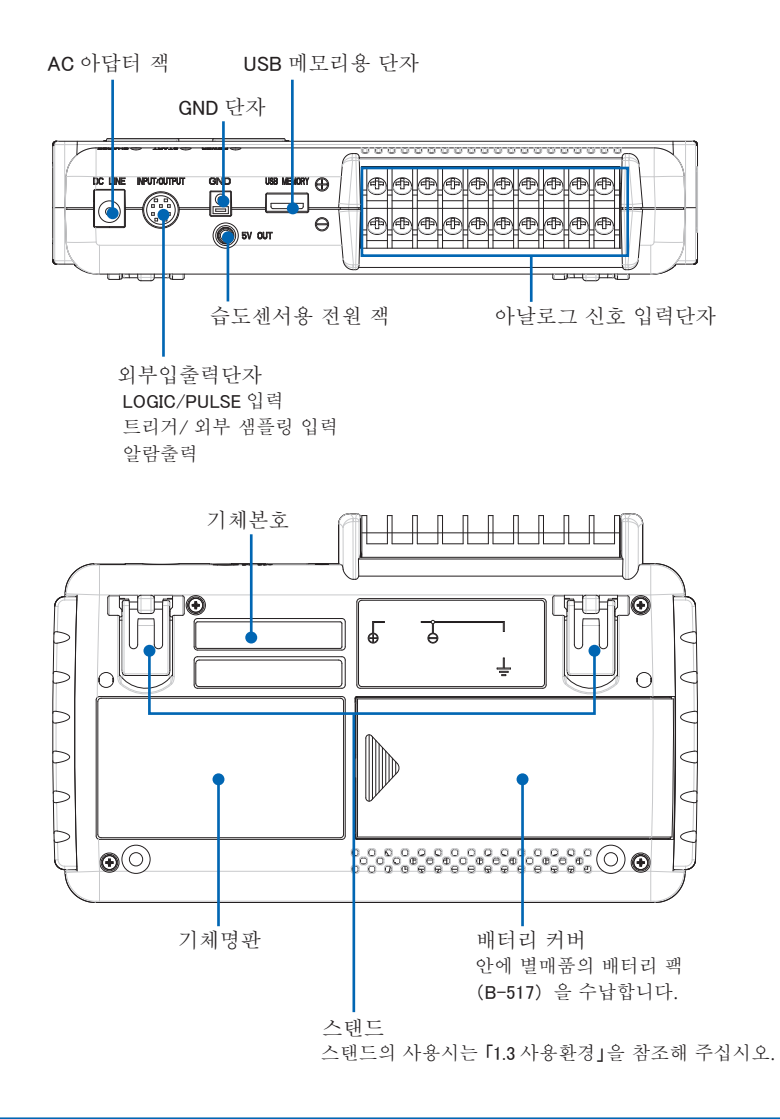

# 2.4 전원 케이블의 접속방법과 전원투입방법

전원케이블의 접속과 전원의 투입방법에 대해서 설명합니다. 사용하는 전원의 종류에 따라 전원 케이블의 접속방법이 다릅니다.

### AC 전원을 사용하는 경우

부속 AC 케이블과 AC 아답터를 사용하여 접속합니다.

▲ 주의 AC 아답터는 반드시 부속된 것을 사용해 주십시오.

① AC 아답터에 AC 케이블을 꽂습니다.

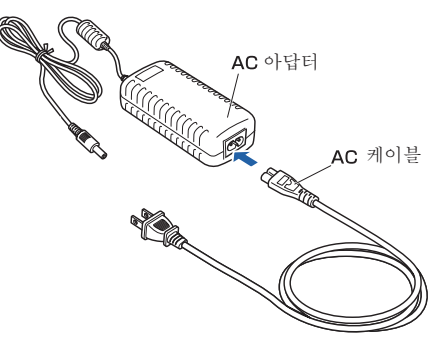

② AC 아답터의 출력측을 본 기기의 전원 커넥터에 접속합니다.

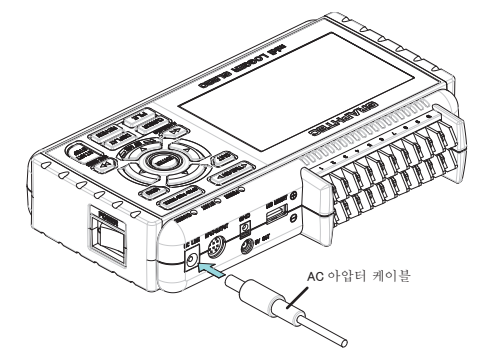

③ GND 단자 위에 있는 버튼을 마이너스 드라이버로 누르면서 아스케이블을 본 기기에 접속합니다. 케이블의 또 한쪽은 아스로 접지해 주십시오.

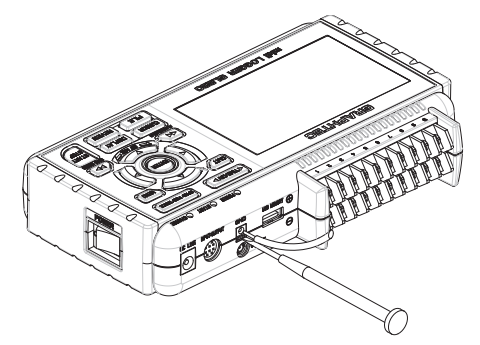

④ AC 케이블을 전원 콘셉트에 꽂습니다.⑤ 본 기기의 전원 스위치를 ON 으로하면 전원투입이 됩니다.

▲ 주의 GND 단자는 안전상의 주의를 참조한 후, 반드시 접속해 주십시오. 또한, 다른 기기와 접속하고 상호의 GND 레벨을 공통화하는 경우에도 접속해 주십시오.

### DC 전원을 사용하는 경우

DC 가동 케이블(B-514 : 옵션) 을 사용해서 접속합니다.

▲ 주의 · DC8.5 ~ 24V (최대26.4V) 내의 전원을 사용해 주십시오.
 • DC 가동 케이블은 반드시 B-514 를 사용해 주십시오.

① DC 전원측에 접속할 수 있도록 DC 가동케이블(B-514 : 2m) 의 끝을 가공합니다.

② DC 출력측을 본 기기의 전원 커넥터에 접속합니다.

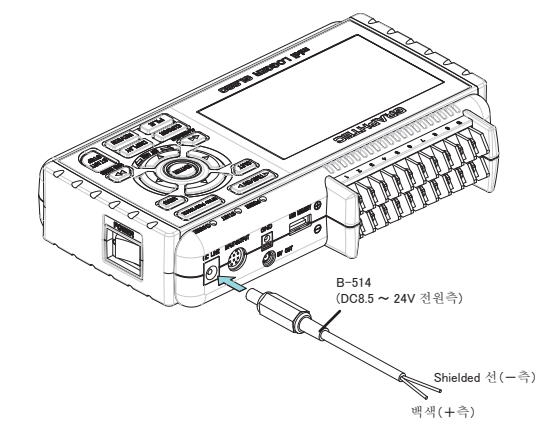

③ DC 입력측을 DC 원에 접속합니다.

▲ 주의 선끝의 극성에 충분히 주의해서 배선을 실시해 주십시오.

④ 본 기기의 전원 스위치를 ON 으로 하면 전원이 투입됩니다.

# 2.5 신호입력 케이블의 접속방법

신호입력 케이블의 접속에 대해서 설명합니다.

### 단자의 배열과 신호 종류

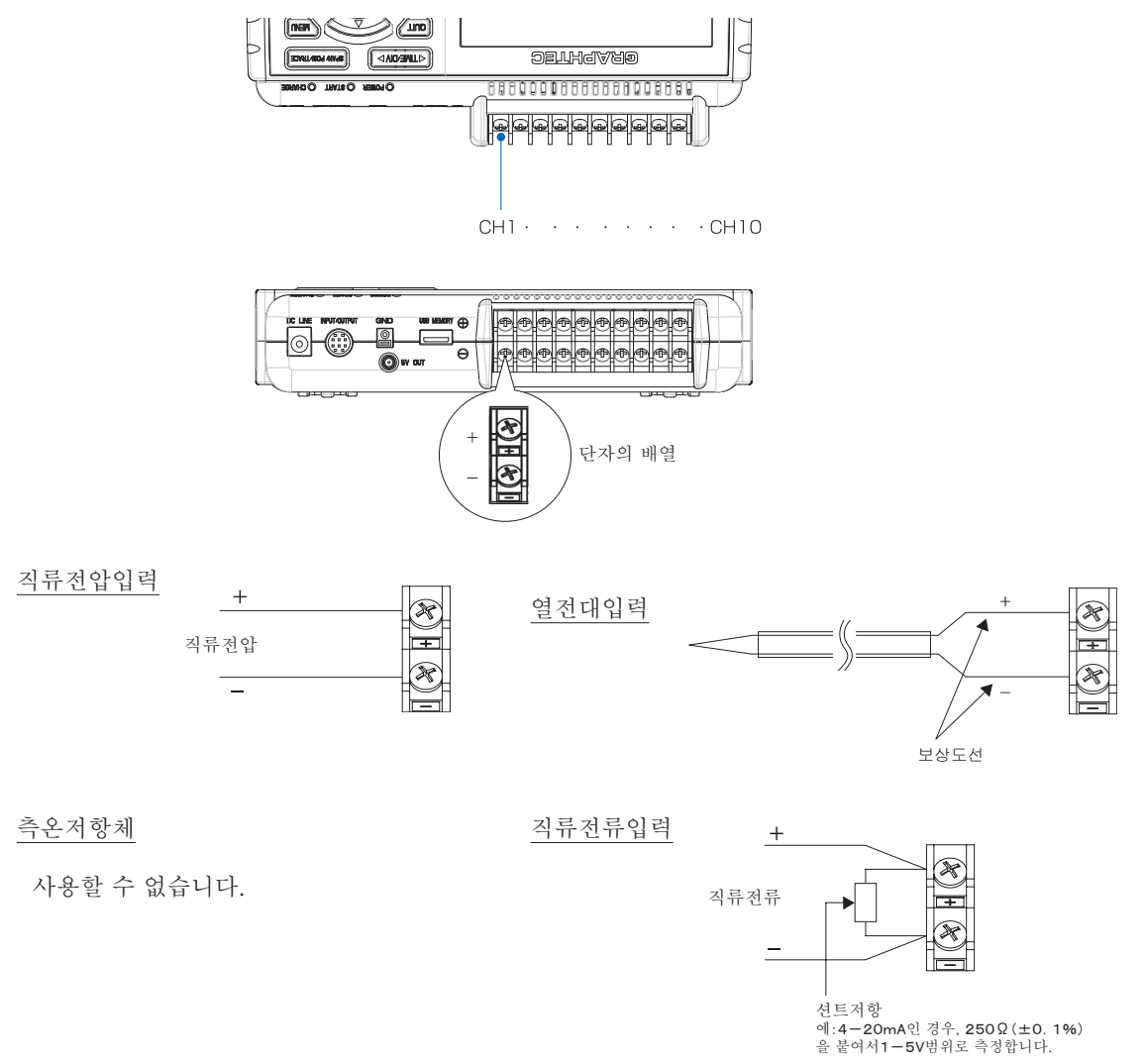

※션트저항은 옵션 B-551를 사용해 주십시오.

+.....고전위단자(입력신호의 고전위측을 입력하는 단자입니다)
 -.....저전위단자(입력신호의 저전위측을 입력하는 단자입니다)

| 항 목     | 내 용                                                                           |
|---------|-------------------------------------------------------------------------------|
| 입력형식    | 절연방법, 스캐닝방식                                                                   |
| 측정범위    | 20 • 50 • 100 • 200 • 500mV/F.S., 1 • 2 • 5 • 10 • 20 • 50V/F.S., 1-5V        |
| 열전대     | $K \cdot J \cdot E \cdot T \cdot R \cdot S \cdot B \cdot N \cdot W$ (WRe5-26) |
| A/D 분해능 | 16Bit (유효분해능: ±Range의 약1/40,000)                                              |
| 필터      | Off、2、5、10、20、40                                                              |
|         | 필터는 이동평균입니다.                                                                  |
|         | 설정된 샘플 횟수의 평균치가 됩니다.                                                          |
|         | 샘플간격이 5초보다 긴 경우, 서브샘플(5초)에서 취득한 데이터의 평균치가                                     |
|         | 됩니다.                                                                          |

# 2.6 로직 알람 케이블 접속방법과 기능

### 로직 알람 케이블 접속방법

로직 알람 케이블(B-513 : 옵션) 을 사용하는 것으로 로직 또는 펄스 입력, 외부 트리거의 입력 또는 외부 샘플링 입력, 알람 신호의 출력이 가능합니다.

로직 알람 케이블(B-513: 옵션) 을 아래 그림과 같이 외부입출력 단자로 접속합니다.

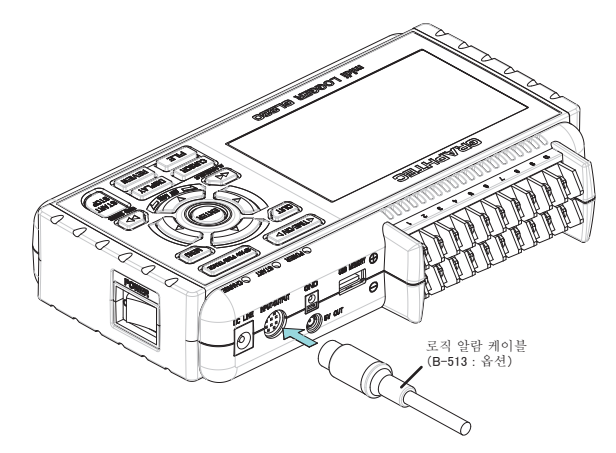

#### 로직/펄스 입력사양

| 항목                      | 내용                      |
|-------------------------|-------------------------|
| 입력채널수                   | 4 채널                    |
| 입력전압범위                  | 0 ~ +24Vmax (한쪽 선 접지입력) |
| 스레숄드레벨(Threshold level) | 약 +2.5V                 |
| 히스테리시스(Hysteresis)      | 약 0.5V (+2.5 ~ +3V)     |

※ 로직입력과 펄스입력은 전환됩니다.

#### 트리거입력/외부샘플링 입력사양

| 항목                      | 내용                      |
|-------------------------|-------------------------|
| 입력채널수                   | 1 채널                    |
| 입력전압범위                  | 0 ~ +24Vmax (한쪽 선 접지입력) |
| 스레숄드레벨(Threshold level) | 약 +2.5V                 |
| 히스테리시스(Hysteresis)      | 약 0.5V (+2.5 ~ +3V)     |

알람출력사양

| 항목    | 내용                                |
|-------|-----------------------------------|
| 출력채널수 | 4 채널                              |
| 출력형식  | 오픈 컬렉터 출력                         |
|       | <b>+5V</b> 풀업 저항 10KΩ             |
|       | ※알람출력의 자세한 사항은 다음 페이지를 참고해 주십시오 . |

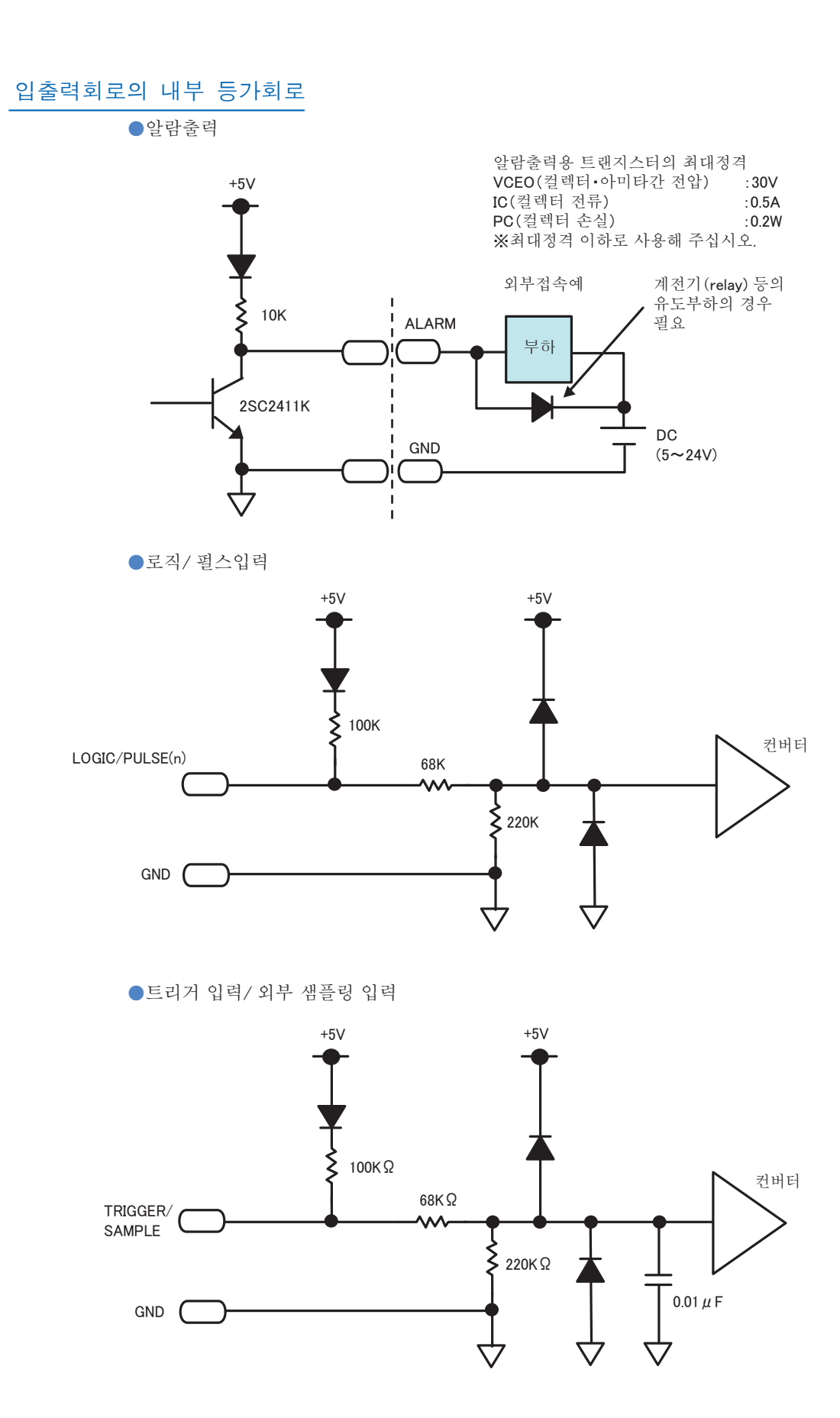

# 배선

케이블의 끝은 자르기 때문에 필요한 부분의 배선을 실시해 주십시오.

| 신호명             | CH 번호 | 배 선       |
|-----------------|-------|-----------|
| 로직/펄스출력         | 1     | 오렌지색/적색점선 |
|                 | 2     | 오렌지색/흑색점선 |
|                 | 3     | 회색/적색점선   |
|                 | 4     | 회색/흑색점선   |
| 알람출력            | 1     | 흰색/적색점선   |
|                 | 2     | 흰색/흑색점선   |
|                 | 3     | 노란색/적색점선  |
|                 | 4     | 노란색/흑색점선  |
| 트리거입력/외부 샘플링 입력 |       | 분홍색/적색점선  |
| GND             |       | 분홍색/흑색점선  |
|                 |       | Shielded  |

※ 로직과 펄스는 전환됩니다.

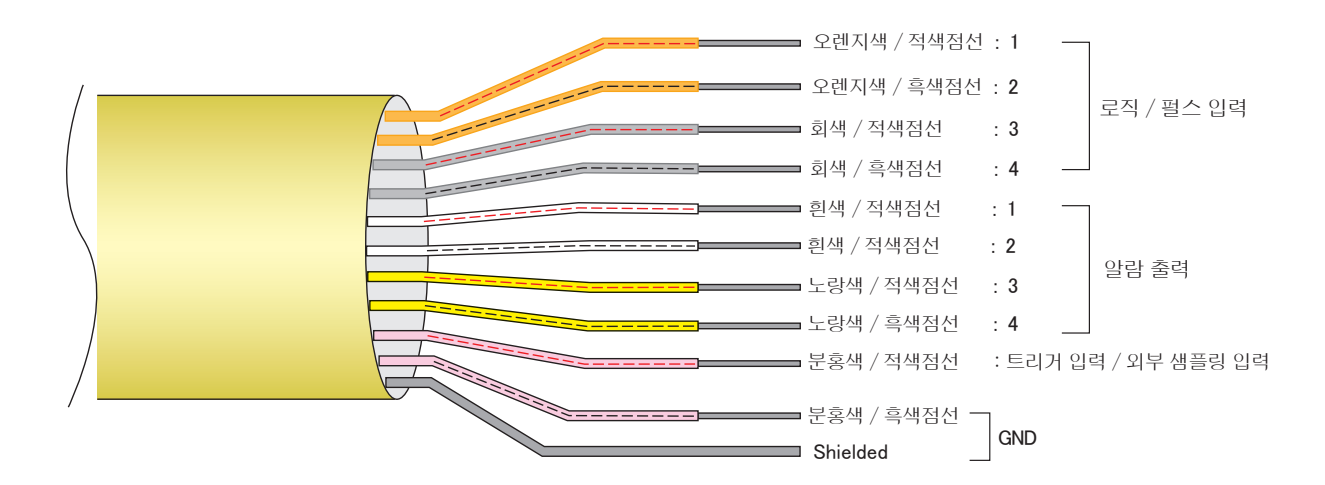

## 2.7 USB 메모리의 장착방법

본 기기는 USB 메모리를 장착하는 것으로 측정 데이터를 직접USB 메모리에 넣는 것이 가능합니다.

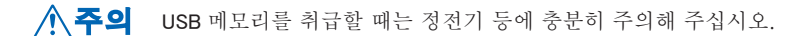

#### USB 메모리의 장착방법

USB 메모리 포트에 USB 메모리를 장착합니다.

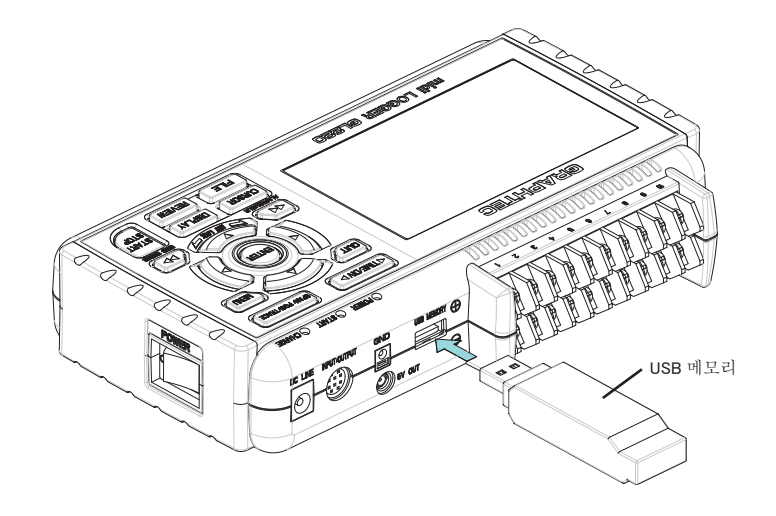

▲ 주의 USB메모리를 본 기기에 장착한 경우, 부딪치거나 떨어뜨리지 않도록 취급시에는 충분히 주의해 주십시오.
 <사용할 수 있는 USB 메모리 사양>

- •전원 :+5V
- •소비전류 : 250mA 이하
- •용량 : 제한없음(단, 1 파일은 2GByte 까지)

※지문인중 등의 세큘리티 기능이 있는 USB 메모리나 커넥터 부분에 Shell(금속부)이 없는 USB 메모리는 사용할 수 없습니다.

USB 메모리는 B-550 (옵션) 을 사용하십시오.

최신 정보나 서포터 정보는 아래의 URL 에서 확인해 주십시오.

http://www.graphtec.co.jp

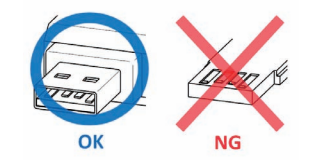

# 2.8 컴퓨터와의 접속방법

USB 인터페이스를 사용해서 PC 와 접속할 수 있습니다.

### USB 로 접속

USB 케이블을 사용해서 본 기기와 컴퓨터 접속합니다.

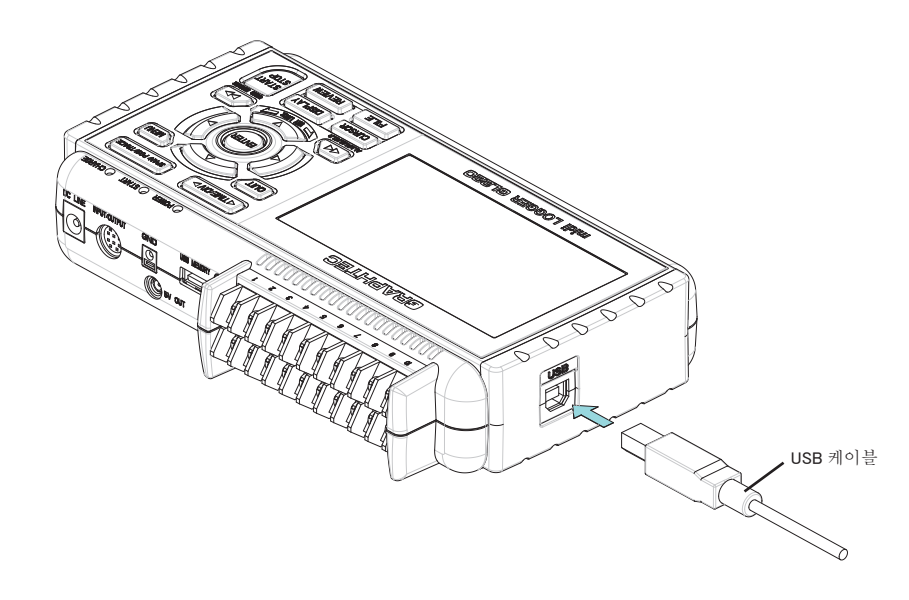

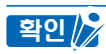

USB 케이블로 접속하는 경우에는 컴퓨터에 USB 드라이브를 인스톨할 필요가 있습니다. 인스톨 방법에 관해서는 부속 CD-ROM 에 있는 「USB 드라이버 인스톨 설명서」를 참조해 주십시오.

본 기기와 컴퓨터를 접속하려면 A-B 타입의 케이블을 사용해서 접속해 주십시오.

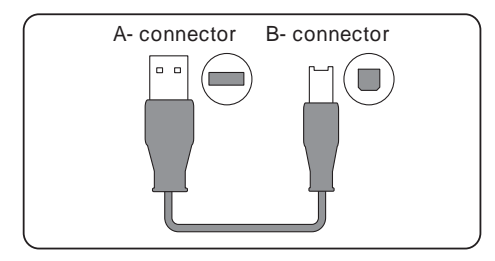

# 2.9 배터리 팩의 사용방법(B-517 : 옵션)

- 사용가능한 배터리는 B-517 (옵션) 뿐입니다.
- 배터리에서의 가동시간은 사양(4-7 항) 을 참조해 주십시오.
- 배터리 장착시의 사용온도 범위는 아래와 같습니다.

가동시 : 0~40℃ 충전시 : 15~35℃

### 배터리의 세트방법

① 배터리 커버의 그립 부분을 가볍게 누르면서 화살표 방향으로 밀어줍니다.

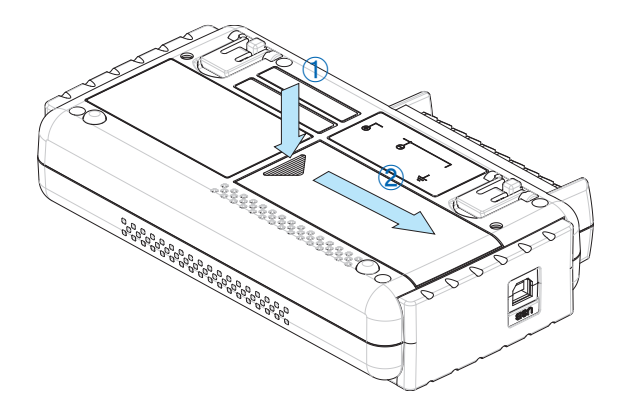

② 배터리 팩(B-517) 을 장착합니다.

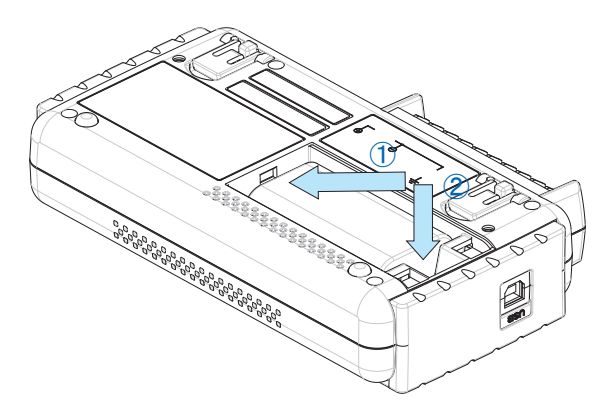

③ 배터리 커버를 닫습니다.

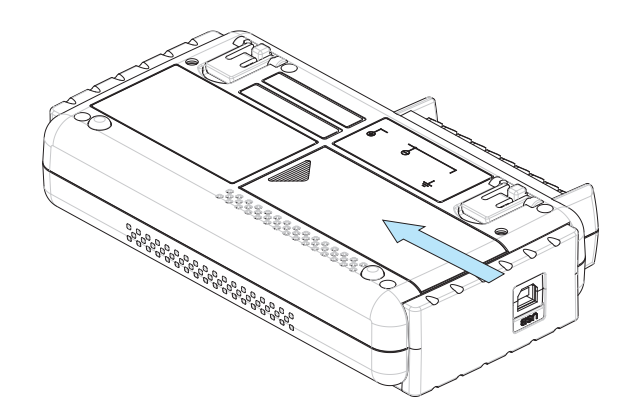

#### 배터리 충전방법

충전시간의 가늠 ●약4시간

본체에 배터리 팩을 세트하고, AC 아답터를 접속하는 것으로 충전이 됩니다. ① 배터리 팩을 본체에 세트합니다. (전항「배터리 세트방법」참조) ② 본 기기를 AC 전원에 접속합니다. (「2.4 전원 케이블 접속과 전원 투입방법」참조) ③ CHARE LED 가 점등합니다.

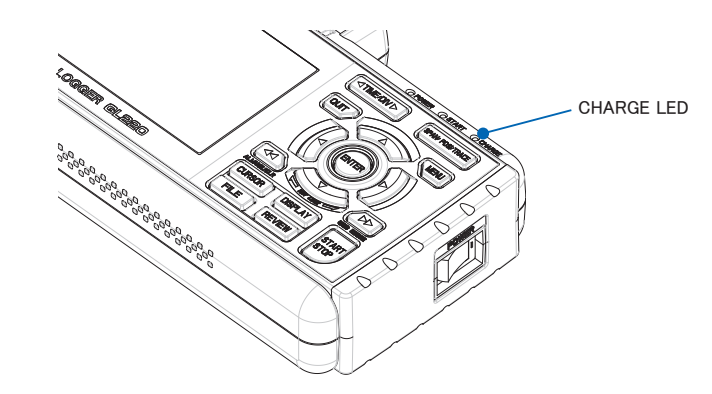

- 확인 🔊 · 본 기기는 온도감시를 실시하기 때문에 본체 내부온도에 따라서는 충전을 시작하지 않는 경우가 있지만, 본 기기의 온도가 내려가면 자동적으로 충전을 시작합니다.
  - 전원ON 상태로 충전을 실시하는 경우, 사용 온도환경이 사양 범위 내라도 충전을 시작하지 않는 경우가 있습니다. 이와 같은 경우는 스크린세이버 기능을 ON으로 하거나 전원 OFF로 충전해 주십시오.
  - AC 아답터를 사용하지 않고 DC전원에서 직접 입력하는 경우, DC전압이 약 16V이하에서는 충전할 수 없습니다.
  - · 충전시의 사용온도 범위는 15 ~ 35℃가 됩니다.

# 2.10 습도 센서의 접속방법

습도 센서(B-530:옵션)의 +, -의 리드 선을 사용하는 단자에 접속하고 동그란 형태의 커넥터를 5V OUT의 커넥터에 접속합니다.

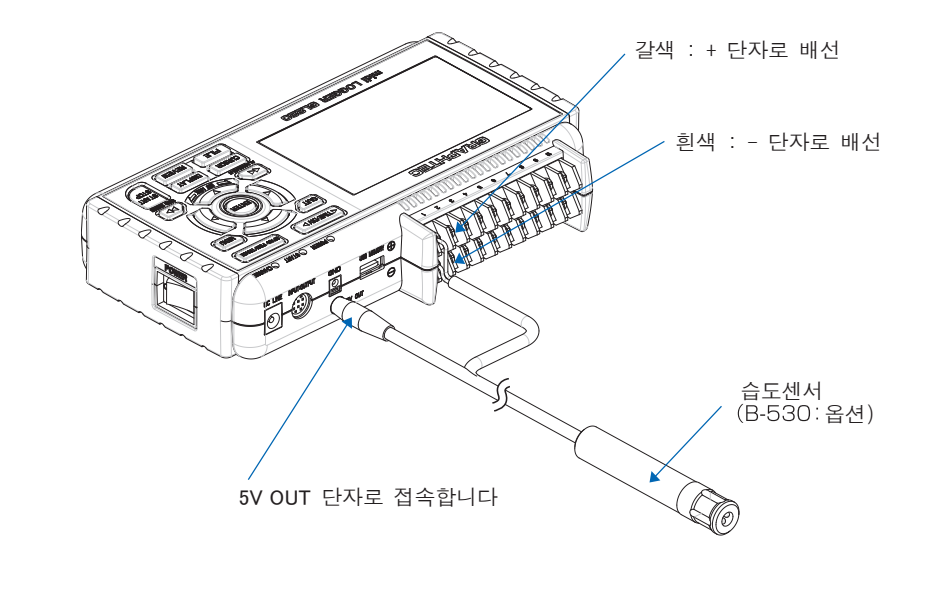

⚠ 주의 강전계 환경조건 하에서는 사용하지 마십시오. 측정결과가 사양을 만족하지 않는 경우가 있습니다.

# 2.11 측정시의 주의사항

감전•단락사고를 피하기 위해 아래의 사항을 반드시 지켜주십시오.

▲ 위험
 ・ 아날로그 입력부와 본체간, 각 아날로그 입력부간에 60V p - p이상의 전압을 입력하지 마십시오.
 • 전압이 높은 고주파(50KHz 이상) 신호를 입력하지 마십시오.

• AC 아답터는 반드시 부속 아답터를 사용해 주십시오. AC 아답터의 정격전원은 AC 100 ~ 240V, 정격전 원주파수는 50/60Hz で입니다. 그 이외의 전압에서의 사용은 절대로 하지 마십시오.

●최대입력전압에 대해서

사양을 넘은 전압을 입력하면 입력부에 사용하고 있는 반도체 계전기가 고장나기 때문에 사양을 넘은 전압은 잠깐이라도 입력하지 마십시오.

- <입력단자+/-단자간 (우측 그림A부등) > · 최대입력전압 : 60Vp-p
- <입력단자/입력단자간 (우측 그림B부등) > · 최대입력전압 : 60Vp-p
- 내전압 : 350V p−p∕1분간
- <입력단자/ GND 단자간 (우측 그림C 부 등)>
  - ·최대입력전압 : 60Vp-p
  - ·내전압 : 350V p−p/1분간

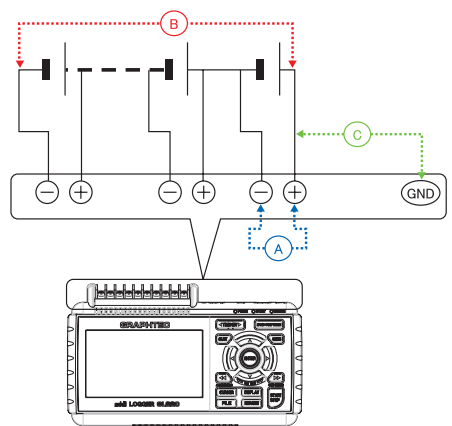

●아날로그(전압・열전대입력) 의 입력회로 그림

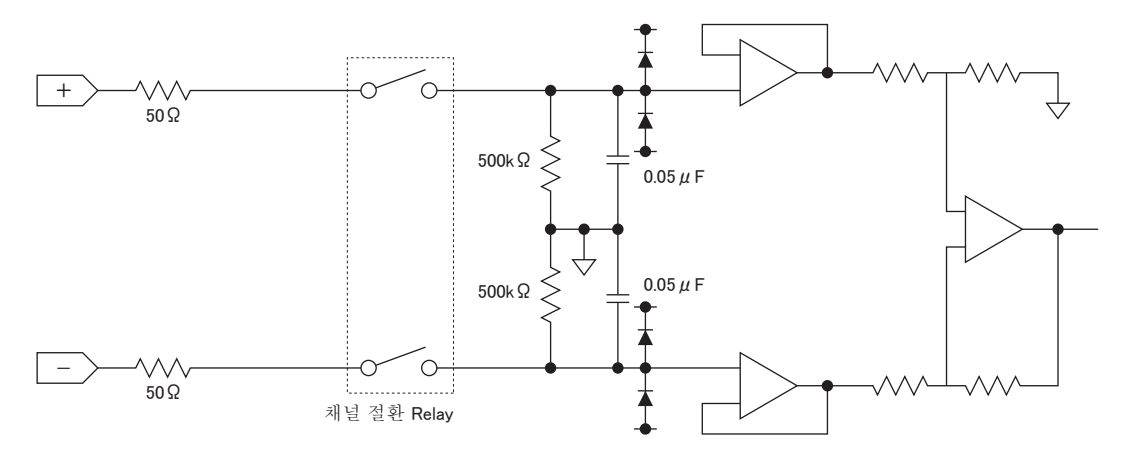

 ▲ 주의 노이즈 성분의 제거능력을 올리기 위해 입력에 축전지(Capacitors)가 들어있습니다. 전압측정 후, 입력을 개방한 때 잠시동안은 전하가 남아있기 때문에 다른 측정점을 접속할 때는 미리 「+」「-」 단자 간을 단락해서 자기방전시켜 주십시오.
 본 기기는 스캔 방식입니다.
 입력단자에 신호를 입력하지 않은 상태(오픈)에서는 다른 CH의 신호가 영향주는 것같은 측정결과가 나오는 경우가 있습니다.
 이와 같은 경우, 입력설정을 OFF 로 하거나, + / - 쇼트해 주십시오. 정상으로 신호가 입력되어 있는 경우는 다른 CH의 영향은 없습니다.

# 2.12 노이즈의 대책방법

● 측정대상의 섀시 GND 를 확실하게 접지한다.

측정대상의 섀시 GND 를 양호한 아스에 확실하게 접지합니다.

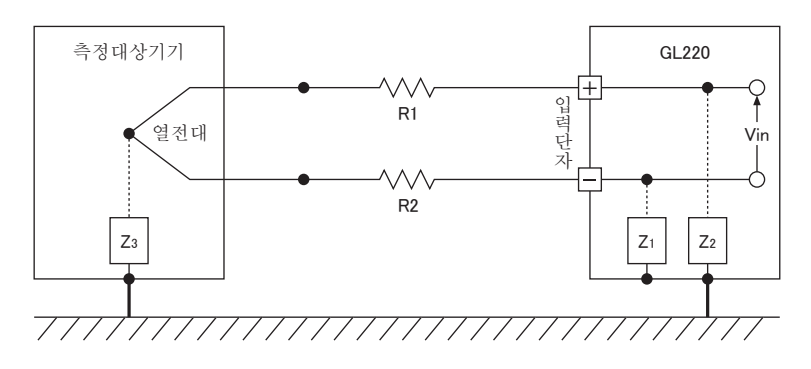

● 신호측의 섀시 GND 와 측정기측의 섀시를 접속한다.

본 기기의 섀시GND 와 측정대상의 섀시 GND 를 되도록 짧고 두꺼운 전선에 연결하고, 또한 아스 접지 등 전위화하는 것으로 효과가 있는 경우가 있습니다.

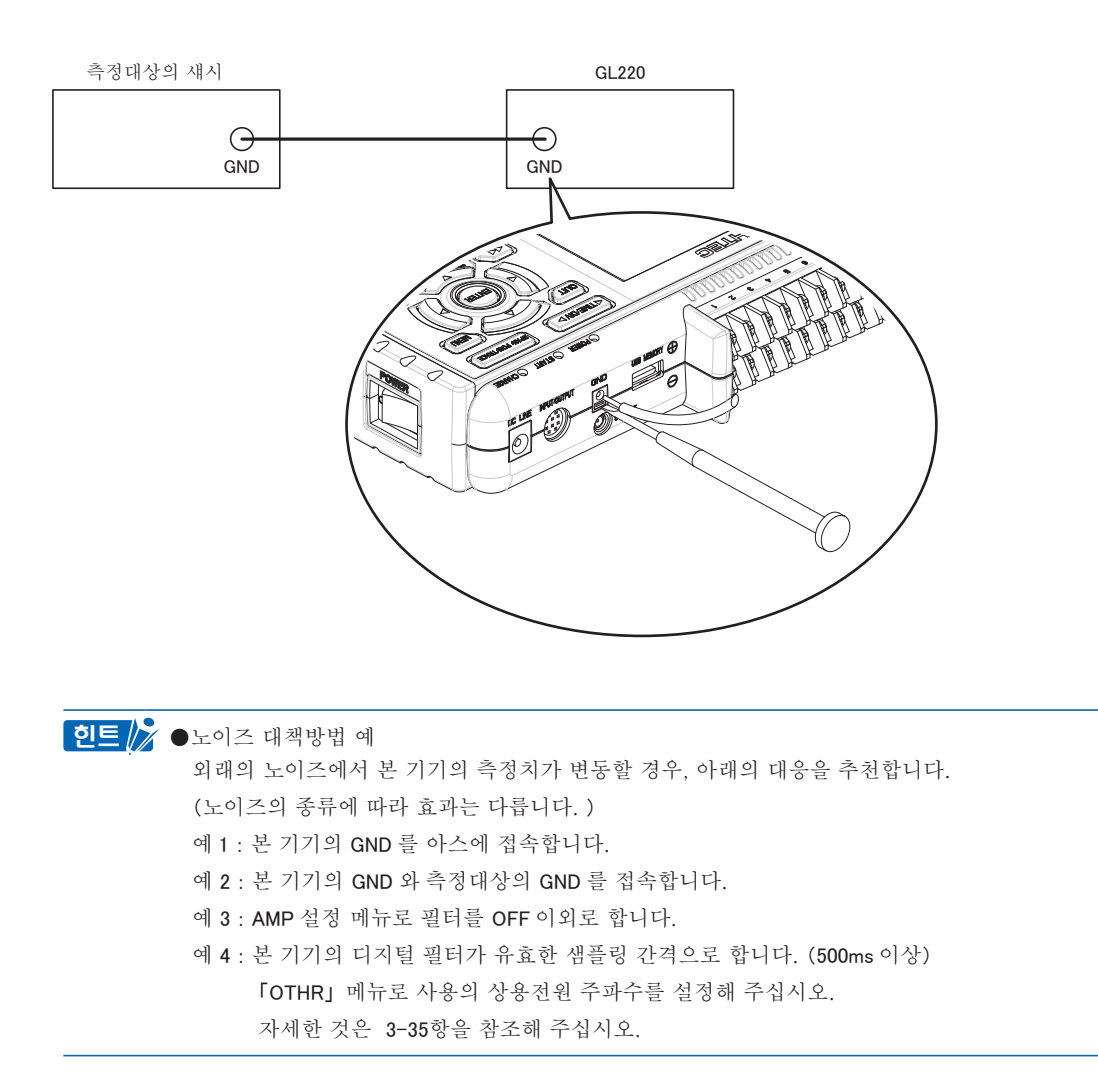

# 2.13 날짜/시각 맞추기

본체를 처음 사용할 때는 내장의 충전식 전지를 충전하고, 날짜 / 시각을 설정해 주십시오.

▲ 주의 약 6 개월 사용하지 않으면 내장의 충전식 전지가 방전되어 날짜/시각이 초기화 되는 경우가 있습니다. 이 경우는 충전식 전지를 충전해서 사용해 주십시오.

#### 충전식 전지 충전방법

본체를 부속 AC아답터를 사용해서 콘셉트에 연결해서 전원 스위치를 넣어서 24시간 이상 방치해 주십시오.

#### 날짜 / 시각 설정

「MENU」 키를 누르고, 「OTHR」 화면을 표시시켜 「날짜/시각」 의 서브메뉴에서 설정합니다. 설정의 자세한 내용은 3-22 항 「날짜/시각」 을 참조해 주십시오.

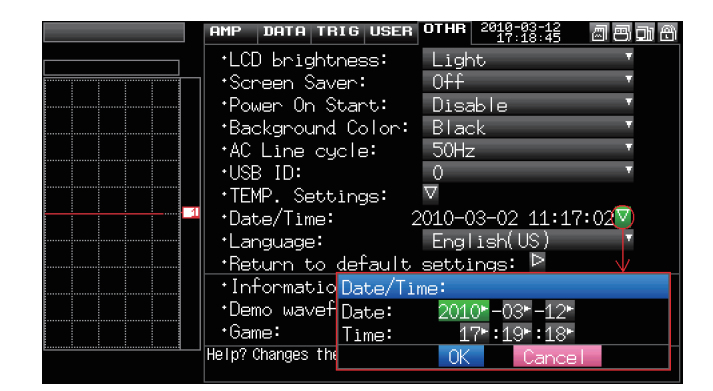

# 3장 설정과 측정

본 장에서는 본 기기의 측정과 설정에 대해 설명합니다.

### 본 장의 항목

- 3.1 화면의 명칭과 기능
- 3.2 키동작
- 3.3 각 동작모드의 설명
- 3.4 설정 메뉴의 설명

# 3.1 **화면의 명칭과 기능**

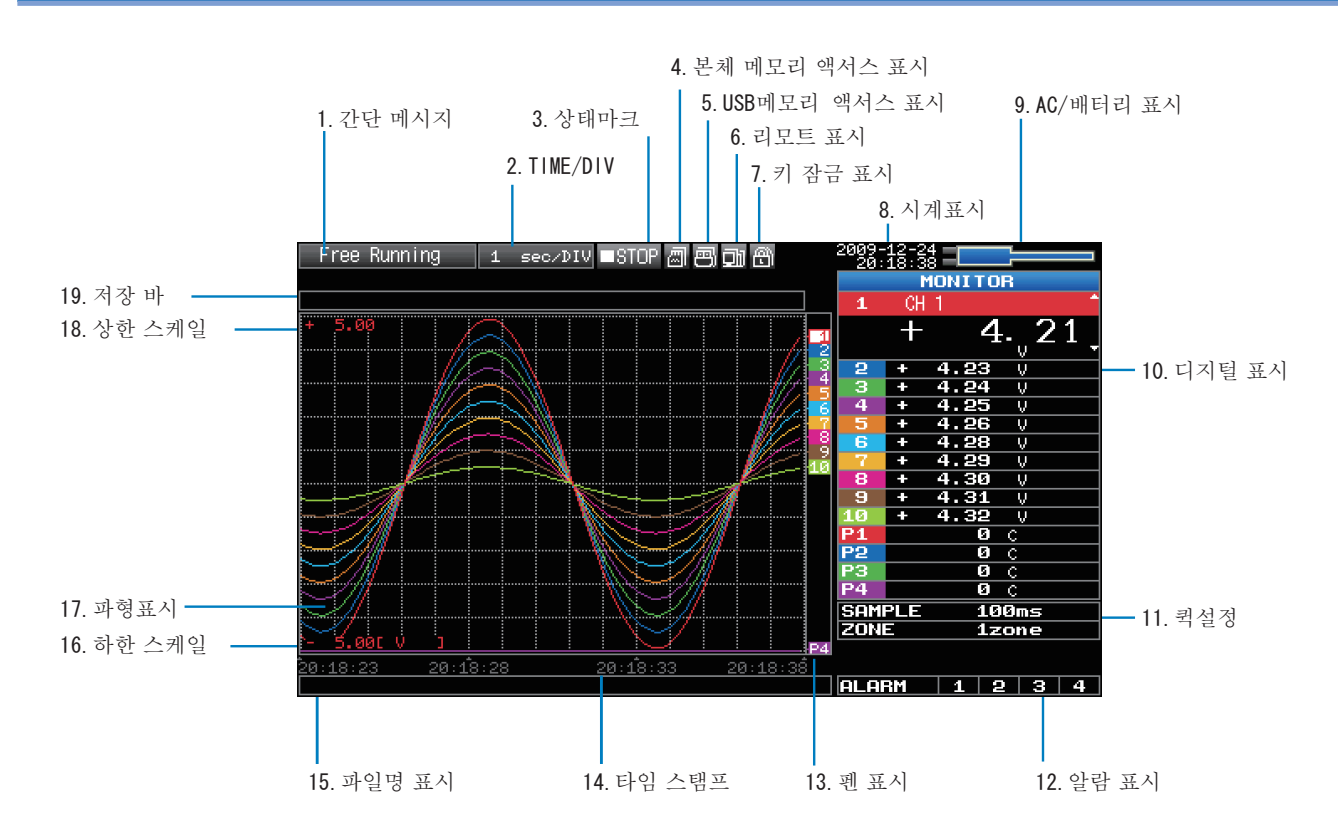

### 1. 간단메시지

본 기기의 동작상태를 표시합니다.

| Free Running        | : 전원 투입상태나 저장을 실시하지 않을 때에 표시됩니다.                     |
|---------------------|------------------------------------------------------|
| Armed               | : 측정시작 후, 트리거 성립을 가지고 있는 때에 표시됩니다.                   |
| Memory Recording *  | : 본체 메모리에 데이터를 저장하고 있을 때에 표시됩니다.                     |
| Recording USB mem ∗ | : USB 메모리에 데이터를 저장하고 있을 때에 표시됩니다.                    |
| Writing Disk 🛛 🛪    | : 저장정지처리 등, 본체 내장 메모리나 USB 메모리에 저장하고 있습니다.           |
| Finished            | : 데이터 캡쳐가 종료하고 Start/Stop 키로 정지되기를 기다리고 있을 때에 표시됩니다. |
| Memory Review       | : 본체 메모리의 데이터를 재생하고 있을 때에 표시됩니다.                     |
| Replaying USB mem   | : USB 메모리의 데이터를 재생하고 있을 때에 표시됩니다.                    |
| Backup Failed       | : 백업에 실패(백업할 USB 메모리가 빠져있을 때 등)시에 표시됩니다.             |
| Demo Wave Mode      | : 측정한 데이터가 아니라 데모 파형을 표시하고 있을 때에 표시됩니다.              |
| ※트리거, 리피트           | 등 데이터 캡쳐의 자세한 것은 3-28 항을 참조해 주십시오.                   |
| ※캡쳐 메모리의 기          | 사세한 내용은 3-24 항을 참조해 주십시오.                            |
|                     |                                                      |

▲주의 간단 메시지가 「본체 메모리 캡쳐중」, 「USB 메모리 캡쳐중」, 「저장중」 인 때(상기 \* 마크) 는 전원을 끄지 마십시오. 데이터가 파손해서 저장할 수 없습니다. 상태 마크가 「STOP」 이 된 것을 확인한 후 조작해 주십시오.

#### 2. Time/DIV 표시

현재 설정되어 있는 타임 스케일을 표시합니다.

### 3. 상태마크

■STOP : 저장도 재생도 하지 않을 때에 표시됩니다.

●REC \* : 본체 메모리나 USB 메모리에 데이터를 저장하고 있을 때에 표시됩니다.

- ●REC \* : 저장시의 트리거 기다릴 때 저장 후의 스톱키 기다릴 때 등에서 표시됩니다.
- ▶PLAY \* : 본체 메모리나 USB 메모리의 데이터를 재생하고 있을 때에 표시됩니다.

▲ 주의 상태마크가 STOP 이외의 때(상기\*마크)는 전원을 끄거나 USB 메모리를 빼지 않도록 하십시오. 데이터가 파손해서 액서스 할 수 없게 되는 경우가 있습니다. 표시가「STOP」이 된 것을 확인한 후 조작해 주십시오.

### 4. 본체메모리 액서스 표시

圆 圆

: 본체 메모리는 액서스되어 있지 않습니다.

: 본체 메모리에 액서스되어 있는 상태입니다.

⚠주의

본체 메모리에 액서스하고 있을 떄는 본 기기의 전원을 끄지 마십시오. 데이터가 파손해서 액서스 할 수 없는 경우가 있습니다.

#### 5.USB 메모리 액서스 표시

画

圆

画

: USB 메모리가 장착되어 있지 않은 상태입니다.

- : USB 메모리가 장착되어 있지만, 액서스되어 있지 않은 상태입니다.
- : USB 메모리에 액서스되어 있는 상태입니다. USB 를 빼지 마십시오.

소주의

USB 메모리에 액서스하고 있는 때는 USB 메모리를 빼거나, 본 기기의 전원을 끄지 마십시오. 데이터가 파손되어 액서스할 수 없게 되는 경우가 있습니다.

#### 8. 시간표시

현재 날짜• 시각을 표시합니다.

날짜•시각 설정은 3-35 항을 참조해 주십시오.

### 9. AC/ 배터리 표시

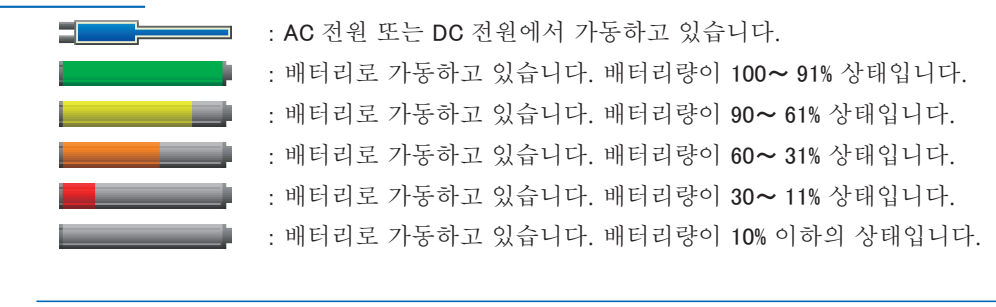

▲ 주의 · 데이터 저장중에 배터리잔량이 10%이하가 되면 자동적으로 데이터 저장을 정지합니다.

- •배터리 잔량이 0%가 되면, 자동적으로 전원이 OFF가 됩니다.
  - 배터리가 없어 전원이 OFF가 된 경우, AC가 투입되어도 전원은 들어오지 않습니다. 파워스위치를 한번 OFF로 한 후에 다시 ON으로 해 주십시오.
  - 배터리 잔량 표시는 오차가 있기 때문에 가늠으로 사용하기 바랍니다. 배터리로 가동시간을 보증하는 것이 아닙니다.

### 10. 디지털 표시

각 CH 의 입력치와 SPAN을 표시합니다. 표시 전환은 「SPAN/TRACE/POSITION」키 전환합니다. 「▽」 「△」 키로 활성화(확대표시)한 CH 을 선택할 수 있습니다. 또한 활성화 CH 은 파형표시도 가장 위에 표시됩니다.

 MONITOR
 : 입력치를 표시합니다.

 SPAN
 : 활성화 표시CH 의 SPAN을 「◁」「▷」키로 변경할 수 있습니다.

 POSITION
 : 활성화 표시CH 의 포지션을 「◁」「▷」키로 변경할 수 있습니다.

 TRACE
 : 활성화 표시CH 의 표시ON/OFF 를 「◁」「▷」키로 변경할 수 있습니다.

자세한 것은 3-7 항을 참조해 주십시오.

아래와 같이 연산 마크가 나와 있는 CH은 CH간 연산이 On으로 되어 있는 CH입니다.

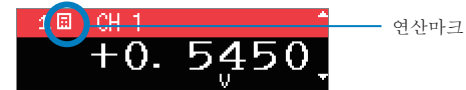

#### 11. 퀵설정

간단하게 조작할 수 있는 항목을 표시합니다. 「▽」「△」키로 퀵설정을 액티브로 해서 「⊲」 「▷」 키로 수치를 변경할 수 있습니다.

※데이터 저장 중 「SAMPLE」의 항목은 변경할 수 없습니다.

#### 12. 알람표시

알람 출력의 상태를 표시합니다.

알람 발생한 번호가 적색 표시됩니다. 또한 알람 발생 원인인 CH은 디지털 표시부의 입력치가 적색으로 변합니다.

#### 13. 펜표시

각 CH 의 신호위치와 트리거 위치, 알람 범위를 표시합니다.

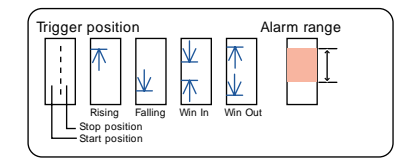

#### 14. Time stamp

파형표시의 시간을 시각으로 표시합니다.

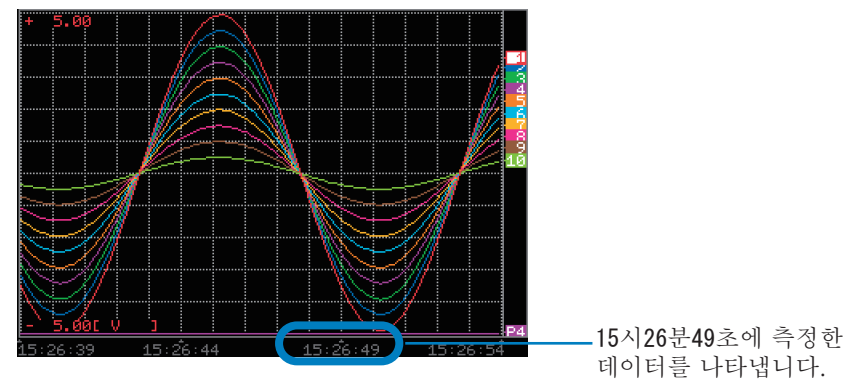

### 15. 파일명 표시

①데이터 캡쳐 중

캡쳐 중은 저장 파일명을 표시합니다.

<MEM>091224\091224-172622\_UG.GBD

※링캡쳐 설정이 ON 으로 되어 있는 경우는 캡쳐 중의 표시 파일명 끝에「\_\_\_RING x」(x는 숫자가 들어갑니다) 가 붙지반, 실제로 캡쳐되는 파일에는 「\_\_\_RING x」는 붙지 않습니다.
위 그림의 경우, RING 캡쳐를 ON으로 하면 캡쳐 중의 파일명 표시는 <MEM>091125 \
091225-130620\_UG\_RING4.GBD 등으로 표시되지만, 실제로 작성되는 파일은 <MEM>091225 \
091225-130620\_UG\_GBD 가 됩니다.
※링 캡쳐설정은 3-24 항을 참조해 주십시오.

#### ②데이터 재생 중

재생 중은 커서의 시간축에 관한 정보를 표시합니다.

 只:
 3.7005
 4:
 7.5005

 ▲
 ▲
 ▲
 ▲

 ▲
 ▲
 ★
 ▲

 ▲
 ★
 ★
 ▲

 ★
 ▲
 ★
 ★

 ▲
 ★
 ★
 ★

 ▲
 ★
 ★
 ★

 ★
 ★
 ★
 ★

 ★
 ★
 ★
 ★

 ★
 ★
 ★
 ★

 ★
 ★
 ★
 ★

 ★
 ★
 ★
 ★

 ★
 ★
 ★
 ★

 ★
 ★
 ★
 ★

 ★
 ★
 ★
 ★

 ★
 ★
 ★
 ★

 ★
 ★
 ★
 ★

 ★
 ★
 ★
 ★

 ★
 ★
 ★
 ★

 ★
 ★
 ★
 ★

 ★
 ★
 ★
 ★

 ★
 ★
 ★
 ★

 ★
 ★
 ★
 ★

 ★
 ★
 ★
 ★

 ★
 ★
 ★
 ★

 ★
 ★
 ★
 ★

 ★
 ★
 ★
 ★

 <tr

#### 16. 하한 스케일

현재 활성화된 CH의 하한 스케일을 표시합니다.

#### 17. 파형표시

입력신호의 파형이 표시됩니다.

### 18. 상한 스케일

현재 활성화된 CH의 상한 스케일을 표시합니다.

#### 19. 저장 바

①데이터 캡쳐중

경과시간이나 메모리의 사용상황을 표시합니다.

| 경과시간    | 저장 가능한 남은 시간<br>00106:02:32 |
|---------|-----------------------------|
| 메모리 사용량 | 메모리 남은 용량                   |
| T       | 세모리 전체 용량                   |

예를 들면, 256MB의 USB메모리를 사용해서 저장 전에 약 96MB을 사용하고 있는 경우는 메모리 전체 용량이 256MB, 메모리의 사용량이 약96MB, 메모리 남은 용량이 약 160MB이 됩니다. 캡쳐하고 있는 시간이 경과하 면, 메모리의 사용량이 늘어나 메모리 잔량이 줄어듭니다.

캡쳐 가능한 시간은 메모리의 남은 용량으로 캡쳐할 수 있는 시간을 나타내고 있습니다. 단, 메모리의 남은 용량이 2GB 를 넘는 경우는 1파일 2GB 에 대해 캡쳐할 수 있는 남은 시간을 나타냅니다.

※캡쳐 가능 시간이 99999 시간을 넘는 경우는 「++++ : ++」 로 표시됩니다.

②데이터 재생 중

표시위치나 커서 위치, 트리거 위치를 그림으로 나타냅니다.

| 커서A    | 의 위치 🗦    | 커서 <b>B</b> 의 위치 | 재생하고 있는 | 파일명 |
|--------|-----------|------------------|---------|-----|
|        |           | 캡쳐 데이터 용량        |         |     |
|        |           |                  |         |     |
| < MEMD | 091224\09 | 1224-153855_1    | UG.GBD  |     |
| -      |           |                  |         |     |
| 현재     | 파형표시하고 있  | 는 위치             |         |     |

# 3.2 **키 동작**

키 동작에 대해 설명합니다.

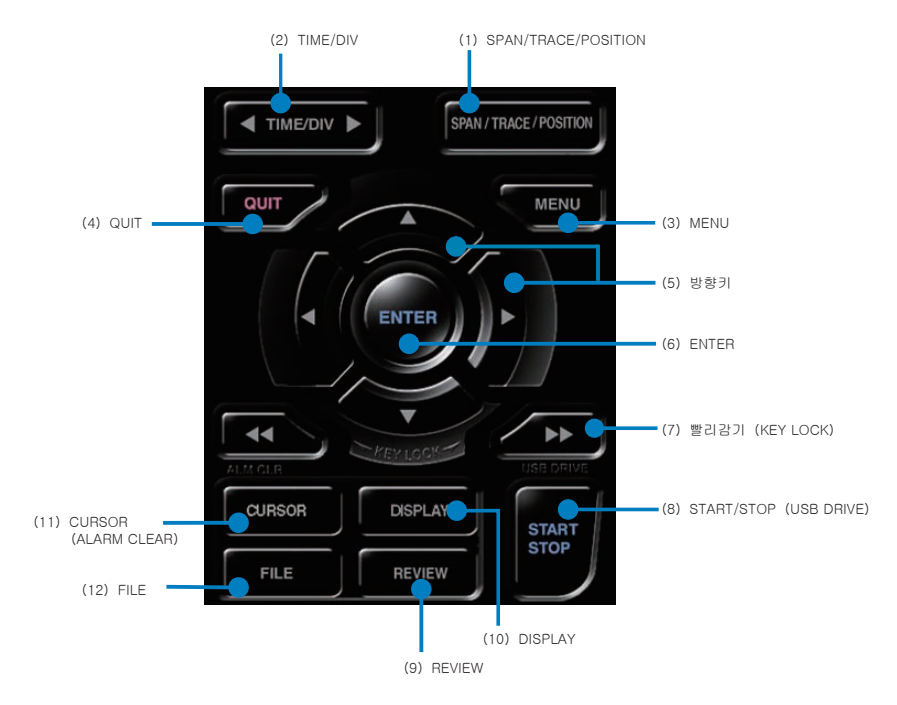

### (1) SPAN/TRACE/POSITION

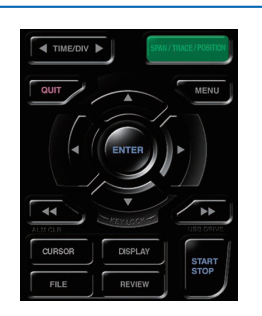

디지털 표시의 표시내용을 전환합니다.

프리런링 시(저장정지 시), 데이터 저장시, 데이터 재생 시에서 파형표시에 관한 설정을 변경할 수 있습니다.

본 키를 누르는 것으로 아래와 같이 표시내용이 바뀝니다.

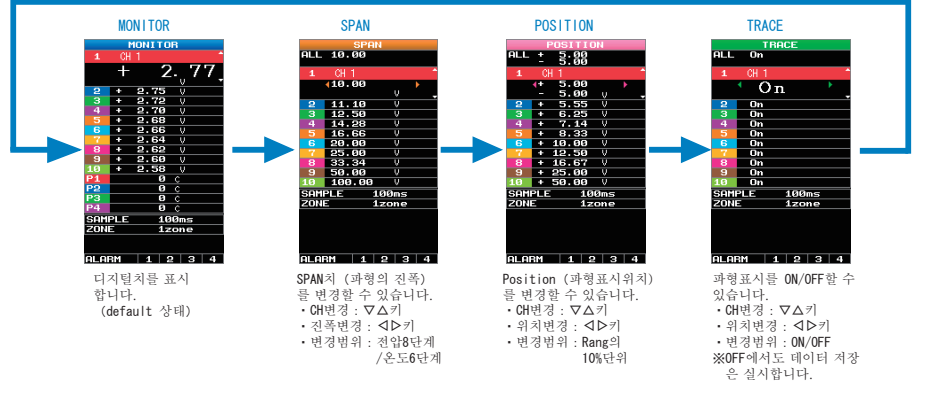

※ ALL 의 경우, CH1 의 설정을 다른 CH 에 반영합니다.CH1 이 OFF 인 경우는 ALL 설정은 할 수 없습니다.
## (2) TIME/DIV

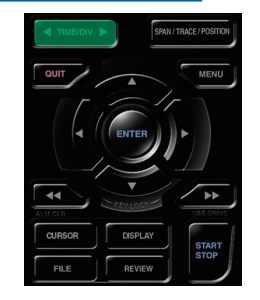

# (3) MENU

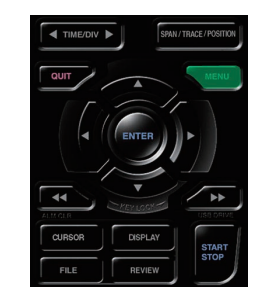

# (4) QUIT (LOCAL)

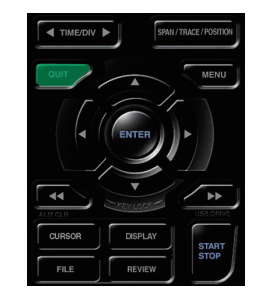

(5) 방향키

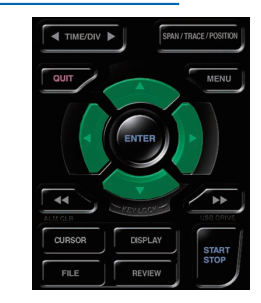

# (6) ENTER

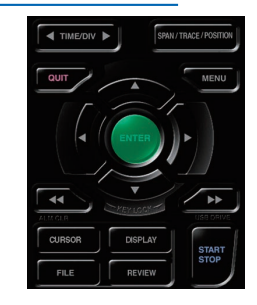

「TIME/DIV」 키를 누르는 것으로 시간축 표시폭이 변합니다.

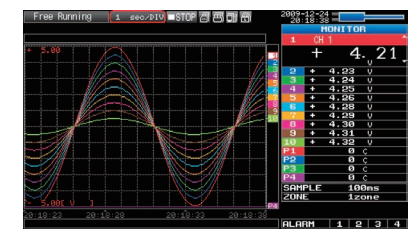

캡쳐하기 위해 설정화면을 엽니다. 설정내용의 자세한 것은 3-16 항의 「3.4 설정 메뉴의 설명」 에서 설명합니다.

| Tree nomining    |       | Daila  | 11110 | OBLIT O |    | 18:52  | :31 1 |          |
|------------------|-------|--------|-------|---------|----|--------|-------|----------|
|                  | •Di   | splayl | Logic | /Pulse  | Da | ata: 🖻 |       |          |
|                  | CH:   | Inp    | ut    | Range   |    | Filter | EU    | Misc.    |
|                  | ALL:  | - DC   |       | 50 V    | ۲  | Off Y  |       | $\nabla$ |
|                  | 1:    | = DC   | Y     | 50 V    | 4  | 0ff 7  | 0442  | $\nabla$ |
|                  | 2:    | - DC   | Y     | 50 V    | ×  | Off T  | 0442  | $\nabla$ |
|                  | 3:    | - DC   |       | 50 V    | A. | 0ff 🔻  | 0442  | $\nabla$ |
|                  | 4:    | = DC   | T     | 50 V    | v  | Off 7  | 0442  | $\nabla$ |
|                  | 5:    | - DC   |       | 50 V    | ×  | 0ff 7  | 0ff V | $\nabla$ |
| A                | 6:    | - DC   |       | 50 V    | v  | 0ff *  | 0ff V | $\nabla$ |
|                  | 7:    | == DC  |       | 50 V    | ۲  | Off T  | 0ff V | $\nabla$ |
|                  | 8:    | - DC   |       | 50 V    |    | 0ff 7  | 0tt_  | $\nabla$ |
|                  | 9:    | = DC   |       | 50 V    | ×  | Off T  | 0ff V | $\nabla$ |
|                  | 10:   | == DC  |       | 50 V    | ۲  | Off V  | 0ffV  | $\nabla$ |
| 0.52.26 40.52.21 | Help? |        |       |         |    |        |       |          |
| 10.01.01         |       |        |       |         |    |        |       |          |

주로 아래의 동작에 사용합니다.

- MENU 설정시, 설정을 취소한다
- SPAN/TRACE/POSITION 화면 중에 MONITOR 화면으로 돌아간다
- 인터페이스 제어를 해서 리모트 상태(키가 작동 안 되는 상태)를 해제한다
- MENU 화면을 닫는다
- 데이터 재생을 종료한다

주로 아래의 동작에 사용합니다.

- MENU 설정시, 메뉴의 이동, 설정항목의 이동
- 재생 중 커서 이동
- 「파형+디지털 화면」,「디지털+연산화면」에서 활성화CH의 이동(△▽키)
- SPAN/TRACE/POSITION 의 설정변경( ◀▷키)
- 퀵설정의 설정변경(◁▷키)
- 「디지털+ 연산화면」에서 표시하는 CH의 변경(◀▷키)

주로 아래의 동작에 사용합니다.

• MENU 설정시의 설정항목의 확정, 서브 메뉴를 열 때 등.

# (7) 빨리감기 키(KEY LOCK)

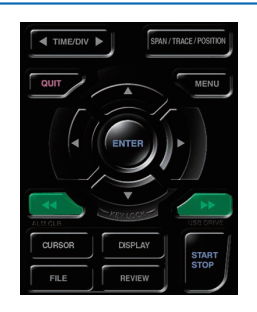

주로 아래의 동작에 사용합니다.

- 재생 중에 빠르게 커서 이동을 시킨다
- 파일박스에서 조작 모드를 변경한다
- 키 잠금을 설정한다(좌우의 빨리감기 키를 2초이상 계속 누릅니다. 해제도 같습니다.)
  키 잠금 해제에 패스워드를 설정할 수 있습니다.
  자세한 것은 3-47항을 참조해 주십시오.
- 「디지털+ 연산화면」에서 표시모드를 변경한다.

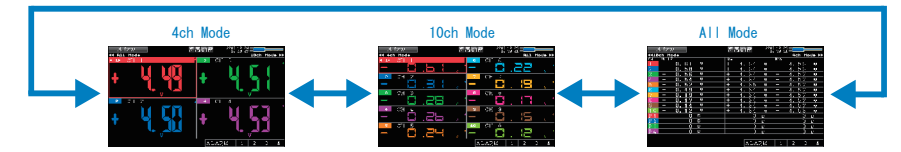

# (8) START/STOP (USB Drive Mode)

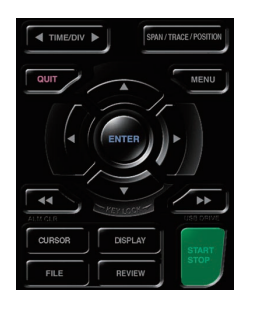

본 키는 아래의 2 가지 동작을 실시합니다.

<저장 시작/ 정지>

- 프리런링시의 경우는 저장을 시작합니다.
- 저장 중인 경우는 저장을 정지합니다.

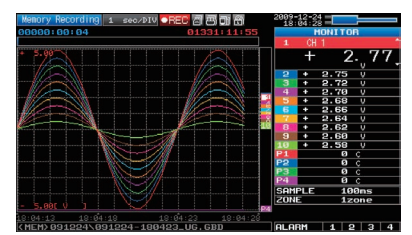

# USB Drive Mode

「USB Drive Mode」는 내장 메모리를 외부기억매체로서 컴퓨터상에서 확인할 수 있습니다. Removal Disk로서 확인하기 때문에 파일의 전송·삭제 등을 간단하게 실시할 수 있습니다.

- 1. GL220 와 컴퓨터를 USB케이블로 접속해 주십시오.
- 2. GL220 의 「START/STOP」 키를 누르면서 전원을 넣어 주십시오.
- 3. 컴퓨터에 외부기억매체가 인식되어, 데이터의 교환이 가능하게 됩니다.
  - ※「USB Drive Mode」시는 본 기기의 표시는 아래의 그림으로 나타납니다.

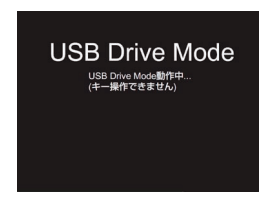

- ▲ 주의 USB Drive Mode 를 해제할 경우는 전원을 다시 넣어 주십시오.
  - USB Drive Mode 로 사용할 경우는 데이터 캡쳐와 데이터 재생 등, 전혀 조작을 할 수 없습니다.
  - USB Drive Mode 를 사용할 경우, PC에 USB드라이버가 인스톨되어 있어야 합니다.
  - 부속의 CD 에 「USB 드라이버」 와「USB 드라이버 인스톨 설명서」가 각각 들어있기 때문에 설명서에 따라 인스톨 해 주십시오.
  - (설명서의 장소 D:¥USB Driver¥Japanese¥GL-USB-UM102.PDF)의 「D:¥」는 CD-ROM을 삽입한 드라이브입니다. 사용하시는 컴퓨터에 따라 바뀝니다.

### (9) REVIEW

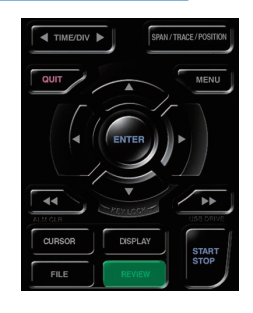

저장한 데이터의 재생을 실시합니다.

• 프리런링 중인 경우, 캡쳐가 끝난 데이터를 재생합니다. 「데이터 재생원 지정」화면이 표시되기 때문에 재생하고 싶은 파일을 설정해 주십시오.

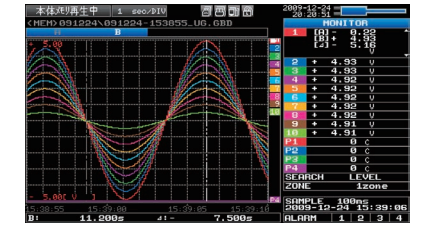

• 캡쳐 중인 경우, 현재 캡쳐하고 있는 데이터를 2 화면으로 재생합니다.

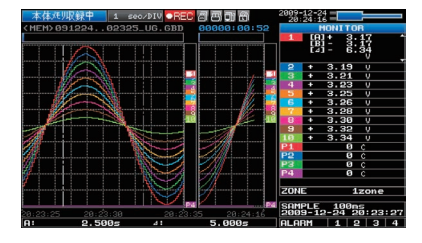

# (10) DISPLAY

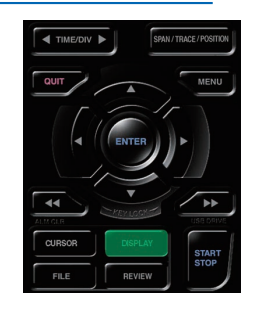

화면 모드를 전환할 수 있습니다. 프리런링 시(캡쳐정지시)·데이터 캡쳐시에 화면모드를 전환할 수 있습니다. 본 키를 누를 때마다 아래와 같이 화면표시가 전환됩니다.

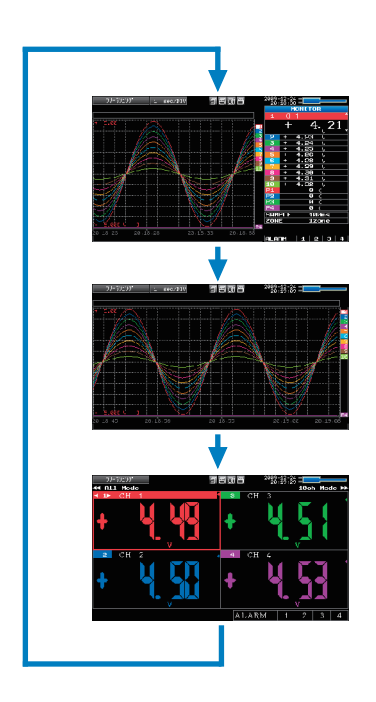

< 파형 + 디지털화면> 파형과 디지털 수치를 표시합니다. 또한, SPAN/TRACE/POSITION 키에서의 설정변경이 가능합니다.

<확대과형화면 > 과형만을 확대해서 화면 가득하게 표시합니다.

<디지털 + 연산화면>

큰 글자의 디지털 수치표시와 연산2 종류의 결과를 표시합니다. 연산의 설정은 DATA 메뉴로 실시합니다. 3-27 항을 참조해 주십시오. ◇◇ ▷▷키로 표시하는 모드를 변경합니다. 연산결과는 「AII Mode」때에만 표시됩니다.

「All Mode」에 대해서는 3-9 항을 참조해 주십시오.

# (11) CURSOR (ALARM CLEAR)

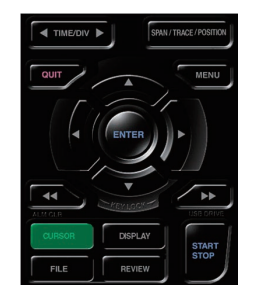

•재생 중인 커서 A와 B의 전환을 실시합니다.

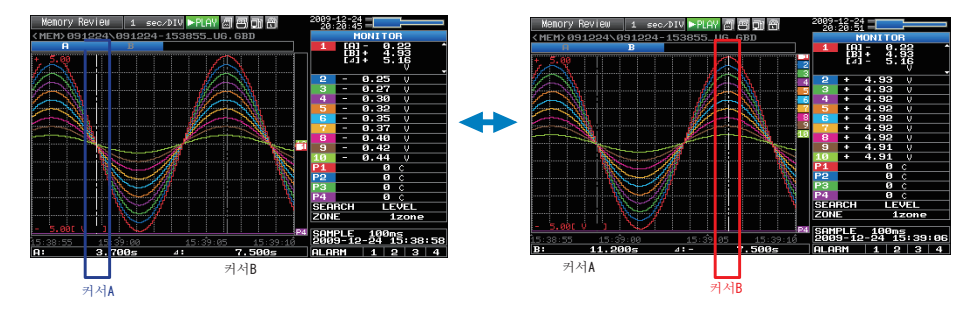

선택된 커서는 흰색이 되고, 그렇지 않은 쪽은 회색으로 됩니다.

• 알람 설정이 「알람 발생을 유지한다」으로 되어 있는 경우, 보유된 알람을 삭제 합니다.

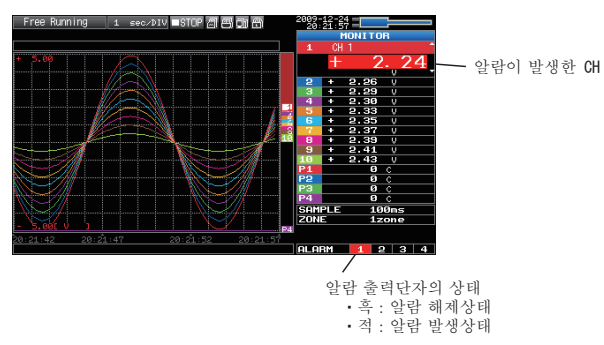

# (12) FILE

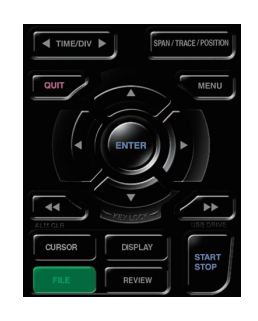

파일 관련의 조작을 실시합니다.

- 본체 메모리, USB메모리의 조작(복사나 삭제 등)을 실시합니다.
- 화면 복사를 실시합니다.
- 재생 중에 재생하고 있는 모든 데이터나 커서 A 와 B 사이의 데이터를 보존합니다. (재생시에만 설정 가능)
- 현재 설정되어 있는 설정조건을 보존, 또는 읽기를 실시합니다. (프리런링시에만 설정가능)
- 저장 중에 USB 메모리의 교환을 실시합니다. (USB 메모리에 저장시에만 설정 가능)

● 설정의 기본조작

설정의 기본조작을 설명합니다.

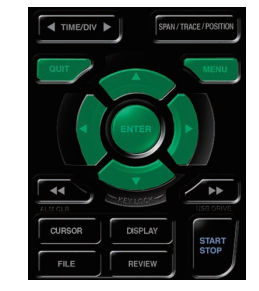

1. MENU 키를 눌러서 각 메뉴를 엽니다.

2. ▽△◁▷키로 설정하는 항목으로 커서를 이동합니다.

3. ENTER 키를 눌러서 설정치의 일람을 표시합니다.

4. ▽△◁▷키로 설정치를 선택합니다.

5. ENTER 키를 눌러서 설정치를 확정합니다.

위의 설명이 각 항목을 설정하는 기본적인 흐름이 됩니다.

각 설정항목에 따라 설정방법이 다르기 때문에 메뉴에 표시되는 지시에 따라 설정을 실시해 주십시오.

# 3.3 각 **동작모드의 설명**

| 동작        | 동작내용                                | 간단메시지 표시                  |
|-----------|-------------------------------------|---------------------------|
| 프리런링      | 기동시 상태나 저장을 실시하지 않는 상태              | 프리런링                      |
| 캡쳐 중      | 본체메모리, USB 메모리에 데이터를 캡쳐<br>하고 있는 상태 | 본체 메모리 저장 중, USB 메모리 캡쳐 중 |
| 2 화면 재생 중 | 현재 파형표시와 캡쳐 중 데이터를 재생<br>하고 있는 상태   | 본체 메모리 저장 중, USB 메모리 캡쳐 중 |
| 재생 중      | 캡쳐가 끝난 데이터를 재생하고 있는 상태              | 본체 메모리 저장 중, USB 메모리 캡쳐 중 |

본 기기에서의 각 동작상태는 「간단 메시지 표시」 로 확인할 수 있습니다.

동작상태의 변화 그림

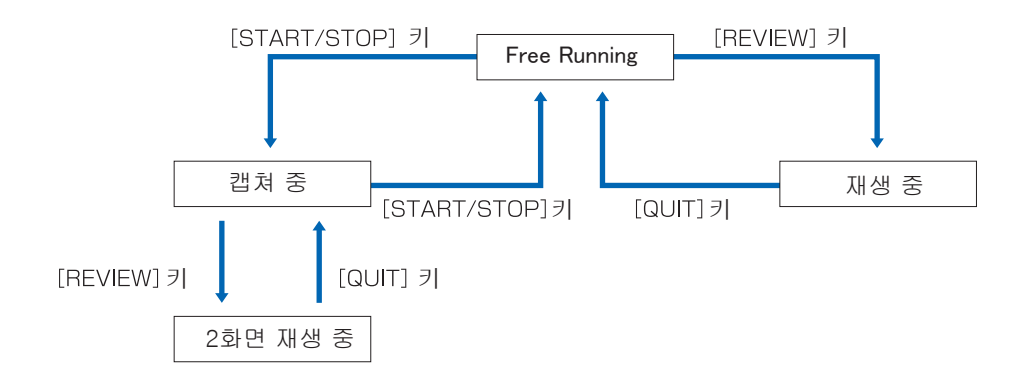

# (1) 프리런링

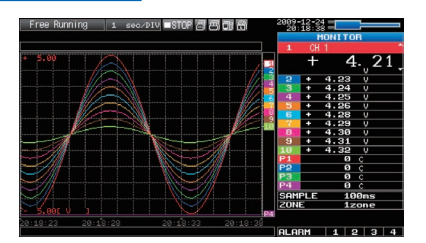

프리런링에서는 주로 캡쳐를 위한 설정을 실시합니다. 현재 입력되어 있는 기호가 파형이나 디지털치로 확인할 수 있습니다.

### 프리런링에서 가능한 주요한 동작

| 측정조건의 설정변경               | 「MENU」키로 설정메뉴를 열고 각 설정을 합니다.     |
|--------------------------|----------------------------------|
| SPAN/TRACE/POSITION 의 변경 | 「SPAN/TRACE/POSITION」키로 설정을 합니다. |
| 화면 모드의 변경                | 「DISPLAY」 키로 화면모드의 변경을 합니다.      |
| 파일 조작                    | 「FILE」 키로 파일 관련의 조작을 합니다.        |
| 데이터 재생                   | 「REVIEW」키로 캡쳐가 끝난 데이터를 재생을 합니다.  |
| 시간축 변경                   | 「TIME/DIV」 키로 시간축 변경을 합니다.       |

## (2) 저장 중

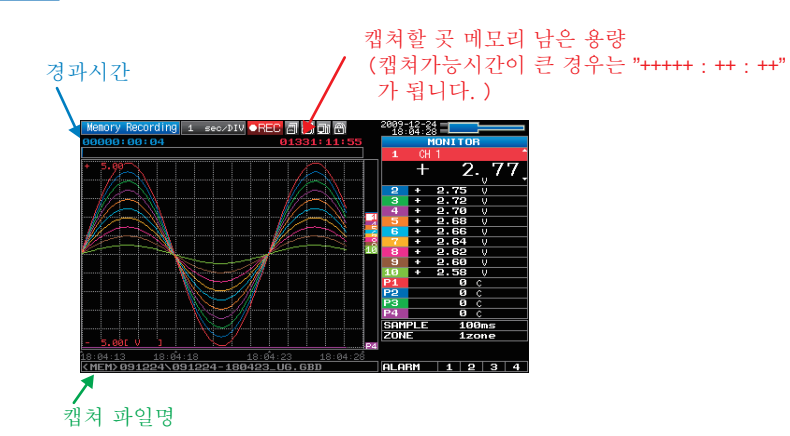

캡쳐 중은 본체 메모리, 또는 USB메모리에 데이터를 저장하고 있습니다. MENU 키로 설정변경 등은 할 수 없습니다.

### 저장 중에 가능한 주요한 동작

| SPAN/TRACE/POSITION 의 변경 | 「SPAN/TRACE/POSITION」키로 설정변경     |
|--------------------------|----------------------------------|
| 화면모드의 변경                 | 「DISPLAY」 키로 화면 모드의 변경           |
| 2 화면 재생                  | 「REVIEW」키로 저장 중의 데이터를 2 화면 재생 표시 |
| 디바이스로 보존                 | 2 화면 재생 중에「FILE」로 디바이스에 보존       |
| 설정확인                     | 「MENU」키로 설정내용 표시                 |
| 시간축 변경                   | 「TIME/DIV」 키로 시간축 변경             |

# (3) 2 화면 재생 중

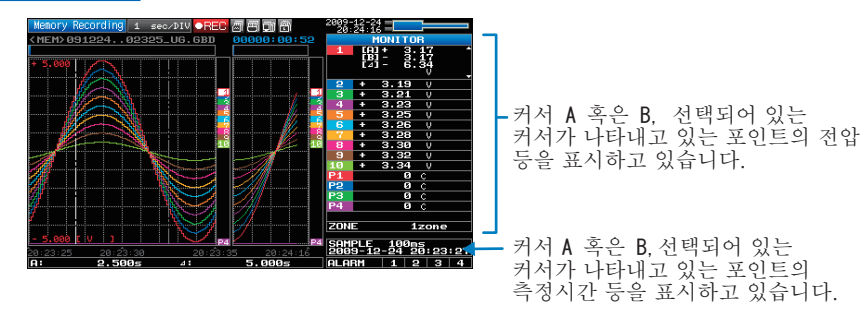

캡쳐 중의 데이터를 재생할 수 있습니다.

우측의 파형표시가 현재의 캡쳐 중인 데이터이며, 좌측이 캡쳐가 끝난 데이터를 표시합니다. 캡쳐가 끝난 데이터는 커서를 방향키(△▽) 로 이동시켜, 디지털치를 확인할 수 있습니다.

#### 2 화면재생에서 가능한 주요한 동작

| 커서이동     | 「CURSOR」키로 커서 A 와 B 를 전환할 수 있다<br>「◁▷、◁◁ ▷▷」 키로 커서의 이동                                                                                   |
|----------|----------------------------------------------------------------------------------------------------|
| 디바이스로 보존 | 「FILE」메뉴에 따라 디바이스로 보존 조작<br>(캡쳐 중에 그 때까지의 데이터나 커서 간의 데이터를 다른 파일<br>로 보존할 수 있습니다. 본체 메모리 저장 중에 캡쳐를 중지하는<br>일 없이 USB 메모리로 보존할 때 등에 사용합니다.) |
| 화면 복사    | 「FILE」 메뉴에 따라 화면의 복사                                                                                                    |

# (4) 재생 중

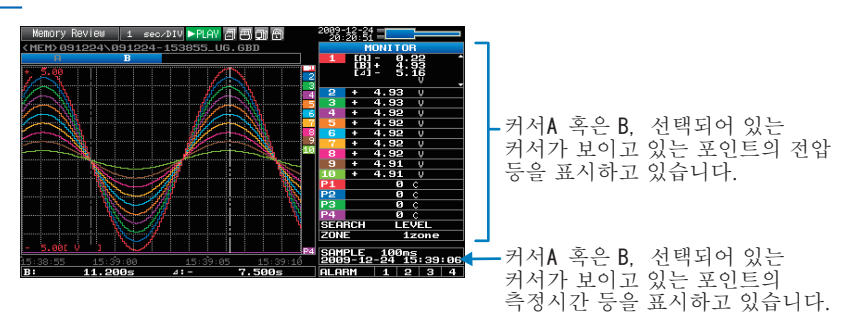

저장 데이터를 표시합니다.

### 재생 중에 가능한 주요한 동작

| SPAN/TRACE/POSITION 의 변경 | 「SPAN/TRACE/POSITION」키로 설정 변경                     |
|--------------------------|---------------------------------------------------|
| 데이터 재생 중 메뉴에서 조작         | 「MENU」키로 커서 이동, 데이터 검색, 연산설정을 실시                  |
| 커서 이동                    | 「CURSOR」키로 커서A와 B를 전환<br>「◁▷ ◁◁ ▷▷」 키로 커서의 이동을 식시 |
|                          |                                                   |
| 파일 조작                    | 「FILE」 키로 모는 데이터 저장, 커서간 저장을 실시                   |
| 시간축 변경                   | 「TIME/DIV」 키로 시간축 변경 실시                           |

# 3.4 **설정메뉴의 설명**

프리런링 중에 「MENU」 키를 누르면 메뉴 화면이 표시됩니다. 메뉴화면은 각 설정항목마다 탭으로 구분되어 있습니다.

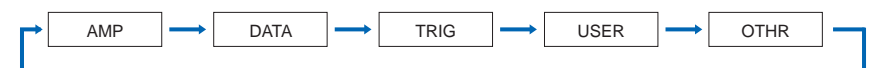

# (1) AMP 설정

주로 입력신호에 대한 설정을 실시합니다.

<아날로그 설정>

| Free Running      | AMP   | DATA     | TRIG  | USER 0  | THR   | 2010-03 | -31   | 3 <mark>8)</mark> 61 6 |
|-------------------|-------|----------|-------|---------|-------|---------|-------|------------------------|
|                   | •Dis  | splay    | Logi  | :/Pulse | e Dat | a: 🖻    |       |                        |
|                   | CH: ( | 1)-1 Inp | ut (1 | ▶2Range | e F   | ilter   | EU    | Misc.                  |
|                   | ALL:  | = DC     | ۲     | 50 V    | Y     | 0ff 1   |       | $\nabla$               |
|                   | 1:    | = DC     | -     | -50 V   | V     | 0ff 7   | 0442  | $\sim$                 |
|                   | 2:    | = DC     |       | 50 V    | Ŧ     | Off T   | 0442  | $\nabla$               |
|                   | 3:    | = DC     | ¥     | 50 V    | ×.    | 0ff *   | 044.0 | 7 ⊽                    |
|                   | 4:    | = DC     | T     | 50 V    | T.    | Off T   | 0442  | $\nabla$               |
|                   | 5:    | = DC     | Ŧ     | 50 V    | Ŧ     | Off 7   | 0442  | v 🗠                    |
|                   | 6:    | = DC     | *     | 50 V    | ¥     | 0ff *   | 0110  | 7 V                    |
|                   | 7:    | = DC     | ٣     | 50 V    | Ŧ     | Off V   | Off   | $\nabla$               |
|                   | 8:    | = DC     | -     | 50 V    | Ŧ     | Off T   | 0ffN  | v 🗸                    |
|                   | 9:    | = DC     | ۲     | 50 V    |       | Off V   | OffN  | $\nabla$               |
|                   | 10:   | = DC     |       | 50 V    |       | Off *   | 0662  | 7 V                    |
| 18:52:26 18:52:31 | Help? |          |       |         |       |         |       |                        |
|                   |       |          |       |         |       |         |       |                        |

| <로직· | 필   | 스 설계        | 정>       |                  |                   |                     |
|------|-----|-------------|----------|------------------|-------------------|---------------------|
|      | AMP | DATA TRIG   | USER OTH | B 2010-0<br>11:1 | 3-02<br>3:21      | 3 <mark>8 </mark> 6 |
|      | ۰Di | splay Analo | g Data:  | $\triangleright$ |                   |                     |
|      | Log | ic/Pulse:   | Pulse '( | 1)-6             |                   |                     |
|      |     |             | (1)-8    | (1)-9            | (1)-10            | (1)-11              |
|      | CH: | Input       | Filter   | Slope            | EU                | Misc.               |
|      | 1:  | Counts *    | 0ff *    | JH Y             | 066∆              | $\nabla$            |
|      | 2:  | 📕 Counts 📍  | Off 🔹    | FH -             | 044∆              | $\nabla$            |
|      | 3:  | 🔳 Counts 📍  | 0++ *    | 5H Y             | 0 <del>11</del> 0 | $\nabla$            |
|      | 4:  | 📕 Counts 📍  | 0ff 🔹    | 5HY              | 066∆              | $\nabla$            |
|      |     |             |          |                  |                   |                     |
|      |     |             |          |                  |                   |                     |
|      |     |             |          |                  |                   |                     |
|      |     |             |          |                  |                   |                     |
|      |     |             |          |                  |                   |                     |

|                       | 선정히                   | )목                   |                     | 서택하목 예                                                                  |
|-----------------------|-----------------------|----------------------|---------------------|-------------------------------------------------------------------------|
| 인력                    |                       |                      |                     | Off · 전압 · 온도 · 습도                                                      |
| Range                 | [전압]                  |                      |                     | 20 • 50 • 100 • 200 • 500mV 1 • 2 • 5 • 10 • 20 • 50V • 1-5V            |
| Tungo                 | [온도]                  |                      |                     | TC-K • TC-J • TC-T • TC-R • TC-E • TC-B • TC-S • TC-N • TC-W            |
| - 픽터                  |                       |                      |                     | Off • 2 • 5 • 10 • 20 • 40                                              |
| FIL                   | 기누                    |                      |                     | Off : On                                                                |
| (Seeling              | 츠저치                   | 사하치                  |                     | 스치이려                                                                    |
| (Scaling<br>settings) | 7 671                 | <u> 8 전</u> 시<br>친하기 |                     | 스키이러                                                                    |
| Soccings/             | 티추러키                  | 사하키                  |                     | - 가지님의<br>스키이려                                                          |
|                       | LU 필기시                | <u> 8 전 기</u>        |                     | 스키이려                                                                    |
|                       | 人 스 저                 | 이인지                  |                     |                                                                         |
|                       | 고구점<br>다이서태           |                      |                     | EU 물럭강 안시에 내에 ^1, ^10, ^100, ^1000<br>거로 가지 머거 해져 소도 가소도 조코스 조라 이 아러 오라 |
|                       | 단귀신덕                  |                      |                     | 신규, 실이, 선식, 세식, 녹오, 가속오, ㅜ파ㅜ, 중양, 헐, 합덕, ㅠ양,<br>온도                      |
|                       | 단위                    |                      |                     | (선택하는 내용은 위의 선택 단위에 따라 변합니다)                                            |
|                       | 임의단위                  |                      |                     | 문자입력                                                                    |
| 기타                    | CH간연산                 | 기능                   |                     | Off • On                                                                |
|                       |                       | 연산식                  |                     | CH-X (+, -, ×, /) CH-Y                                                  |
|                       |                       | Scaling              |                     | /1000000、/1000、×1、×1000、×1000000                                        |
|                       |                       | 상한치/                 | /하한치                | 수치입력                                                                    |
|                       |                       | 소수점                  |                     | × 1、× 10、× 100、× 1000、× 10000                                           |
|                       |                       | 단위선택                 | 1<br>J              | 전류, 길이, 면적, 체적, 속도, 가속도, 주파수, 중량, 일, 압력, 유량,<br>오드                      |
|                       |                       | 다위                   |                     | (선택하는 내용은 위의 서택 다위에 따라 변한니다)                                            |
|                       |                       | 이이다의                 | 2                   | 무자인려                                                                    |
|                       | SDAN선전                | 사하치                  | 1                   | 수치인려                                                                    |
|                       | OF AN E O             | 하하치                  |                     | 수치인려                                                                    |
|                       | Appotation            | 무자예                  |                     | 무자이려(치대 21무자)                                                           |
|                       | 파혀새 선저                | <u>u / 1 / 1</u>     |                     | 전노처(PCB) 간새 0 ~ 31                                                      |
|                       | 서포선저                  |                      |                     | $1 \sim 8 \text{dots}$                                                  |
|                       | 레리저 자도                | -ス저시해                |                     | N시해                                                                     |
|                       | 제로 다시 ㅎ<br>제 근 저 . ㅈ저 | <u> </u>             |                     | <u>レ き o</u><br>入 시 해                                                   |
| 근지 / 퍼스               | 게ㅗㅁㅗㅇ                 | 47.                  |                     | ✓ 같ㅎ ○ff, 근지, 퍼스                                                        |
|                       | [ 리 지]                | 피터                   |                     |                                                                         |
|                       | []                    | 기타                   | -                   | 제도처(PCB) 가세 0 ~ 31                                                      |
|                       | [ ]人]                 | 이려                   | 1 7 6 7 2 6         | ○ff, 히저스, 저사, 수시                                                        |
|                       | L ⊇.→J                | - 비                  |                     | 이다 의신다 - 의신 - 인지                                                        |
|                       |                       | 인데                   |                     |                                                                         |
|                       |                       |                      | 기느                  |                                                                         |
|                       |                       | EU                   | <br>                | 스키이러                                                                    |
|                       |                       |                      | - 〒78 시<br>- 티나츠러 카 |                                                                         |
|                       |                       |                      | EU 물럭시<br>다의서태      | T시십덕<br>저류 길이 며저 체저 소드 가소드 주파수 주랴 이 안려 유랴                               |
|                       |                       |                      |                     |                                                                         |
|                       |                       |                      | 단위                  | (선택하는 내용은 위의 선택 단위에 따라 변합니다)                                            |
|                       |                       |                      | 임의단위                | · 문자입덕                                                                  |
|                       |                       | 기타                   | 파형색설정               | 석녹정(RGB) 각색 <b>0 ~ 31</b>                                               |
|                       |                       |                      | 선폭설정                | 1 ~ 8dots                                                               |

## 표시전환

아날로그와 로직/펄스의 전환은 아래와 같습니다.

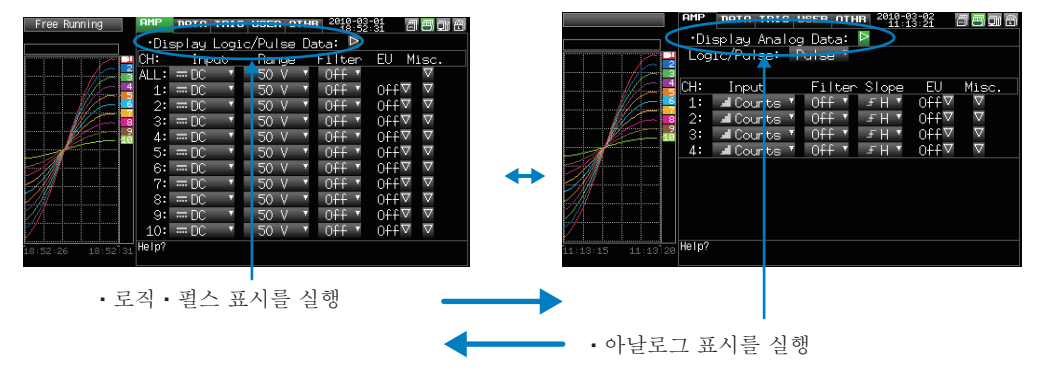

아날로그 설정

아날로그 신호에 대한 조건을 지정합니다.

 확인//>
 CH ALL 로 입력, Range, 필터를 설정하면 입력이 같은 설정인 경우에는 모든 CH 이 같은치로 설정됩니다. Range는 같은 입력 CH 만 설정됩니다. 단, EU (Scaling) 가 On 으로 되어 있는 CH 의 Range는 변경되지 않습니다.

 일괄 SPAN설정은 같은 Range의 CH 에만 설정됩니다.

 ※ CH1 의 입력이 Off 로 되어 있는 경우는 CH ALL 의 입력도 Off 가 됩니다.

### (1)-1 입력

입력조건을 선택합니다.

| 선택항목 | 내용                                          |
|------|---------------------------------------------|
| Off  | 입력신호를 측정하지 않습니다. 파형•디지털 표시도 하지 않습니다.        |
| 전압   | 직류전압을 측정하는 경우에 사용합니다.                       |
| 온도   | 온도를 측정하는 경우에 사용합니다.                         |
| 습도   | 온도센서 B-530를 사용해서 습도를 측정하는 경우에 사용합니다.        |
|      | 이 경우, 전압 Range가 1V 가 되고, EU 설정을 할 수 없게 됩니다. |

# (1)-2 Range

측정하는 Range를 선택합니다.

| 입력설정 | 선택내용                                                           |
|------|----------------------------------------------------------------|
| 전압   | 20 • 50 • 100 • 200 • 500mV • 1 • 2 • 5 • 10 • 20 • 50V • 1–5V |
| 온도   | TC-K • TC-J • TC-T • TC-R • TC-E • TC-B • TC-S • TC-N • TC-W   |
| 습도   | 선택없음                                                           |

설정가능 SPAN

**〈**전압 Range〉

| Range | 최대 SPAN(측정가능범위)           | 최소 SPAN | 최소분해능   |
|-------|---------------------------|---------|---------|
| 20mV  | −22.000 ~ +22.000mV       | 0.200mV | 0.001mV |
| 50mV  | -55.00 ∼ +55.00mV         | 0.50mV  | 0.01mV  |
| 100mV | −110.00 ~ +110.00mV       | 1.00mV  | 0.01mV  |
| 200mV | −220.00 ~ +220.00mV       | 2.00mV  | 0.01mV  |
| 500mV | −550.0 ~ +550.0mV         | 5.0mV   | 0.1mV   |
| 1V    | -1.1000 ~ +1.1000V        | 0.0100V | 0.0001V |
| 2V    | -2.2000 <b>~</b> +2.2000∨ | 0.0200V | 0.0001V |
| 5V    | -5.500 ∼ +5.500V          | 0.050V  | 0.001V  |
| 10V   | -11.000 ~ +11.000∨        | 0.100V  | 0.001V  |
| 20V   | -22.000 ~ +22.000V        | 0.200V  | 0.001V  |
| 50V   | -55.00 ~ +55.00V          | 0.50V   | 0.01V   |
| 1-5V  | -5.500 ~ +5.500∨          | 0.050V  | 0.001V  |

### 〈온도 Range〉

| 2     |                |             | · · · · · · · · · · · · · · · · · · · |       |
|-------|----------------|-------------|---------------------------------------|-------|
| Range | 좌내SPAN         | 죄소SPAN(p-p) | - 즉성가궁범위                              | 죄소문해궁 |
| К     | −270 ~ +2000°C | 50°C        | −200 ~ +1370°C                        |       |
| J     | −270 ~ +2000°C | 50°C        | −200 ~ +1100°C                        |       |
| Т     | −270 ~ +2000°C | 50°C        | −200 ~ +400°C                         |       |
| R     | −270 ~ +2000°C | 50°C        | 0 ~ +1600°C                           |       |
| E     | −270 ~ +2000°C | 50°C        | −200 ~ +800°C                         | 0.1°C |
| В     | −270 ~ +2000°C | 50°C        | +600 ~ +1820°C                        |       |
| S     | −270 ~ +2000°C | 50°C        | 0 ~ +1760°C                           |       |
| N     | −270 ~ +2000°C | 50°C        | 0 ~ +1300°C                           | ]     |
| W     | −270 ~ +2000°C | 50°C        | 0 ~ +2000°C                           |       |

#### 〈습도 Range〉

| Range | 최대SPAN    | 최소SPAN(p-p) | 최소분해능 |
|-------|-----------|-------------|-------|
|       | 0 ~ +110% | 1.0%        | 0.1%  |

# (1)-3 필터

| 선택항목 | 내용                         |
|------|----------------------------|
| Off  | 이동평균은 실시하지 않습니다.           |
| 2    | 샘플링간격 × 2 회의 이동평균을 실시합니다.  |
| 5    | 샘플링간격 × 5 회의 이동평균을 실시합니다.  |
| 10   | 샘플링간격 × 10 회의 이동평균을 실시합니다. |
| 20   | 샘플링간격 × 20 회의 이동평균을 실시합니다. |
| 40   | 샘플링간격 × 40 회의 이동평균을 실시합니다. |

<필터 처리에 대해서>

본 기기에서 실시하고 있는 필터 처리는 아래의 이동평균이 됩니다.

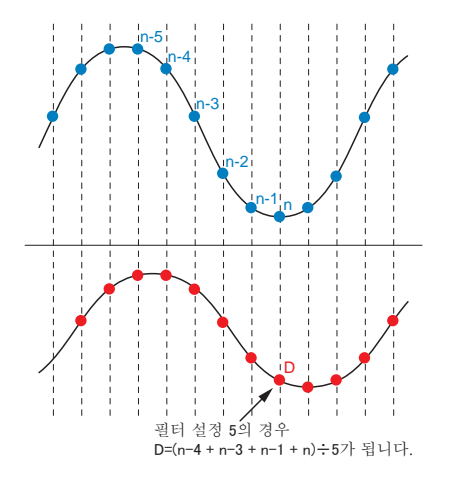

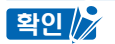

샘플간격이 5 초보다 긴 경우, 서브 샘플(5 초)에서 취득한 데이터 평균치가 됩니다.

### (1)-4 EU (Scaling 설정)

측정신호를 단위변환합니다.

<입력이 전압인 경우>

| Engineeri | ng Unit S | Setting                    |          |
|-----------|-----------|----------------------------|----------|
| EU:       | 0n 📍 🛈    |                            |          |
| 2         | Meas.Valu | e EU Value 🚳               | (4)      |
| Upper:    | + 50.00⊾  | + 5.000►                   | Dec pt 🔻 |
| Lower:    | - 50.00⊦  | - 5.000*                   |          |
| Select:   | 🌀 Cur     | <ul> <li>Choose</li> </ul> | V (6)    |
| Unit:     | V         | ▶ 🕜                        |          |
|           | OK        | Cancel                     |          |

<입력이 온도인 경우>

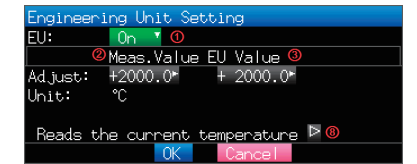

| 설정항목               | 내용                                                          |
|--------------------|-------------------------------------------------------------|
| ①기능                | Scaling 기능의 ON/OFF 를 선택합니다.                                 |
| ②측정치(상/ 하한치)       | 변환할 수치의 상한치/ 하한치를 설정합니다.                                    |
|                    | ※입력이 온도인 경우는 상한/하한의 구별은 없습니다. 자세한 것은                        |
|                    | 아래의 설정예늘 삼소해 주십시오.                                          |
| (3) EU 줄력치(상/ 하한치) | 변환 후의 상한줄력치/ 하한줄력치를 설정합니다.                                  |
|                    | ※입력이 온노인 경우는 상한/하한의 구별은 없습니다. 자세한 것은<br>  시계이 서거세르 카기케 조사기이 |
|                    | 이야대의 실상에를 삼소해 구십시오.                                         |
| (4)소수점             | EU 줄력치의 소수점 위치를 설정합니다.                                      |
| 5단위선택              | 특정 공업단위의 분류를 선택합니다. (이하가 선택가능합니다. )                         |
|                    | 전류, 길이, 면적, 체적, 속도, 가속도, 주파수, 중량, 일, 압력, 유량,                |
|                    | 온도                                                          |
| ⑥단위                | 변환 후의 단위를 선택합니다.                                            |
|                    | 여기에서 표시되는 단위는 「단위선택」 에서 선택한 분류의 단위가 됩니다.                    |
|                    | 여기에서 표시되지 않는 단위를 설정하는 경우는 『임의단위』에서 임의                       |
|                    | ┃의 문자를 설정해 주십시오. 또한 여기에서 설정한 내용은 『임의단위』                     |
|                    | 에 표시됩니다.                                                    |
| ⑦임의단위              | 변환 후의 단위를 설정합니다.                                            |
|                    | 단위는 알파벳• 수치를 사용해서 임의의 문자를 설정할 수 있습니다.                       |
|                    | (문자입력의 자세한 내용은 3-43 항을 참조해 주십시오.)                           |
|                    | 「단위선택」,「단위」를 사용한 경우는 여기에 반영됩니다.                             |
| ⑧현재의 온도측정치 읽기      | 현재 측정되어 있는 치를 ②측정치와 ③ EU 출력치에 대입합니다.                        |
|                    | ※Burnout이나 스케일 오버하고 있는 경우는 대입되지 않습니다.                       |

**확인 🏂** • 메시지 윈도우기 표시된 경우에는 메시지의 지시에 따라 설정치를 변경해 주십시오.

- Scaling 기능은 측정치와 EU 출력치의 각각의 치의 베율로 연산합니다. 본 기기에서 처리할 수 없는 변환치가 된 경우, 디지털 표시는 ++++/---- 가 됩니다.
- Scaling 설정내용에 따라서 SPAN을 변경하는 경우가 있습니다.
- 입력이 온도인 경우, 입력치에 대한 오프셋 설정이 됩니다.

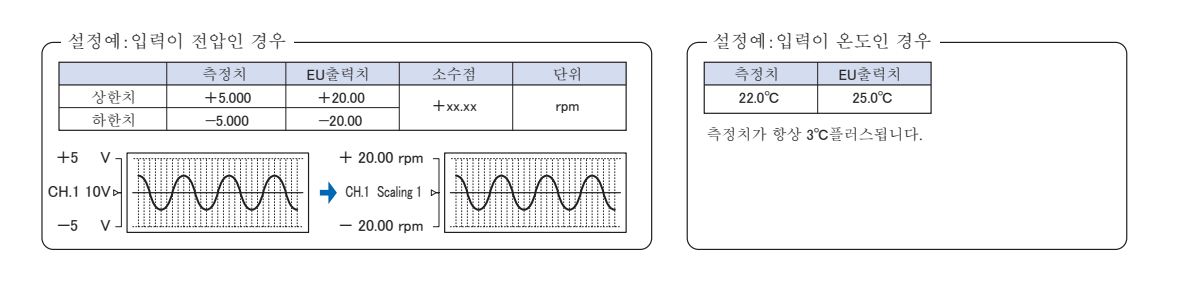

### (1)-5 기타

| Misc. Settings                 |      |
|--------------------------------|------|
| •Inter-CH Op Settings: Off 🛛 🛈 |      |
| •Span Settings: ∇0             |      |
| •Annotation Strings: [ CH 1    | • ]3 |
| •Waveform Color: 6             |      |
| •Amplitude Setting: 1 dot 🛛 🌀  |      |
| •Perform Auto Zero ADJ.:⊵©     |      |
| •Reset Auto Zero ADJ.: 🖻 🕖     |      |
| Set Zero Point as: [+ 0.00 V]® |      |
|                                |      |

| 설정항목            | 내용                                              |
|-----------------|-------------------------------------------------|
| ① CH 간 연산       | CH 간 연산의 내용을 설정합니다.                             |
|                 | │ CH 간 연산은 사칙연산(+, ㅡ, ×,÷) 을 설정할 수 있습니다. │      |
|                 | ※자세한 것은 다음 항을 참조해 주십시오                          |
| ②SPAN 설정        | 파형표시하는 SPAN의 상한치와 하한치를 설정합니다.                   |
| ③Annotation 문자예 | CH 에 표시하는 Annotation(코멘트) 를 설정합니다.              |
|                 | 문자수는 최대 반각 31문자입니다.                             |
|                 | 입력가능한 문자는 영숫자·가타가나(일본어)·기호입니다.                  |
|                 | (문자입력의 자세한 것은 3-43 항을 참조해 주십시오.)                |
| ④ 파형색설정         | 적녹청(RGB) 각색 0 ~ 31                              |
| ⑤선폭설정           | 1 ~ 8 d ots                                     |
| ⑥제로점 자동조정       | 현재의 입력전압을 제로점전압치로서 계산합니다.                       |
| -               | 자동조정가능한 전압범위는 Range의 ±10%이내입니다.                 |
|                 | < < > >                                         |
|                 | ┃ 1 Range의 경우, 입력전압이 -0.1V ~ +0.1V 가 조정가능범위입니다. |
|                 | 입력이 온도인 경우, 이 기능은 사용할 수 없습니다.                   |
| ⑦제로점 조정 리셋      | 제로점 전압치를 해제하고 입력전압을 표시합니다.                      |
| ⑧ [제로점 전압치]     | 제로점 전압치를 표시합니다.(표시뿐입니다.)                        |

### < CH 간 연산(①) >

| nter-CH Op Settings       |                                                     |
|---------------------------|-----------------------------------------------------|
| Inter-CH Op: On 🔽 🕚       |                                                     |
| Deration: CH 1 T + T (    | CH 1 📽                                              |
| Scaling: ¥1 🖲             |                                                     |
| Span] 🕜                   |                                                     |
| /pper: + 1.0000* Dec pt ' |                                                     |
| ower: - 1.0000            |                                                     |
| hit: V ⊁®                 |                                                     |
| OK Cance                  |                                                     |
|                           |                                                     |
| 설정항목                      | 내용                                                  |
| ① CH 간 연산                 | Off • On                                            |
|                           | 이것을 On으로 설정한 CH은 디지털 표시 등으로 아래와 같은                  |
|                           | 연산마크가 붙습니다                                          |
|                           |                                                     |
|                           | +0. 5450                                            |
| ②연산식                      | CH-X (관수) CH-Y                                      |
|                           | CH-X CH1 ~ CH10                                     |
|                           | 과수 사치여사 과수(+ - × /)                                 |
|                           |                                                     |
| <b>Qa</b>                 |                                                     |
| (3)Scaling                | /1000000, /1000, ×1, ×1000, × 1000000               |
|                           | 연산결과에 대한 배율을 설정합니다.                                 |
|                           | <@>                                                 |
|                           | 연산결과=0001 연산결과=1000                                 |
|                           | x 1 · 0 001 x 1 · 1000                              |
|                           | × 1000 · 1 /1000 · 1                                |
|                           | × 10000.1 / 1000 7 되니다 /1000000.0001 7 되니다          |
| ④시러리 ( 취허리                | ▲ 1000000 · 1000 / 됩니다 · / 1000000 · 0.001 / 됩니다.   |
| ④상안시/ 하안시                 | 과영표시하는 SPAN의 상안지/ 하안지글 실상압니다.                       |
|                           | 설성지은 연산결과에 대해서의 수지입니다.                              |
| ⑤소숫점                      | SPAN 설정의 소숫점 위치를 선택합니다.                             |
| ⑥단위선택                     | 연산결과를 표시하는 단위를 선택합니다.                               |
| -                         | 전류, 길이, 면적, 체적, 속도, 가속도, 주파수, 중량, 일, 압력,            |
|                           | 유량, 온도                                              |
| ⑦ 단위                      | 변화 후의 다위를 선택합니다                                     |
| U e II                    | 여기에서 표시되는 다이는 「다이서태」에서 서태하 부르이                      |
|                           | [ 역기에서 표시되는 한유는 '한유한덕'] 에서 한국한 한류를 [<br>  다이카, 다니다. |
|                           | [ 원카가 됩니다.<br>[ 서기세계 표기타기 아이 타이르 서거된도 거이도 [이이다이.    |
|                           | 여기에서 표시되지 않는 단귀를 실장하는 경구는 [임의단귀]                    |
|                           | 에서 입의의 군사를 실상해 구십시오. 또한 여기에서 실상한                    |
|                           | 내용은 임의난위」에 표시됩니다.                                   |
| ⑧임의단위                     | 변환 후의 단위를 설정합니다.                                    |
|                           | │ 단위는 알파벳• 수치를 사용해서 임의의 문자를 설정할 수 있습 │              |
|                           | 니다. (문자입력의 자세한 것은 3-43 항을 참조해 주십시오.)                |
|                           | 「단위선택」, 「단위」 를 사용한 경우는 여기에 반영됩니다.                   |

**확인** · 연산결과는 볼트 단위로 표시됩니다.

100mV+100mV 를 연산하면 연산결과로 0.2 가 됩니다.

200mV 로 표시하고 싶은 경우는 Scaling을 사용해 주십시오.

# 로직· 펄스 설정

디지털 입력에 관한 설정을 실시합니다.

<펄스의 경우>

|                  | AMP   | DATA TRIG   | USER OTH | R 2010-0<br>11:1 | 3-02<br>3:21 ( | 3 <mark>8)</mark> D1 81 |
|------------------|-------|-------------|----------|------------------|----------------|-------------------------|
|                  | •Dis  | splay Analo | og Data: | ⊳                |                |                         |
|                  | Log.  | ic/Pulse:   | Pulse (  | I)-6             |                |                         |
|                  |       | (1)-7       | (1)-8    | (1)-9            | (1)-10         | (1)-11                  |
|                  | CH:   | Input       | Filter   | Slope            | EU             | Misc.                   |
|                  | 1:    | 📕 Counts 👎  | 0ff 🔻    | -5H▼             | 044∆           | $\nabla$                |
|                  | 2:    | 🚽 Counts 📍  | Off T    | - FH ▼           | 044∆           | $\nabla$                |
|                  | 3:    | 🔳 Counts    | 0ff ▼    | -5H ▼            | 0tt∆           | $\nabla$                |
|                  | 4:    | 🚽 Counts    | ′ Off ▼  | -5H ▼            | 044∆           | $\nabla$                |
|                  |       |             |          |                  |                |                         |
|                  |       |             |          |                  |                |                         |
|                  |       |             |          |                  |                |                         |
|                  |       |             |          |                  |                |                         |
|                  |       |             |          |                  |                |                         |
| 1:13:15 11:13:20 | Help? |             |          |                  |                |                         |

<로직의 경우>

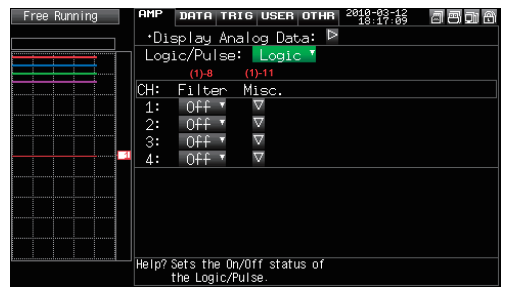

### (1)-6 로직•펄스

디지털 입력의 처리방법을 선택합니다.

| 선택항목 | 내용                    |
|------|-----------------------|
| Off  | 디지털 입력을 측정하지 않습니다.    |
| 로직   | 디지털 입력을 로직 신호로 처리합니다. |
| 펄스   | 디지털 입력을 펄스 신호로 처리합니다. |

### (1)-7 입력

펄스 계측 모드를 설정합니다. 이 항목은 (1)-6에서 펄스를 선택한 경우에만 설정할 수 있습니다.

| 선책항목      | 내용                                       |
|-----------|------------------------------------------|
| Off       | 펄스 입력을 측정하지 않습니다.                        |
| 회전수       | 1 초마다의 펄스수를 카운트하고, 60배한 수치를 회전수로서 저장합니다. |
| 적산        | 측정시작부터 샘플간격마다의 펄스를 적산해서 저장합니다.           |
| 순시(Inst.) | 샘플간격마다의 펄스수를 저장합니다.                      |

# (1)-8 필터

입력필터를 설정합니다.

| 선택항목 | 내용                                   |
|------|--------------------------------------|
| Off  | 하드웨어 필터가 들어가지 않습니다.                  |
| On   | 하드웨어 필터가 들어갑니다. 노이즈가 많은 환경에서는 유효합니다. |
|      | 필터는 약30Hz (-3dB) 정도입니다.              |

### (1)-9 Slope

펄스를 카운트하는 Slope(방향)을 설정합니다. 이 항목은 (1)-6에서 펄스를 선택한 경우에만 설정할 수 있습니다.

| 선택항목 | 내용                 |
|------|--------------------|
| ÎΗ   | 펄스의 상승 엣지를 카운트합니다. |
| ↓L   | 펄스의 하강 엣지를 카운트합니다. |

### (1)-10 EU (Scaling 설정)

측정신호를 단위변환합니다. 이 항목은 (1)-6에서 펄스를 선택한 경우에만 설정할 수 있습니다.

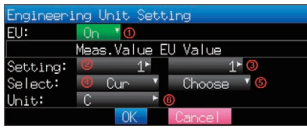

| 설정항목                   | 내용                                                                                                    |
|------------------------|----------------------------------------------------------------------------------------------------|
| <ol> <li>기능</li> </ol> | Scaling 기능의 ON/OFF 를 선택합니다.                                                                                                    |
| ②측정치                   | 변환원이 되는 수치를 설정합니다.                                                                                                    |
| ③ EU 출력치               | 변환후의 출력치를 설정합니다.                                                                                                    |
| ④단위선택                  | 특정의 공업단위의 분류를 선택합니다.(아래가 선택가능합니다.)<br>전류, 길이, 면적, 체적, 속도, 가속도, 주파수, 중량, 일, 압력<br>유량, 온도                                                                   |
| ⑤단위                    | 변환후의 단위를 선택합니다.<br>여기에서 표시되는 단위는 「단위선택」에서 선택한 분류의<br>단위가 됩니다.<br>여기에 표시되지 않은 단위를 설정할 경우에는 「임의단위」에서<br>임의의 문자를 설정해 주십시오. 또한 여기에서 설정한 내용은<br>「임의단위」에 표시됩니다. |
| ⑥임의단위                  | 변환후의 단위를 설정합니다.<br>단위는 알파벳·수치를 사용해서 임의의 문자를 설정할 수 있습<br>니다. (문자입력의 자세한 내용은 3-43 항을 참조해 주십시오.)<br>「단위선택」,「단위」를 사용한 경우는 여기에 반영됩니다.                          |

😫D 🦻 • 메시지 윈도우가 표시된 경우에는 메시지 지시에 따라 설정치를 변경해 주십시오.

• Scaling 기능은 측정치와 EU 출력치의 각각의 수치 비율로 연산을 실시합니다.

본 기기에서 처리할 수 없는 변환치가 된 경우, 디지털 표시는 ++++/---- 가 됩니다.

Scaling의 설정내용에 따라서는 SPAN을 변경할 경우가 있습니다.

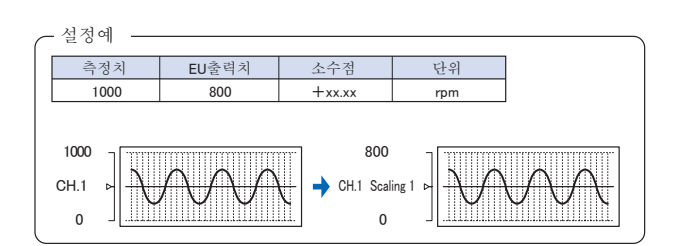

### (1)-11 기타

| <로직의 경우>                                   | <펄스의 경우>                                                              |
|--------------------------------------------|-----------------------------------------------------------------------|
| Misc. Settings<br>•Waveform Color: 0<br>OK | Misc. Settings<br>•Waveform Color: 0<br>•Amplitude Setting: 0 1 dot • |
| 설정항목                                       | 내용                                                                    |
| <ol> <li>파형색설정</li> </ol>                  | 적녹청(RGB) 각색0~3 1                                                      |
| ②선폭설정                                      | 1 ~ 8 d ots                                                           |

# (**2**) DATA 설정

저장에 관한 설정이나 연산의 설정을 실시합니다.

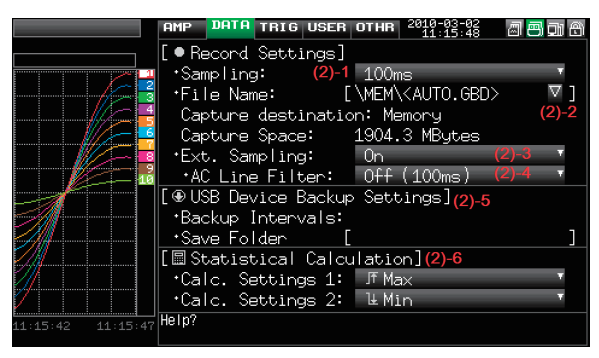

| 설       | <u></u> 걸정항목 | 선택내용                                                                                    |  |
|---------|--------------|-----------------------------------------------------------------------------------------|--|
| 샘플링 간격  |              | 10 · 20 · 50 · 100 · 125 · 200 · 250 · 500ms、1 · 2 · 5 · 10 · 20 · 30s、1 · 2 · 5 · 10 · |  |
|         |              | 20 · 30min、1h                                                                           |  |
|         |              | ※ 50ms 이하는 아래의 조건에서 선택가능합니다.                                                            |  |
|         |              | 자세한 것은 「(2) -1 샘플링 간격」을 참조해 주십시오.                                                       |  |
| 저장할 곳   |              | 본체 메모리• USB 메모리                                                                         |  |
|         | 저장할 곳 파일명    | ※아래 저장할 곳 파일명 항목을 참조해 주십시오.                                                             |  |
| 외부샘플링   |              | Off • On                                                                                |  |
| AC 라인필터 |              | Off • On                                                                                |  |
| 백업      | 백업 간격        | Off · 1 · 2 · 6 · 12 · 24 시간                                                            |  |
|         | 보존폴더         | 폴더명                                                                                     |  |
| 연산설정 1  |              | Off · 평균치 · 최대치 · 최소치 · 피크치 · 실효치                                                       |  |
| 연산설정2   |              | Off · 평균치 · 최대치 · 최소치 · 피크치 · 실효치                                                       |  |

#### 저장할 곳 파일명

| 설정항목      | 선택내용                            |
|-----------|---------------------------------|
| 폴더(파일)    | 저장할곳 : MEM • USB                |
|           | 폴더: 문자입력(이름 정하는 방법이 자동인 경우)     |
|           | 파일: 문자입력(이름 정하는 방법이 임의, 연번인 경우) |
| 이름 정하는 방법 | 자동•임의•연번                        |
| 파일형식      | Binary(GBD) • Text(CSV)         |

### (2)-1 샘플링 간격

데이터를 저장하는 간격을 설정합니다.

측정CH 수와 설정가능한 샘플링 간격은 아래 표와 같습니다.

노이즈의 영향으로 데이터가 변동할 경우는 디지털 필터가 유효한 샘플링 간격으로 해 주십시오.

| 측정CH ※1 | 설정가능한 샘플링 간격           | 디지털 필터가 유효한 샘플링 간격 |
|---------|------------------------|--------------------|
| 1CH     | 10ms 이상 <sup>※ 2</sup> | 50ms 이상            |
| 2CH     | 20ms 이상 <sup>※ 2</sup> | <b>125ms</b> 이상    |
| 5CH 이하  | 50ms 이상 <sup>※ 2</sup> | <b>250</b> ms 이상   |
| 10CH 이하 | 100ms 이상               | 500ms 이상           |

※1: 측정CH 수란 입력설정이 OFF 이외에 설정되어 있는 CH 수가 됩니다.

※2:10·20·50ms 샘플링 간격에서는 온도설정은 할 수 없습니다.

| 확인 🌈 | 디지털 필터는 사용하는 AC 전원주파수를 정확하게 설정할 필요가 있습니다. 3-26 항을 참조하시고 |
|------|---------------------------------------------------------|
|      | 정확하게 설정해 주십시오.                                          |

# (2)-2 캡쳐할 곳 파일명

캡쳐할 곳의 파일명이나 폴더명을 설정합니다. <이름 결정 방법이 자동으로 링캡쳐가 Off인 경우>

| Record Set                           | tings                        |        |              |
|--------------------------------------|------------------------------|--------|--------------|
| Folder                               | : <mem> ▽(</mem>             |        |              |
| Name Type<br>File Type<br>Ring Captu | : Auto ™®<br>: GBD ™®<br>ure | : Off  | <b>v</b> (5) |
|                                      | OK                           | Cancel |              |

<이름 결정 방법이 임의로 링캡쳐가 On인 경우>

| Record Set | tings      |                        |  |
|------------|------------|------------------------|--|
| Folder     | :[\MEM     | ]                      |  |
| File Name  | : DEFAULT. | .GBD ∇❷                |  |
| Name Type  | : User 🕫   |                        |  |
| File Type  | :GBD 👎 🏼 🛛 |                        |  |
| Ring Captu | ure        | : On 👎 🌀               |  |
| Ring Capt. | Pts.       | : 1000► <mark>®</mark> |  |
| Ring Capt. | . Time     | :1min40sec 🕜           |  |
|            | OK         | Cancel                 |  |

| 설정항목                                  | 내용                                                                  |
|---------------------------------------|---------------------------------------------------------------------|
| <ol> <li>플러</li> </ol>                | 캡쳐할 곳(또는 저장처)의 폴더를 지정합니다. 자세한 것은 <b>3-41</b> 항의 파일<br>박스를 참조해 주십시오. |
| ②파일                                   | 캡쳐할 곳(또는 저장처)의 파일을 지정합니다. 자세한 것은 3-41항의 파일<br>박스를 참조해 주십시오.         |
| ③이름 결정 방법                             | 데이터 파일의 이름 정하는 방법을 설정합니다.                                           |
|                                       | 자동 : 파일명은 자동적으로 정해집니다.                                              |
|                                       | 예) 20050101-123456 UG.GBD                                           |
|                                       | 숫자부분 파일을 작성한 일시                                                     |
|                                       | ※예를 들어 2005 년 1월 1일 12시 34분 56초                                     |
|                                       | UG 캡쳐하는 유저 번호                                                       |
|                                       | UG(Guest)                                                           |
|                                       | UI (User I)                                                         |
|                                       | CBD 데이터 혀시CBD                                                       |
|                                       | (Binary data)                                                       |
|                                       | (Bindi y ddd)<br>CSV (Text 형식)                                      |
|                                       | 임의: 입력한 이름의 파일명으로 데이터를 캡쳐합니다.                                       |
|                                       | 연번 : 임의로 입력한 파일명으로 연번의 숫자를 붙여 파일을 작성합니다.                            |
|                                       | 예) 파일명을 「TEST」로 한 경우                                                |
|                                       | 1 회째 : TEST_SER1.GBD                                                |
|                                       | 2 회째 : TEST_SER2.GBD                                                |
|                                       | 3 회째 : TEST_SER3.GBD                                                |
|                                       | ※같은 파일명이 이미 존재하는 경우는 덧씌우기를 피하기 위해 파일명                               |
|                                       | 끝에 _CP* 들 숱입니다. * 의 부분은 숫자가 들어갑니다.<br>세〉 TEOT OPI OPP               |
| · · · · · · · · · · · · · · · · · · · | 에) IESI_CPI.GBD<br>데이티아 코아처시오 전거치니티                                 |
| ④파일영적                                 | 데이터의 파일영직을 실정합니다.<br>OPD · 보사 도가이 Pinany 혀진이는 데이터 파이은 자서하니다         |
|                                       | UDD. 근지 국지국 Diffary 8국스도 데이터 적결할 국용합니다.<br>※데이터르 고처쓰 수 연스니다         |
|                                       | CSV · Text 형식으로 데이터 파익윽 작성합니다                                       |
|                                       | ※ GL220 에서는 재생할 수 없습니다.                                             |
| ⑤링캡쳐                                  | 링캡쳐기능의 On/Off 를 설정합니다.                                              |
| ⑥링캡쳐 점수                               | 링캡쳐 기능이 On 일 때의 하나의 파일 데이터 점수를 지정합니다. (자세한                          |
|                                       | 것은 다음 항 그림을 참조해 주십시오. )                                             |
| ④리캔처 시가                               | 리캔처 기누이 On의 때이 하나이 파인에서 캔처한 수 있는 추저시가을 표시한니다                        |

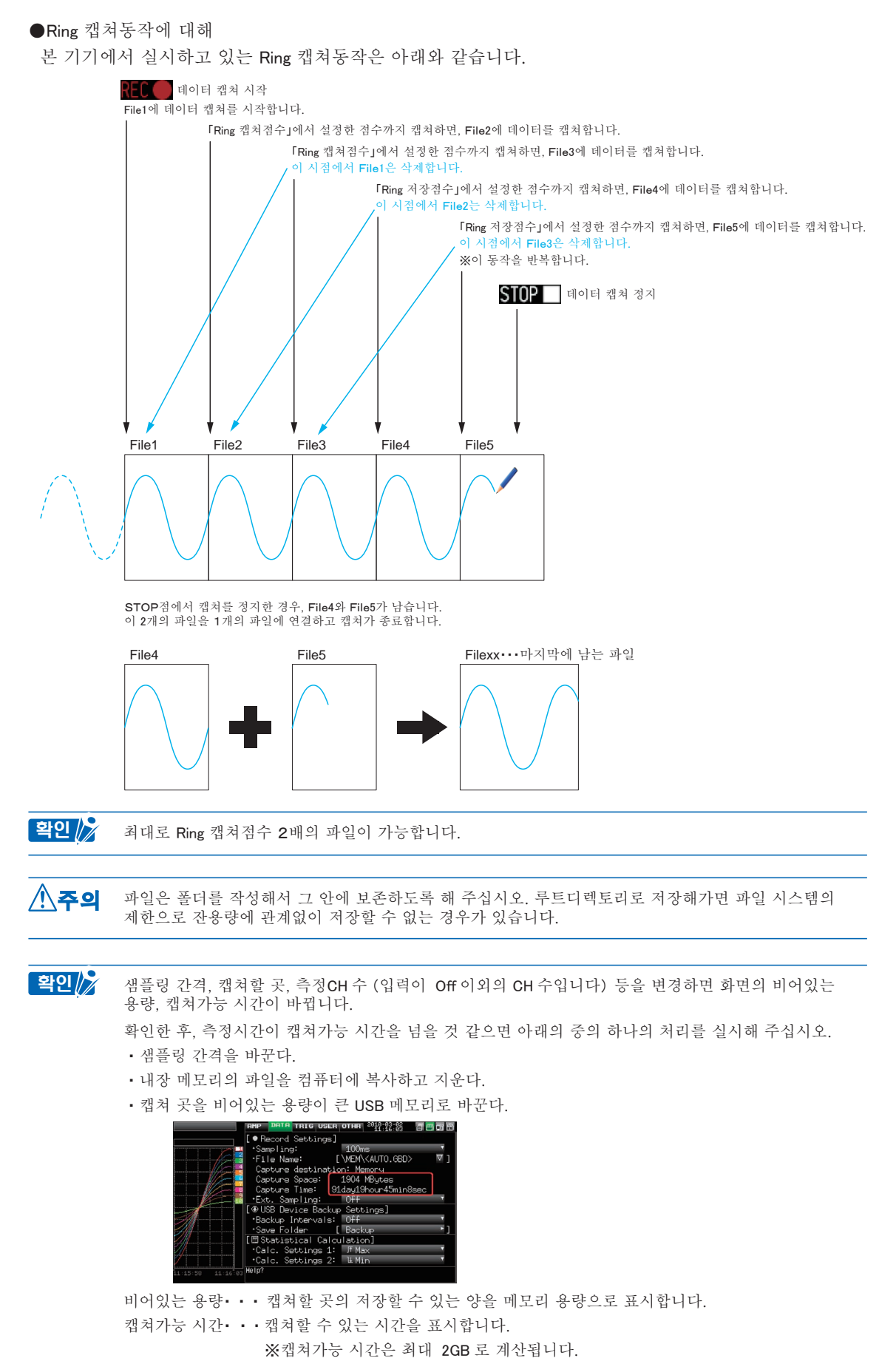

캡쳐가능 시간이 366 일을 넘은 경우는 366 일 이상의 표시가 됩니다.

### (2)-3 외부 샘플링

외부 샘플링의 유효/무효를 설정합니다.

외부 샘플 기능이 유효인 경우, 데이터는 가장 짧은 간격으로 읽히며, 일시적으로 유지합니다.

이 유지 데이터는 가장 짧은 간격으로 갱신됩니다.

외부 샘플링 펄스가 들어간 시점에서 유지되어 있던 데이터를 메모리에 기록합니다.

(아래 그림을 참조해 주십시오.)

그 때문에 실제로 저장되는 데이터와 외부 샘플링 펄스와의 시간적인 최대 오차는 가장 짧은 간격가 같습니다. 가장 빠른 간격에 대해서는 다음 항 「(2) -4 AC 라인필터」를 참조해 주십시오.

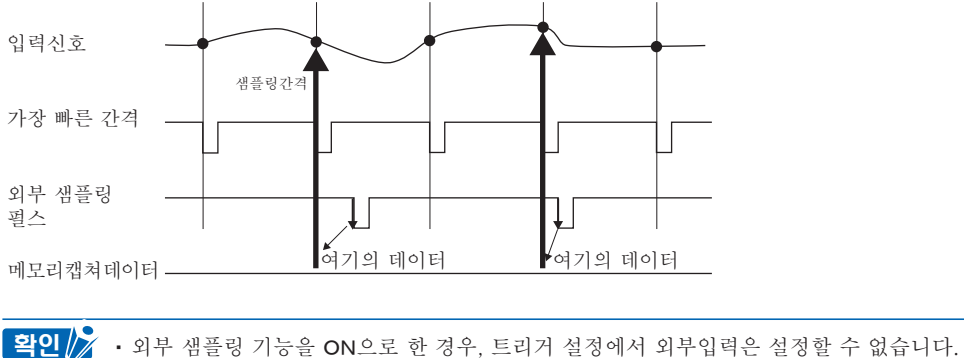

이미 외부입력으로 설정되어있는 경우, 트리거가 Off로 변경됩니다.

• 노이즈가 많은 신호를 측정하는 경우는 다음 항의 AC 라인필터를 ON 으로 설정해 주십시오.

#### (2)-4 AC 라인필터

외부 샘플링 유효시의 AC 라인필터의 유효/무효를 설정합니다.

유효로 하면 디지털 필터가 유효가 됩니다. 외부 샘플링의 사용으로 노이즈가 많은 신호를 측정하는 경우는 AC 라인필터를 On 으로 설정해 주십시오.

또한, 설정 아래에 가장 짧은 간격이 표시됩니다.

|                   | AMP DATA TRIG USER OTHR 2010-03-02          | Ì             |
|-------------------|---------------------------------------------|---------------|
|                   | [•Record Settings]                          |               |
|                   | •Sampling:                                  |               |
|                   | •File Name: [\MEM\ <auto.gbd> ☑]</auto.gbd> |               |
|                   | Capture destination: Memory                 |               |
| V/                | Free Capacity: 1904.3 MBytes                |               |
|                   | *Ext. Sampling: On                          |               |
|                   | ・AC Line Filter: Of (100ms) フー・・            | ┏━━━ 가장 짧은 간격 |
|                   | [⊕USB Device Backup Settings]               |               |
| <i>M</i>          | •Backup Intervals:                          |               |
| -//#              | •Save Folder []                             |               |
|                   | [🖩 Statistical Calculation]                 |               |
|                   | •Calc. Settings 1: JF Max 🔹                 |               |
| /                 | •Calc. Settings 2: ℡Min 🔹                   |               |
| 11:15:42 11:15:47 | Help?                                       |               |

가장 짧은 간격은 아래 표와 같습니다.

| 초거 이내※1                                    | 가장 빠른 간격    |            |
|--------------------------------------------|-------------|------------|
| <b>二 一 一 一 一 一 一 一 一 一 一 一 一 一 一 一 一 一</b> | 디지털 필터「OFF」 | 디지털 필터「ON」 |
| 1CH                                        | 10ms        | 200ms      |
| 2CH                                        | 20ms        | 500ms      |
| 3 ~ 5CH                                    | 50ms        | 1s         |
| 6 ~ 10CH                                   | 100ms       | 1s         |

※1: 측정CH 수란 입력설정이 OFF 이외로 설정되어 있는 CH 수입니다.

### (2)-5 백업설정

본 기기에서는 캡쳐 데이터를 정기적으로 백업하는 기능이 있습니다.(아래 그림을 참조해 주십시오.) 여기에서는 데이터를 백업하는 조건을 설정합니다.

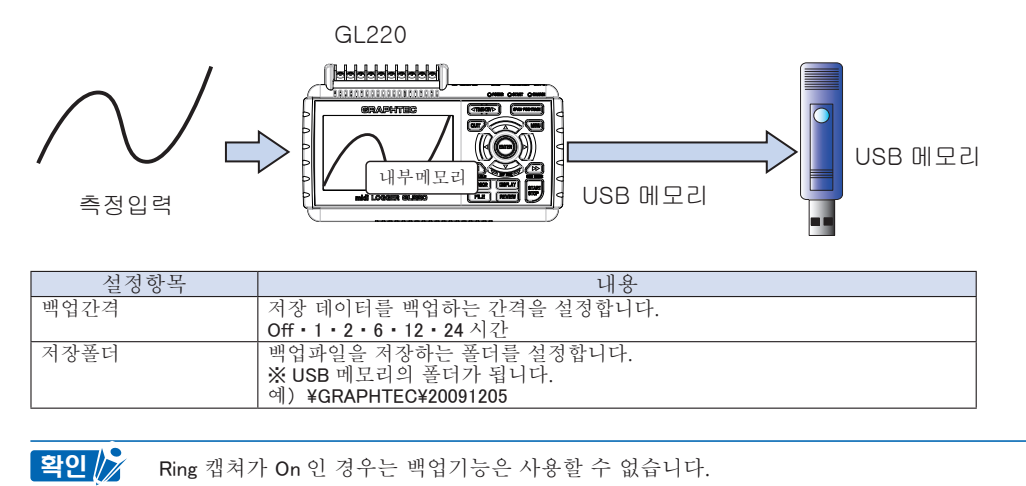

### (2)-6 통계연산설정

본 기기에서는 2 가지의 통계연산을 실행할 수 있습니다.

여기에서는 통계연산의 내용을 설정합니다.

| 선택항목 | 내용                                          |
|------|---------------------------------------------|
| Off  | 연산처리를 실시하지 않습니다.                            |
| 평균치  | 캡쳐 중 데이터의 단순가산평균치를 화면에 표시합니다.               |
| 최대치  | 캡쳐 중 데이터의 최대치를 화면에 표시합니다.                   |
| 최소치  | 캡쳐 중 데이터의 최소치를 화면에 표시합니다.                   |
| 피크치  | 캡쳐 중 데이터의 피크치를 화면에 표시합니다.                   |
| 실효치  | 캡쳐 중 데이터의 실효치를 화면에 표시합니다.<br>계산식은 아래와 같습니다. |
|      | $R.M.S = \sqrt{\Sigma D^2/n}$               |
|      | ※D : 데이터, n : 데이터 수                         |

확인 > · 연산결과는 디지털+통계연산화면에 표시됩니다. △△ ▽▽키로 All Mode 로 해 주십시오. 「All Mode」 에 대해서는 3-9 항을 참조해 주십시오.

• 전원투입한 때부터 연산이 시작되어 QUIT키를 누르거나, 스타트 키로 측정을 시작하면 일시적으로 삭제됩니다.

# (3) TRIG 설정

트리거 조건의 설정과 알람 설정을 합니다.

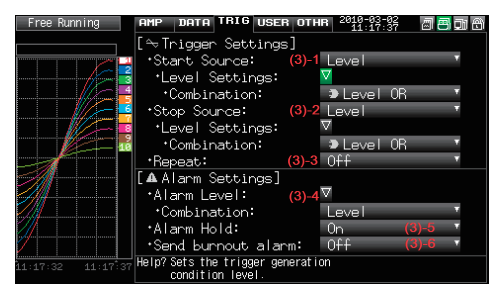

|          | 설정항목                       | Ī        | 선택항목예                                      |
|----------|----------------------------|----------|--------------------------------------------|
| 스타트측 소스/ | 설정                         |          | Off • 레벨치 • 알람 • 외부입력 • 지정시각 • 지정요일 • 일정시간 |
|          | [Level치]                   | 모드       | 아날로그 : Off・↑ H・↓ L・범위내・범위외                 |
|          |                            |          | 로직 : Off • ↑상승 • ↓ 하강                      |
|          |                            |          | 필스 : Off・↑상승・↓하강·범위내·범위외                   |
|          |                            | 조합       | Level OR · Level AND · Edge OR · Edge AND  |
|          |                            | 레벨       | 수치설정                                       |
|          | [Alarm]                    | 알람포트번호   | 1 • 2 • 3 • 4                              |
|          | [지정시각]                     | 일자       | 2005 년 1 월 1 일~ 2035 년 12 월 31 일           |
|          |                            | 시각       | 0시0분0초 ~ 23시 59분 59초                       |
|          | [지정요일]                     | 요일       | 일요일부터 토요일까지를 개별로 Off • On 설정               |
|          |                            | 시각       | 0시0분0초 ~ 23시 59분 59초                       |
| 스톱측 소스설  | 정                          |          | Off • 레벨치 • 알람 • 외부입력 • 지정시각 • 지정요일 • 일정시간 |
|          | [Level 치]                  | 모드       | 아날로그 :Off・↑H・↓L・범위내・범위외                    |
|          |                            |          | 로직 : Off • ↑ 상승• ↓ 하강                      |
|          |                            |          | 필스 : Off • ↑상승• ↓ 하강•범위내•범위외               |
|          |                            | 조합       | Level OR · Level AND · Edge OR · Edge AND  |
|          |                            | 레벨       | 수치설정                                       |
|          | [ Alarm ]                  | 알람포트번호   | 1 • 2 • 3 • 4                              |
|          | [지정시각]                     | 일자       | 2005 년 1 월 1 일~ 2035 년 12 월 31 일           |
|          |                            | 시각       | 0시0문0조~23시59문59조                           |
|          | [지정요일]                     | 요일       | 일요일부터 토요일까지를 개별로 Off • On 설정               |
|          |                            | 시각       | 0시0분0초~23시59분59초                           |
|          | [[일정시간]                    |          | 0 시간 0 문 1 조∼ 9999 시간 59 문 59 조            |
| 리피트 캡쳐   |                            |          | Off • On                                   |
| 알람설정     | 모드                         |          | 아날로그 : Off • ↑ H • ↓ L • 범위내 • 범위외         |
|          |                            |          | 도식 : 0冊・┃상승・↓하강<br>되고 or ↑시스 ↓ 키가 버이가 버이어  |
|          | नो भी                      |          | 월스: Uff •   상궁•↓ 야상• 범위내• 범위되<br>  스키서저    |
|          | 지 말                        |          | · T시설생                                     |
|          | <u> </u>                   |          |                                            |
|          | <u>' ' 이 당 답</u><br>아라바세 이 | 0 기 퀴 기  | Level * Lage<br>이 기치다. 이기치기 하느다.           |
|          | 월립발생 <u></u> -             | <u> </u> | ㅠ시안너" ㅠ시아시 끊근너<br>  바레크코 하느리_ 바레코리         |
|          | Burn out으도                 | _ 딸덤발생   | 발생야시 끊근나• 발생안나                             |

# (3)-1 스타트측 소스설정

본 데이터의 캡쳐를 시작하는 트리거 조건을 설정합니다.

| 선택항목 | 내용                                                |
|------|---------------------------------------------------|
| Off  | 조건없이 Start/Stop 키를 누른 경우에 저장을 시작합니다.              |
| 레벨치  | 설정한 레벨치에 대해 조건을 충족시키면 저장을 시작합니다.                  |
|      | ⇒레벨치를 선택한 경우, 각 CH 의 조건을 설정합니다. 3-30 항을 참조해 주십시오. |
| 알람   | 설정한 알람포트에 알람이 발생하면 저장을 시작합니다.                     |
| 외부입력 | 외부 트리거 단자에서의 입력신호로 저장을 시작합니다.                     |
|      | ※ 5V( 오픈)에서 0V (GND 로의 단락) 가 된 때에 트리거가 성립합니다.     |
|      | 하강의 엣지동작이 됩니다.                                    |
| 지정시각 | 지정한 일시가 되면 저장을 시작합니다.                             |
| 지정요일 | On 으로 설정한 요일의 지정시각이 되면 저장을 시작합니다.                 |
|      | 예) 월·화·수·목·금을On, 일·토를 Off로 해서시각은 9:00를 지정합니다.     |
|      | 평일 9 : 00 가 되면 저장을 시작합니다. 토일은 저장을 하지 않습니다.        |
| 일정시간 | 지정한 시간이 경과하면 저장을 시작합니다.                           |

### (3)-2 스톱측 소스설정

데이터의 캡쳐를 정지하는 트리거조건을 설정합니다.

| 선택항목 | 내용                                                   |
|------|------------------------------------------------------|
| Off  | 조건없이 Start/Stop 키를 누른 경우에 캡쳐를 정지합니다.                 |
| 레벨치  | 설정한 레벨치에 대해 조건을 충족하면 캡쳐를 정지합니다.                      |
|      | ⇒레벨치를 선택한 경우, 각 CH 의 조건을 설정합니다. 3-30 항을 참조해 주십시오.    |
| 알람   | 지정한 알람포트에 알람이 발생하면 캡쳐를 정지합니다.                        |
| 외부입력 | 외부 트리거단자에서의 입력신호로 캡쳐를 정지합니다.                         |
|      | ※ 5V(오픈) 에서 0V (GND 로의 단란) 가 된 때에 트리거가 성립합니다.        |
|      | 하향의 엣지동작이 됩니다.                                       |
| 지정시각 | 지정한 일시가 되면 캡쳐를 정지합니다.                                |
| 지정요일 | On 으로 설정한 요일의 지정시각이 되면 캡쳐를 정지합니다.                    |
|      | 예) 월·화·수·목·금을 On, 일·토를 Off로 하고, 시각은 17 : 00 를 지정합니다. |
|      | 평일 17 : 00 가 되면 캡쳐를 시작합니다.                           |
| 일정시간 | 지정한 시간을 경과하면 캡쳐를 정지합니다.                              |

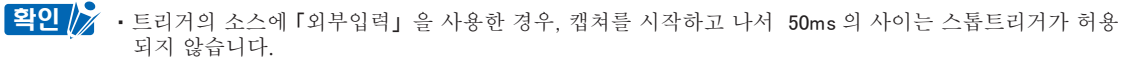

- 스타트 크리거가 외부인 경우, 데이터는 샘플링 간격(5초 이상일 때는 5초로 고정) 으로 읽혀지고, 일 시적으로 유지됩니다.
  - 이 유지 데이터는 샘플링간격(5초 이상일 때는 5초로 고정)에서 갱신됩니다.

외부 트리거 입력은 샘플링과는 비동기인 10 ms간격으로 검지를 하기 때문에 외부 트리거를 검지한 시점 에 유지되어 있는 데이터가 1포인트째가 되고, 여기서부터 샘플링 간격으로 데이터가 저장되어 갑니다.

• 스톱트리거가 외부인 경우도 검지는 10ms로 실시하고, 검지한 시점에서 저장을 정지합니다.

### (3)-3 리피트 저장

반복 저장을 실시하는 리피트 기능을 설정합니다.

| 선택항목 | 내용                                                                 |
|------|--------------------------------------------------------------------|
| Off  | 리피트기능을 사용하지 않습니다.                                                  |
| On   | 리피트기능을 사용합니다.<br>1 회 캡쳐가 정지한 후, 다음 캡쳐를 시작합니다. (스타트측 소스설정이 Off 가 아닌 |
|      | 경우는 트리거를 기다립니다.)                                                   |

#### (3)-4 알람레벨 설정

알람 발생조건이나 출력할 곳 등을 설정합니다. 여기에서 설정한 조건이 성립한 때, 알람출력단자(각각의 CH에서 출력할 곳의 번호를 지정합니다)에서 알람을 출력합니다. 각 CH의 조건설정은 3-30 항을 참조해 주십시오.

#### (3)-5 알람발생을 유지한다

여기에서 「유지한다」를 선택하면 한번 조건이 성립하면 후에 조건에서 멀어지더라도 알람상태는 해제 되지 않습니다.(CURSOR 키를 누르면 해제됩니다.)

### (3)-6 Burn out에서 알람 발생

여기에서 「발생한다」를 선택하면, Burn out(3-35 항을 참조해 주십시오) 이 발생한 때에 알람 출력단자 에서 알람을 출력합니다.

#### 트리거레벨설정 / 알람레벨설정

스타트측 소스설정, 스톱측 소스설정이 「레벨치」인 경우, 각CH 마다 상세한 조건을 설정합니다. 레벨트리거 전체의 구성은 아래의 그림과 같습니다.

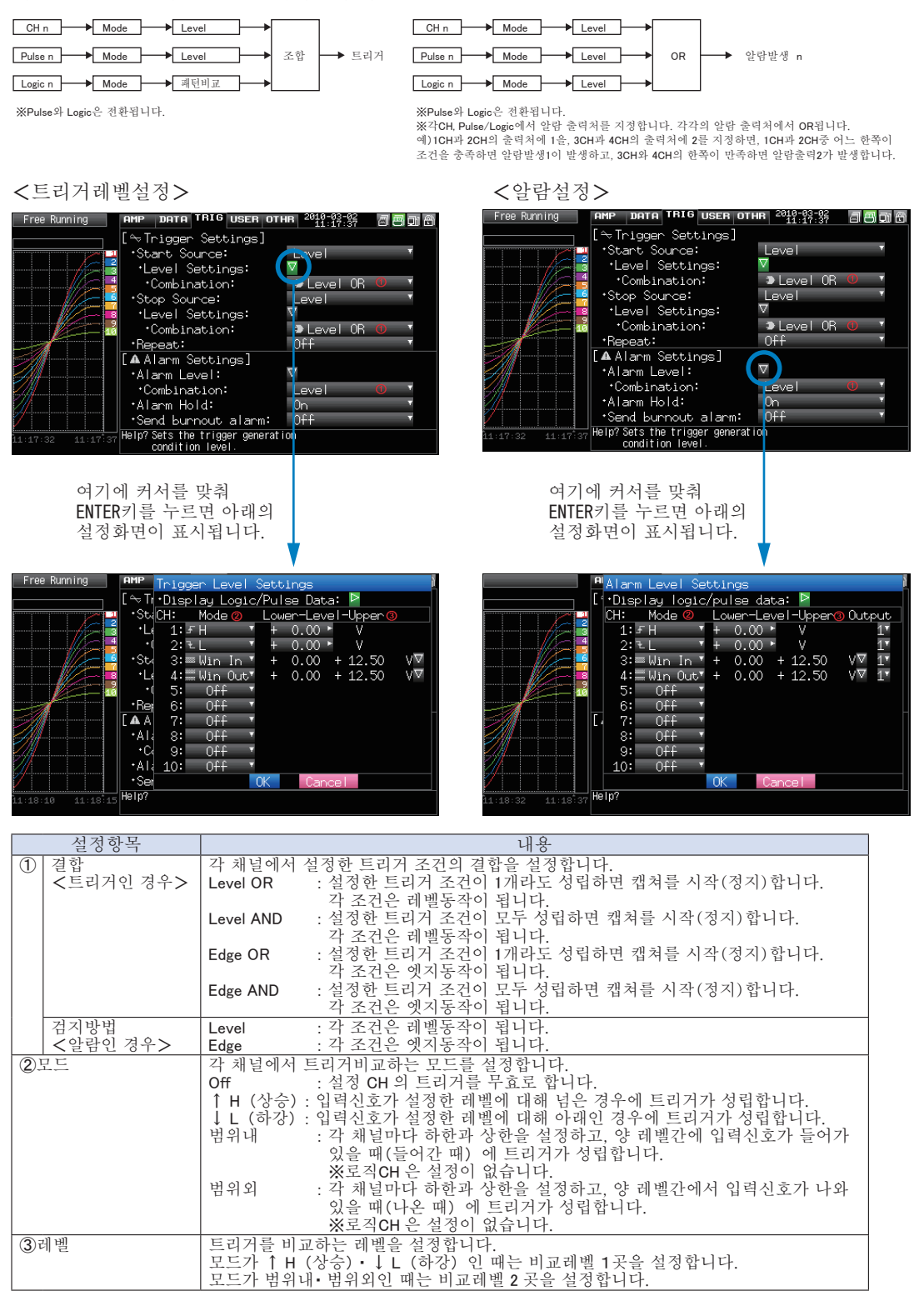

### 레벨동작과 엣지동작에 대해

레벨 동작에서는 START 키를 눌렀을 때에 조건을 충족시켰다면 트리거 조건성립으로 봅니다. 엣지동작에서는 START 키를 눌렀을 때에 조건을 충족시켰어도 성립으로 보지 않습니다. 한번 조건을 충족시키지 않은 상태로 한 후에 다시 조건을 충족시키면 성립합니다. ※엣지동작에서 성립한 후는 조건에서 멀어져도 성립으로 봅니다.

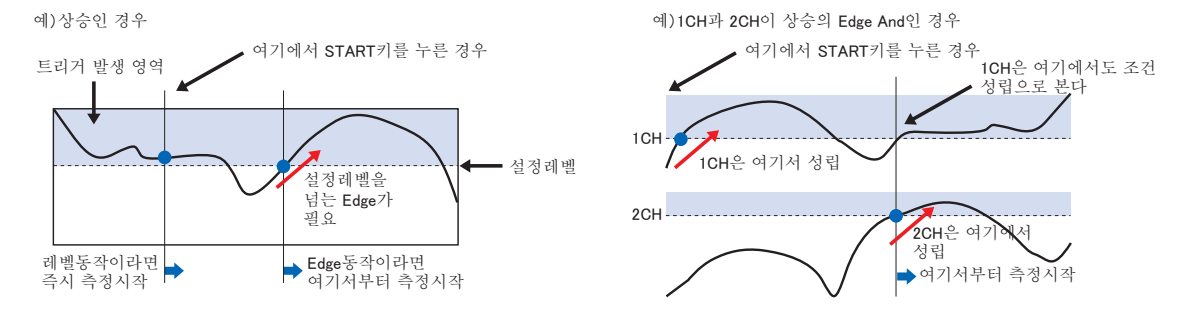

# 트리거&알람 동작에 대해

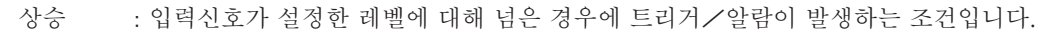

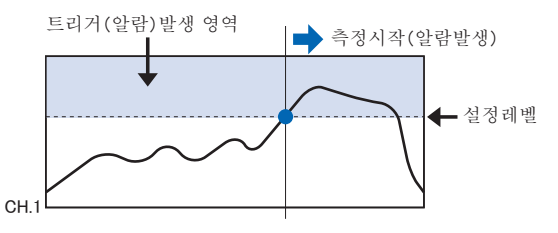

하강 : 입력신호가 설정한 레벨에 못미치는 경우에 트리거/알람이 발생하는 조건입니다.

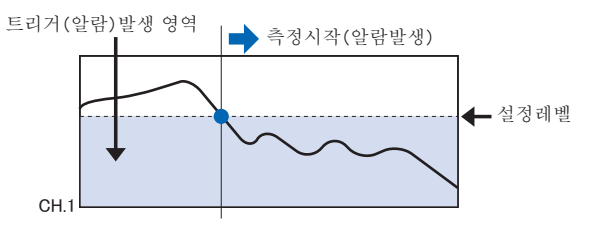

범위내 : 각 채널마다 하한과 상한의 레벨을 설정하고 양레벨간에 입력신호가 들어간 경우(들어있는 경우)에 트리거/알람이 발생하는 조건입니다.

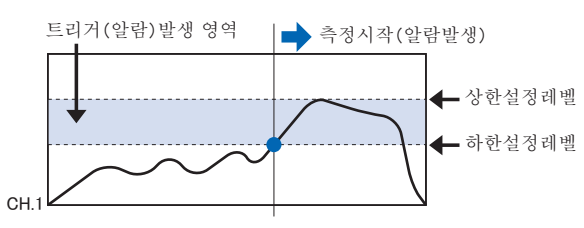

범위외 : 각 채널마다 하한과 상한 레벨을 설정하고 양 레벨간에서 입력신호가 나온 경우(나오고 있는 경우)에 트리거/알람이 발생하는 조건입니다.

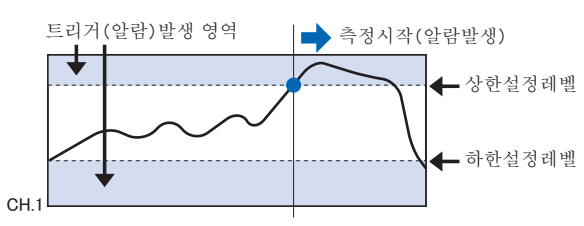

# 트리거 레벨, 알람 레벨의 불감대에 대해서

트리거레벨과 알람레벨에는 노이즈에 의한 오검지를 방지하기 위해 불감대가 설정되어 있습니다. 불감대는 아래의 그림과 같이 되어 있기 때문에 신호의 상승과 하강에서는 성립점이 다릅니다. 그 때문에 설정하고 있는 레벨에 대해서도 아래 그림과 같이 오차가 발생합니다.

<온도의 경우>

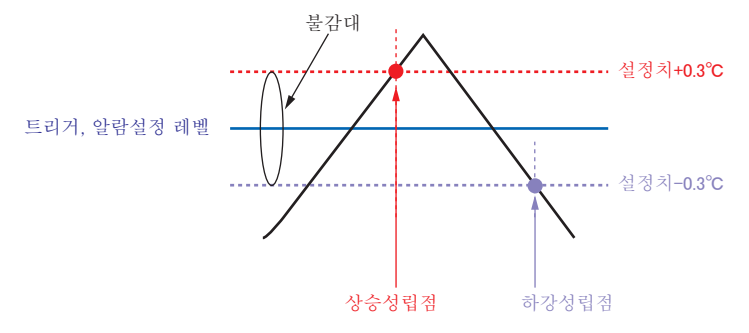

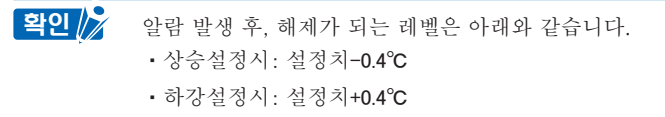

<전압의 경우>

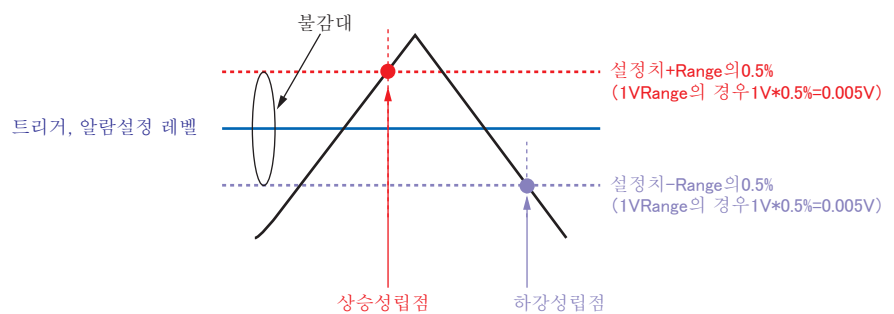

# (4) USER 설정

유저설정에서는 유저를 전환하는 것으로 기억해 둔 설정조건을 간단하게 읽을 수 있습니다.

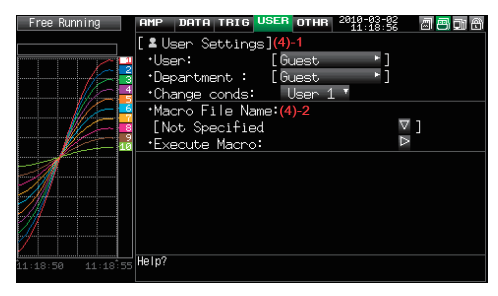

| 선택형     | 목   | 선택내용                |
|---------|-----|---------------------|
| User    |     | 문자입력(User 시)        |
| 부서명     |     | 문자입력(User 시)        |
| 설정조건전환  |     | Guest• User1• User2 |
| 매크로 파일명 | 폴더  | MEM • USB1          |
|         | 파일명 | 지정                  |
| 매크로 실행  |     | ▶실행                 |

### (4)-1 User 설정

| 설정항목   | 내용                                                                                             |
|--------|------------------------------------------------------------------------------------------------|
| User   | User명을 설정합니다. Guest에서는 설정할 수 없습니다.                                                             |
| 부서명    | 부서명을 설정합니다. Guest에서는 설정할 수 없습니다.                                                               |
| 설정조건설정 | Guest, User1, User2 에서 전환할 수 있습니다.<br>각각 설정조건을 기억하고 있기 때문에 User를 전환하는 것으로 간단<br>하게 불러올 수 있습니다. |

### (4)-2 Macro에 대해서

본 기기 I/F 커맨드를 텍스트 파일에 기술해서 그 파일을 읽는 것으로 본 기기의 설정을 기술대로 실행 할 수 있습니다.

< Macro 동작의 흐름>

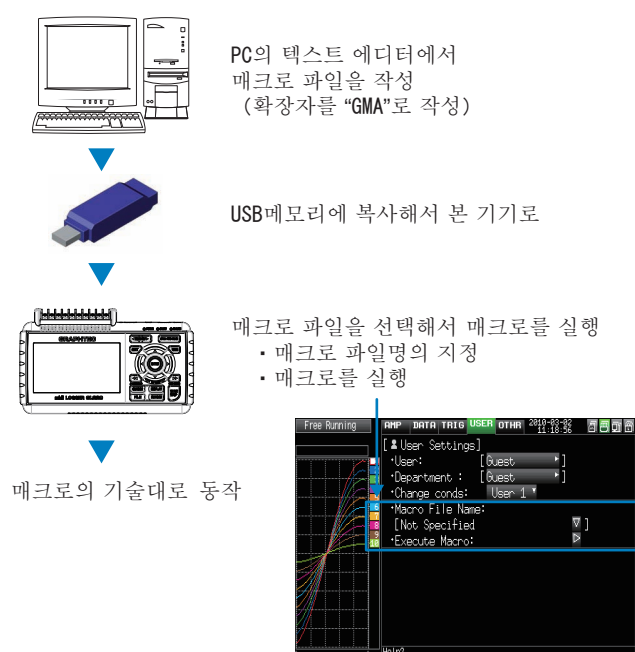

매크로 기술예(파일명: xxx.GMA)

| 📕 GL220MACRO.GMA - Notepad                                                                      |                                                          |                 |
|-------------------------------------------------------------------------------------------------|----------------------------------------------------------|-----------------|
| Elle Edit Format Yiew Help                                                                      |                                                          | 1000            |
| // ********************* GL220 Mac                                                              | ro File **********                                       | <u>ا</u>        |
| // Input Setting<br>:AMP:CH1:INP TEMP;RANG TCT<br>:AMP:CH2:INP DC;RANG 500MV<br>:AMP:CH3:INP RH | // CH1 Temperature<br>// CH2 DC 500mv<br>// CH3 Humidity |                 |
| // Span Setting<br>:SPAN:CH1:SET 100,0,"C"                                                      | // CH1 0-100C                                            |                 |
| // Annotation Setting<br>:ANN:CH1 "Batt. Temp"                                                  | // CH1 Annotation                                        |                 |
| // Sampling Setting<br>:DATA:SAMP 1S                                                            | // Sampling 1sec                                         |                 |
|                                                                                                 |                                                          |                 |
|                                                                                                 |                                                          |                 |
|                                                                                                 |                                                          |                 |
|                                                                                                 |                                                          |                 |
|                                                                                                 |                                                          |                 |
|                                                                                                 |                                                          |                 |
|                                                                                                 |                                                          |                 |
| A                                                                                               |                                                          |                 |
| <u>  (</u> 주의 본기)                                                                               | 기의 커맨드표는 별지 I/                                           | F커맨드표를          |
|                                                                                                 | - 그 비스레 == 개 도 ·                                         | 1 4 1 4 1 4 1 4 |

본 기기의 커맨드표는 별지 I/F 커맨드표를 참조해 주십시오. 커맨드표는 부속의 CD 에 들어있습니다. (Library 폴더: GL220\_820\_IF\_Command.PDF) 대응하고 있는 커맨드는 본 기기의 설정에 관한 내용뿐입니다. 읽기 커맨드 등은 사용할 수 없습니다.

# (5) OTHR 설정

각종설정조건의 설정을 할 수 있습니다.

|                   | AMP DATA TRIG USER | OTHR 2010-03-02<br>11:17:03 | a <mark>e</mark> d' 8    |
|-------------------|--------------------|-----------------------------|--------------------------|
|                   | •LCD brightness:   | Light                       | ▼ <mark>(5)</mark> -1    |
|                   | •Screen Saver:     | 0ff                         | ▼ <mark>(5)-2</mark>     |
|                   | •Power On Start:   | Disable                     | ⊽ <mark>(5)-3</mark>     |
|                   | *Background Color: | Black                       | ▼ <mark>(5)-4</mark>     |
|                   | •AC Line cycle:    | 50Hz                        | ▼ <mark>(5)-5</mark>     |
|                   | •USB ID:           | 0                           | ⊽ <mark>(5)-6</mark>     |
|                   | •TEMP. Settings:   | ▽(5)-7                      |                          |
|                   | •Date/Time: 2      | 2010-03-02 11:1             | 7:02∇ <mark>(5)-8</mark> |
| A                 | *Language:         | English(US)                 | <b>⊤(5)-</b> 9           |
|                   | •Return to default | settings: P(5)              | -10                      |
| ·///              | Information:       | ∇ <mark>(5)-11</mark>       |                          |
|                   | *Demo waveform :   | 0ff <sup>*</sup> (5)-12     |                          |
| /                 | •Game:             | ∇(5)-13                     |                          |
| 11:16:58 11:17:03 | Help?              |                             |                          |

| 설정항목         |          |    | 선택내용                                                                      |
|--------------|----------|----|---------------------------------------------------------------------------|
| LCD 의 밝기     |          |    | 밝음·중간·어두움                                                                 |
| Screen Saver |          |    | Off, 10 · 30s, 1 · 2 · 5 · 10 · 30 · 60min                                |
| 전원 On Start  |          |    | 무효・유효                                                                     |
| 배경색          |          |    | · 백                                                                       |
| AC 라인 주파~    | È C      |    | 50Hz • 60Hz                                                               |
| USB ID       |          |    | 0~9                                                                       |
| 온도설정         | 실온보상     |    | 내부•외부                                                                     |
|              | 온도단위     |    | °C•°F                                                                     |
|              | Burn out |    | Off • On                                                                  |
| 날짜/시각        | 날짜/ 시각   | 날짜 | 2005 년 1 월 1 일~ 2035 년 12 월 31 일                                          |
|              |          | 시각 | 0시0분0초 ~ 23시 59분 59초                                                      |
| Language     |          |    | Japanese • English(US) • English(UK) • French • German • Chinese • Korean |
| 공장출하시 설      | 정으로 돌아가기 |    | ▶실행                                                                       |
| Information  |          |    | ▽정보표시                                                                     |
| 데모파형모드       |          |    | Off • On                                                                  |
| Game         |          |    | 각종 게임                                                                     |

### (5)-1 LCD 의 밝기

LCD 백라이트의 밝기를 설정할 수 있습니다.

### (5)-2 Screen Saver

지정한 시간, 무조작상태가 계속되면 자동적으로 화면을 Off 로 합니다. 화면을 끄는 것으로 LCD 화면의 수명을 연장할 수 있습니다. 배터리 팩(B-517 : 옵션) 으로 가동하고 있는 경우는 가동시간을 연장할 수 있습니다.

# (5)-3 전원 On Start

전원을 넣었을 때에 설정된 조건에서 자동적으로 저장개시하는 기능을 설정합니다.

| 선택항목 | 내용                        |
|------|---------------------------|
| 무효   | 전원 On 일 때에 캡쳐를 시작하지 않습니다. |
| 유효   | 전원 On 일 때에 캡쳐를 시작합니다.     |

(6)-4 배경색

파형표시부분과 디지털 표시부분의 배경색을 설정합니다.

### (5)-5 AC 라인 주파수

사용하는 AC 전원의 주파수를 설정합니다.

| 선택항목 | 내용                        |
|------|---------------------------|
| 50Hz | 전원주파수가 50Hz 의 지역인 경우(동일본) |
| 60Hz | 전원주파수가 60Hz 의 지역인 경우(서일본) |
|      |                           |

. ▲ 절정은 디지털 필터에서 제거할 수 있는 주파수입니다.
 본 설정을 틀리면 전원의 노이즈를 제거할 수 없기 때문에 주의해 주십시오.
 디지털 필터는 500ms 이상의 샘플링 간격에서 유효합니다.

### (5)-6 USB ID

본 기기의 USB ID 번호를 설정합니다.

설정은 0~9로 설정할 수 있습니다.

1 대의 PC 로 본 기기를 복수대 제어하는 경우는 USB 의 ID 가 중복되지 않도록 설정해 주십시오.

### (5)-7 온도설정

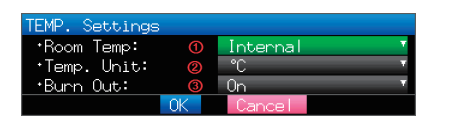

| 선택항목      | 내용                                  |
|-----------|-------------------------------------|
| ①실온보상     | 열전대를 사용해서 온도측정을 하는 경우의 실온보상을 설정합니다. |
|           | 내부 : GL220 본체의 실온보상이 유효합니다.         |
|           | (일반적으로 이쪽을 선택해 주십시오)                |
|           | 외부 : 외부 기기에서 실온보상을 실시할 때에 설정합니다.    |
| ②온도단위     | 온도설정시의 ℃ (섭씨) 와 ۴ (화씨) 의 단위를 전환합니다. |
|           | ☞ (화씨) 인 경우, 아래의 계산식으로 계산됩니다.       |
|           | ℉(화씨)=℃(섭씨) × 1.8+32                |
|           | 정밀도에 관해서는 섭씨의 정밀도×1.8 로 계산해 주십시오.   |
| 3Burn out | 열전대의 단선 체크기능을 설정합니다.                |
|           | On : 정기적으로 단선 체크를 합니다.              |
|           | Off : 단선체를 하지 않습니다.                 |
|           | ⚠주의                                 |
|           | 단선체크시는 전압을 인가하기 때문에 다른 기기와 병열접속     |
|           | 하고 있는 경우는 다른 기기에 영향을 미치기 때문에 설정을    |
|           | Off로 해 주십시오.                        |

(5)-8 날짜 / 시각

본 기기의 시계에 관한 설정을 합니다.

# (5)-9 Language

본 기기의 표시언어를 설정합니다.

### (5)-10 공장출하시 설정으로 돌아가기

설정의 초기화를 실시합니다. 초기화하면 설정조건은 공장출하시의 상태로 돌아갑니다.

### (5)-11 Information

본 기기의 시스템 정보를 표시합니다.

### (5)-12 데모파형모드

아날로그 신호는 입력하지 않고 데모파형을 표시합니다.

| 선택항목 | 내용               |  |
|------|------------------|--|
| On   | 데모파형을 표시하지 않습니다. |  |
| Off  | 데모파형을 표시합니다.     |  |

### (5)-13 Game

각종 게임을 할 수 있습니다. 득점은 User마다 기록됩니다.

# (6) 파일 메뉴

파일관련의 조작을 실시합니다.

표시되는 항목은 동작모드에서 바뀝니다. 동작모드에 관해서는 3-13 항을 참조해 주십시오.

#### <Free Running 상태>

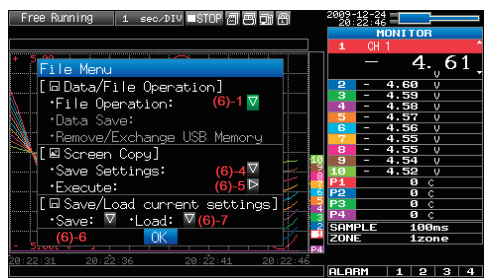

### <캡쳐 중 상태>

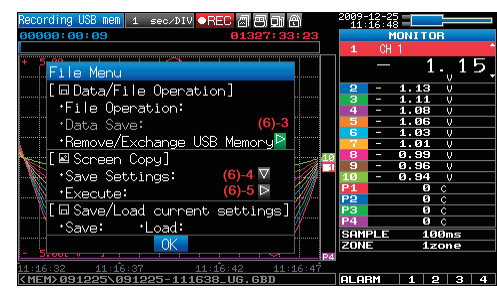

<재생 중 또는 2 화면재생 중 상태>

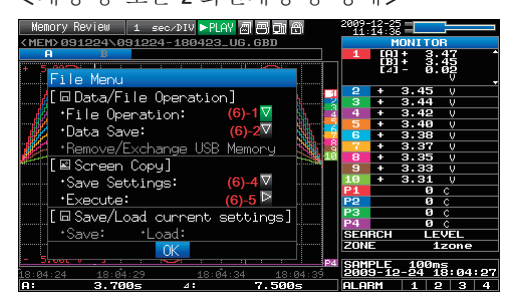

### (6)-1 파일조작

본체 메모리, USB 메모리의 파일을 조작합니다. 3-41 항에서 자세히 설명합니다.

# (6)-2 데이터보존

Folder

재생하고 있는 데이터를 본체 메모리, USB 메모리에 보존합니다.

<이름 정하는 방법이 자동인 경우>

Destination : <MEM> ∇ (

File Type : GBD ▼③ Name Type : Auto ▼④ Save Range: Alt Data

#### <이름 정하는 방법이 임의인 경우>

| Folder :    | [ \MEM         |
|-------------|----------------|
| File Name : | DEFAULT.GBD ∇2 |
| File Type : | GBD 🔻 🚳        |
| Name Type : | User 🛛 🕢       |
| Save Range: | All Data 🛛 🛛 🕤 |
|             | OK Cancel      |

| 설정항목                    | 내용                                                                      |  |
|-------------------------|-------------------------------------------------------------------------|--|
| <ol> <li>플록더</li> </ol> | 저장처의 폴더를 지정합니다. 자세한 것은 3-41항의 파일박스를 참조해 주십시오.                           |  |
| ②파일                     | 저장처의 파일을 지정합니다. 자세한 것은 3-41항의 파일박스를 참조해 주십시오.                           |  |
| ③파일형식                   | 데이터의 파일형식을 설정합니다.                                                       |  |
|                         | GBD : 본사 독자의 binary형식으로 데이터 파일을 작성합니다.                                  |  |
|                         | ※데이터의 조작을 막을 수 있습니다.                                                    |  |
|                         | CSV : Text 형식으로 데이터 파일을 작성합니다.                                          |  |
|                         | ※ GL220 에서는 재생할 수 없습니다.                                                 |  |
| ④이름 정하는 방법              | 데이터 파일 이름 정하는 방법을 설정합니다.                                                |  |
|                         | 자동 : 파일명은 자동적으로 붙습니다.                                                   |  |
|                         | 예) 20050101-123456 UG.GBD                                               |  |
|                         | 숫자부분 파일을 작성한 일시                                                         |  |
|                         | ※예를늘어2005 년 1월 1일12 시 34 분 56 초                                         |  |
|                         | UG 저장하는 User번호                                                          |  |
|                         | UG( Guest)                                                              |  |
|                         | U1 (User1)                                                              |  |
|                         |                                                                         |  |
|                         | GBD 네이터영식                                                               |  |
|                         | GBD (Binary 데이터)<br>CSV (Trut 현신)                                       |  |
|                         | USV (lext 영식)                                                           |  |
|                         | 입의: 입력안 이금의 과일경으도 데이터를 접서입니다.<br>정말, 이상고 상권된 것이러낸 정말이 승규로 빌려 것이야 가려졌다니. |  |
|                         | 언민: 임의도 입턱한 파일명에 연민의 숫자를 훝여 파일을 작성합니다.                                  |  |
| (5) 서상범위                | 서상하는 네이터의 범위들 설성합니다.<br>  모두 레이티 기사이는 기계에서 모두 레이티르 기기키기네                |  |
|                         | 모든 데이터 : 거시와는 관계없이 모든 데이터들 시상압니다.  <br>- 기기가 페이티                        |  |
|                         | 거시간 데이터 : A, B 퍼 걍 거지 사이에 있는 범위만을 서장합니다                                 |  |

### (6)-3 USB 메모리의 분리/ 교환

본 기기는 USB 메모리에 데이터를 저장중에 USB 메모리를 교환할 수 있습니다. 아래의 조작에 따라 교환작업을 실시해 주십시오.

① FILE 키를 눌러서 「File」 메뉴를 엽니다.

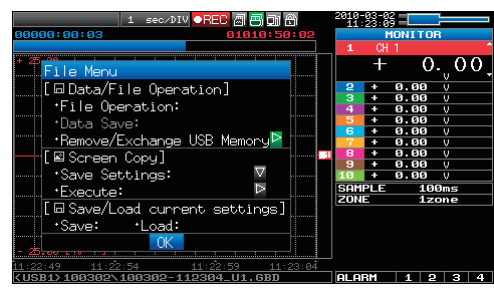

② 「Remove/Exchange USB Memory」에 커서를 이동해서 ENTER 를 누릅니다.

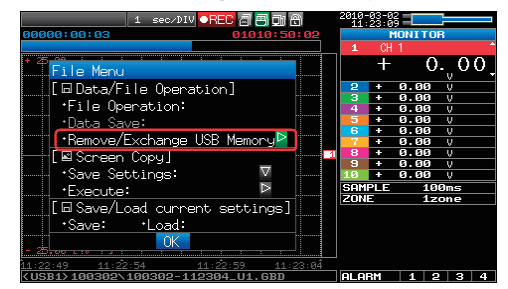

③메시지가 나오면 USB 메모리를 분리해 주십시오.

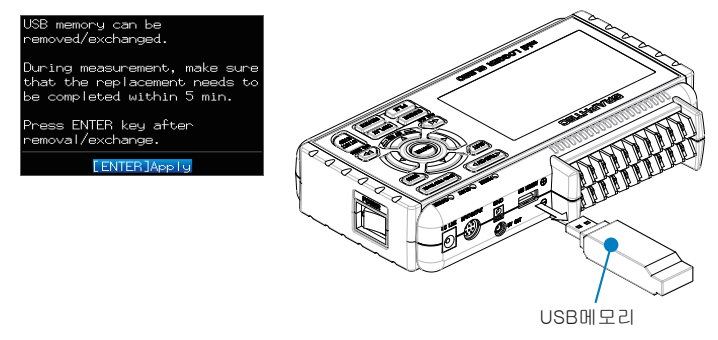

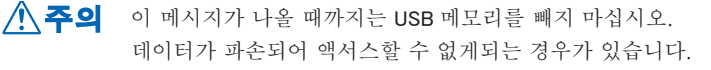

④그대로 새로운 USB 메모리를 삽입해 주십시오.

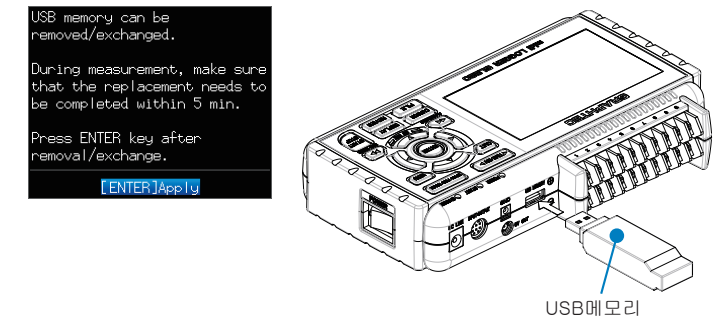

⑤ USB 메모리 액서스 표시가 녹색이 된 것을 확인한 후에 ENTER 키를 눌러 주십시오.
 USB 메모리 액서스에 대해서는 3-3 항을 참조해 주십시오.

| 확인 🍃 | USB 메모리를 교환할 때마다 파일명에 _CHG 번호가 부가됩니다.   |
|------|-----------------------------------------|
|      | 예) 파일명「TEST.GDB」으로 저장한 경우               |
|      | 1 회째의 USB 메모리: TEST.GBD                 |
|      | 2 회째의 USB 메모리: TEST_CHG1.GBD            |
|      | 3 회째의 USB 메모리: TEST_CHG2.GBD            |
|      | Ring 저장이 On 인 경우는 USB 메모리 교환은 할 수 없습니다. |
|      |                                         |

▲ 주의 교환작업은 5 분 이내에 실시해 주십시오.
 5 분을 넘으면 데이터의 결락이 발생합니다.

# (6)-4 저장처 지정(화면복사)

재생하고 있는 데이터를 본체 메모리, USB 메모리에 화상파일로서 저장합니다.

| <이름 정하는 방법이                                            | 자동인 경우>                             | <이름 정하는 방법이 임의인 경우>                                                    |  |  |
|--------------------------------------------------------|-------------------------------------|------------------------------------------------------------------------|--|--|
| Data Save Destination<br>Folder : <mem> ⊽ O</mem>      |                                     | Data Save Destination<br>Folder :[\MEM ]<br>File Name : DEFAULT BMP ▼∅ |  |  |
| Name Type : Auto ♥③<br>File Type : BMP ♥④<br>OK Cancel |                                     | Name Type : User * ©<br>File Type : BMP * ©<br>OK Cancel               |  |  |
| 설정항목                                                   |                                     | 내용                                                                     |  |  |
| <ol> <li>플록더</li> </ol>                                | 저장처의 폴더를 지정합니다. ㅈ                   | 서한 것은 3-41항의 파일박스를 참조해 주십시오.                                           |  |  |
| ②파일                                                    | 저장처의 파일을 지정합니다. ㅈ                   | ·세한 것은 <b>3-4</b> 1항의 파일박스를 참조해 주십시오.                                  |  |  |
| ③이름 정하는 방법                                             | 데이터파일의 이름 정하는 방법                    | 법을 설정합니다.                                                              |  |  |
|                                                        | 자동: 파일명은 자동적으로 붙습니다.                |                                                                        |  |  |
|                                                        | 예) 20050101-123456 UG.BMP           |                                                                        |  |  |
|                                                        | 숫자부분 파일을 작성한 일시                     |                                                                        |  |  |
|                                                        | ※예를들어 2005 년 1 월 1 일 12 시 34 분 56 초 |                                                                        |  |  |
|                                                        | UG 저장하는 User번호                      |                                                                        |  |  |
|                                                        | UG( Guest)                          |                                                                        |  |  |
|                                                        | U1 (User1)                          |                                                                        |  |  |
|                                                        |                                     | 2)                                                                     |  |  |
|                                                        | BMP네이터영4                            |                                                                        |  |  |
|                                                        | BMP (Bitmap file 영식)                |                                                                        |  |  |
|                                                        | PNG (Ping 영식)                       |                                                                        |  |  |
|                                                        | 입의: 입덕안 이금의 파일명으                    | J덕안 이금의 파일명으도 데이터를 서상압니다.                                              |  |  |
| <u>()</u>                                              | 언민: 임의도 입턱한 파일명에                    | 언민의 숫자들 눝어 파일을 작성압니다.                                                  |  |  |
| ④ 싸일 영식                                                | 네이터의 파일영식을 설정압니                     | 나.                                                                     |  |  |
|                                                        | BMP : Bitmap file 영식으도 제            | 상압니다.                                                                  |  |  |
|                                                        | PING : Ping 영식으도 시상압니               | げ.                                                                     |  |  |

(6)-5 실행 (화면복사)

화면복사를 실행하고, 화상파일을 보존합니다. 저장처의 지정은 (6) -4 저장처 지정을 참조해 주십시오.

### (6)-6 보존

본 기기의 설정조건을 보존합니다. <이름 정하는 방법이 자동인 경우>

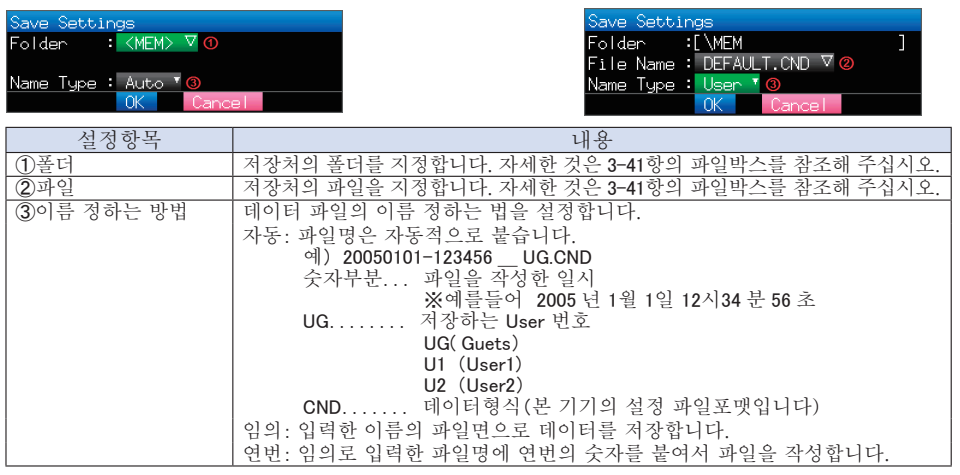

<이름 정하는 방법이 임의인 경우>

### (6)-7 읽기

본 기기의 설정조건을 파일에서 읽기로 반영합니다.

| Load Settings<br>Folder :[\MEM<br>File Name : [Not Specif<br>OK Canc | ]<br>fied] V ⊙                                |
|----------------------------------------------------------------------|-----------------------------------------------|
| 설정항목                                                                 | 내용                                            |
| ①폴더                                                                  | 저장처의 폴더를 지정합니다. 자세한 것은 3-41항의 파일박스를 참조해 주십시오. |

(7) 파일박스

DATA 메뉴의 데이터 저장처지정, 파일메뉴의 데이터 재생 & 조작 등의 파일박스는 아래의 조작 방법입니다.

<디스크 조작의 파일박스>

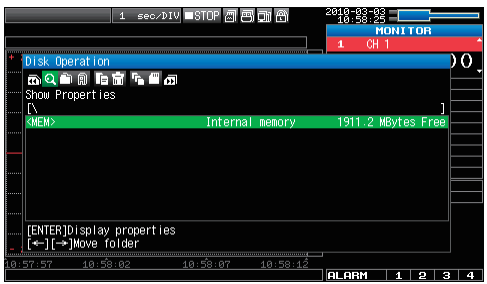

| ヲ     | 조작내용                                                      |  |  |
|-------|-----------------------------------------------------------|--|--|
|       | 파일박스의 조작내용을 변경합니다.                                        |  |  |
| 44 00 | 🝳 상세표시파일 또는 폴더의 상세정보를 표시합니다.                              |  |  |
|       | 疖 파일/ 폴더의 선택데이터를 작성하는 파일 또는 폴더를 선택합니다.                    |  |  |
|       | 🛅 신규폴더 작성새로운 폴더를 작성합니다.                                   |  |  |
|       | 신규파일 작성새로운 파일을 작성합니다.                                     |  |  |
|       | 前 이름 변경파일 또는 폴더의 이름을 변경합니다.                               |  |  |
|       | 파일/폴더 복사파일 또는 폴더를 복사합니다.                                  |  |  |
|       | ☑ 파일/ 폴더 선택복사 또는 삭제하는 파일을 선택합니다.                          |  |  |
|       | 诸 복사실행복사처를 선택하고 복사를 실행합니다.                                |  |  |
|       | 파일/폴더 삭제파일 또는 폴더를 삭제합니다.                                  |  |  |
|       | ₽ 삭제실행                                                    |  |  |
|       | 파일표시 설정파일 정보의 표시내용을 변경합니다.                                |  |  |
|       | □□ 디스크 초기화디스크를 초기화합니다.                                    |  |  |
|       | <br>※조작할 곳에 따라 조작가능한 내용은 변화합니다.                           |  |  |
| < ▷   | 폴더를 이동합니다.<br>◁ : 하나 위의 폴더로 이동합니다.<br>▷ · 하나 아래 폭더로 이동합니다 |  |  |
| ENTER | 조작을 확정합니다.                                                |  |  |
| QUIT  | 파일박스를 닫습니다.                                               |  |  |

<설정예>

저장처에 "TEST" 폴더를 작성하고 자동저장하는 경우의 조작예를 기재합니다.

데이터 저장처 지정의 [Folder]에서 ENTER 키를 누릅니다.

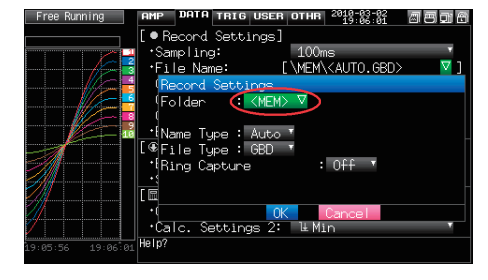

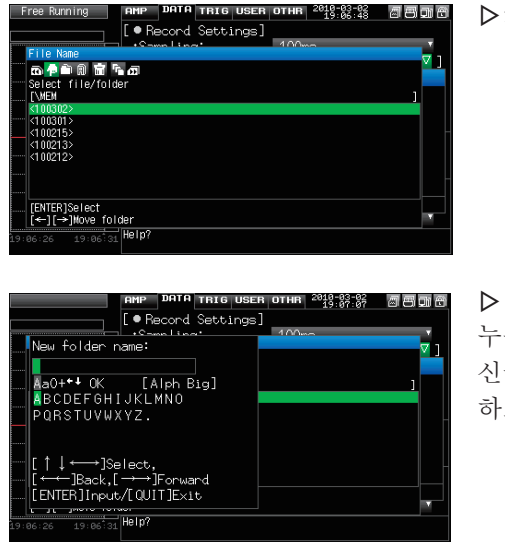

10-03-02 19:07:27 2 8 91 C

▷▷키로「Create new folder」을 선택하고, ENTER 키를 누릅니다. 신규폴더명의 입력박스가 표시되면「TEST」라고 입력 하고,「OK」를 누릅니다.

◀◀키로 「Select file/folder」을 선택합니다.

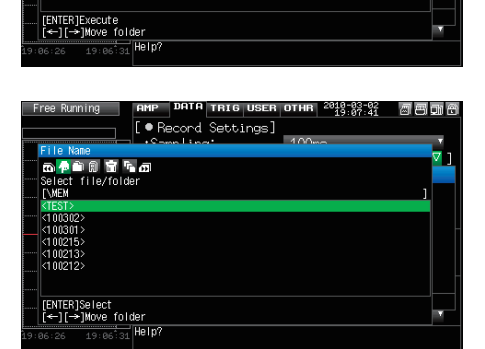

[•Record Settings]

🗎 🖲 📅 🚡 📶 new folder

> ▽△키로 작성한 「TEST」 폴더에 커서를 이동해서 ENTER 키를 누릅니다.

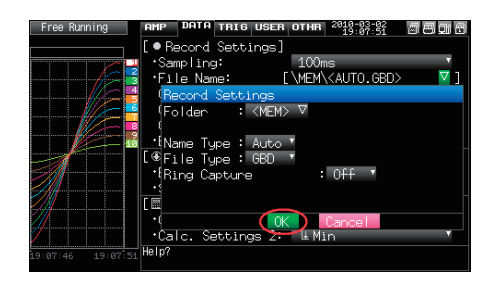

마지막으로 OK 를 선택해서 화면을 닫습니다.

# (8) 문자예입력

Annotation 입력, EU (scaling) 의 단위입력, 캡쳐파일명의 입력 등으로 문자예를 입력할 때의 설정이 됩니다.

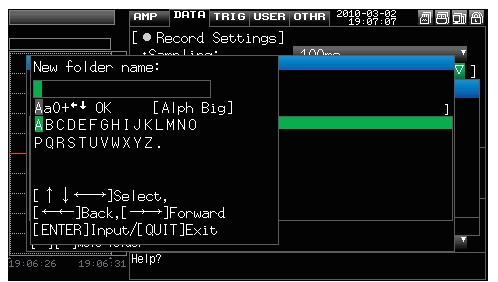

### • 조작

| 조작모드  | 조작내용          | 조작방법                    |
|-------|---------------|-------------------------|
| 동작선택시 | A 대문자의 알파벳 모드 | 커서 키로 가장 윗부분으로 이동한 때    |
|       | a 소문자의 알파벳 모드 | 좌우키로 동작선택이 가능합니다.       |
|       | 0 숫자 모드       | 선택 우, 아래키로 각 문자에 커서들    |
|       | + 기호 모드       | 맞춰주십시오.                 |
|       | ← 삭제 모드       |                         |
|       | ↓ 삽입 모드       |                         |
|       | OK 확정 모드      |                         |
| 문자입력  | 각 동작시의 문자     | 커서로 문자에 맞춰 ENTER를 누르면   |
|       |               | 문자가 입력됩니다. 모두 입력한 후는    |
|       |               | OK 의 아이콘에 맞춰서 ENTER 를 눌 |
|       |               | 러 주십시오.                 |
### (9) 데이터 재생중 메뉴

재생 중에 「MENU」 키를 누르는 것으로 재생 중 메뉴가 표시됩니다.

| Review | 2010-93-83 🖉 🗃 🗃 🖬                        |
|--------|-------------------------------------------|
|        | Data Replay menu                          |
|        | [ I Cursor Position] (9)-1                |
|        | Move to First: 🎽 Move to Last: ष (9)-2    |
|        | Move to Center:▷─Move to Selected:⊽(9)4   |
|        | Cursor Sync (9)-5 Off (9)-3               |
|        | [ # Data Search] (9)-6                    |
|        | CH : CH 1 - 10 Y CH 1 Y                   |
|        | Mode : FH 🔻                               |
|        | Level : + 0.00 <b>*</b> V                 |
|        | Next Search:(9)-7 🏱 Prev. Search: 🏳(9)-8  |
|        | [🖩 Statistical Calculations]              |
|        | Execute: 👂 🔍                              |
|        |                                           |
|        | Help? Moves the currently selected cursor |
|        | to the negitian of the first data         |

|        | 서저하모     |            |         | 서태내요                                      |
|--------|----------|------------|---------|-------------------------------------------|
| 커서이도   | 서도로 이도   |            |         | · · · · · · · · · · · · · · · · · · ·     |
|        | 마지마으로 이도 |            |         | ▶신해                                       |
|        | 주시 이로 이도 |            |         | ▶신해                                       |
|        | 서택위치로 이동 | 서탠밧법       |         | 월 일 8<br>  위치 • 시간                        |
|        |          | [위치]       | 이동위치    | 이~데이터의 졸전                                 |
|        |          |            | 10 11 1 | 예를들어 샘플링 가격이 100ms. 저장할 곳이 본체 메모리로        |
|        |          |            |         | 데이터 점수가 10000 점인 경우, 99.9s 까지 됩니다.        |
|        |          | [시각]       | 날짜      | 데이터 시작점~데이터 끝나는 점의 날짜                     |
|        |          |            | 시각      | 데이터 시작점~데이터 끝나는 점의 시각                     |
|        | 커서동기     |            |         | Off • On                                  |
| 데이터 검색 | CH       |            |         | CH1 ~ 10 · Logic · Pulse · Alarm          |
|        |          |            |         | ※ Logic, Pulse 는 AMP 설정으로 로직• 펄스기능을 On 으로 |
|        |          |            |         | 있을 때에만 표시됩니다.                             |
|        |          | [CH1 ~ 10] |         | CH1-10                                    |
|        |          | [Logic]    |         | Logic1-4                                  |
|        |          | [Pulse]    |         | Pulse1-4                                  |
|        |          | [Alarm]    |         | Alarm1-4                                  |
|        | 모드       | [CH1 ~ 10] |         | ▲ 상승・↓ 하강                                 |
|        |          | [Logic]    |         | ↑상승•↓하강                                   |
|        |          | [Pulse]    |         | ↑상승・↓하강                                   |
|        |          | [Alarm]    |         | 양방•↑상승•↓하강                                |
|        | 레벨       | [CH1 ~ 10] |         | 수치설정                                      |
|        |          | [Pulse]    |         | 수치설정                                      |
|        | 다음을 검색   |            |         | ▶실행                                       |
|        | 앞을 검색    |            |         | ▶실행                                       |
| 커서간 통계 | 연산관수     |            |         | Off • 평균치 • 최대치 • 최소치 • 피크치 • 실효치         |
| 연산설정   | 실행       |            |         | ▶실행                                       |

#### (9)-1 선두로 이동

실행하면, 현재 선택되어 있는 커서(A또는 B) 가 선두의 데이터로 이동합니다.

#### (9)-2 마지막으로 이동

실행하면, 현재 선택되어 있는 커서(A 또는 B) 가 마지막 데이터로 이동합니다.

#### (9)-3 중심으로 이동

실행하면, 현재 선택되어 있는 커서(A 또는 B) 가 중심의 데이터로 이동합니다.

#### (9)-4 선택위치로 이동

위치(시간으로서의 상대위치) 또는 시각을 설정해서 그 곳에 현재 선택되어 있는 커서(A또는 B) 를 이동시킵니다.

| <선택방법이 위치인                                                                                                    | └ 경우 <b>&gt;</b>            | <선택방법이 시각인 경우>                                                                                                    |
|----------------------------------------------------------------------------------------------------|-----------------------------|----------------------------------------------------------------------------------------------------|
| Move to Selected Position<br>Method: O Position *<br>Move to: O +<br>[Information]<br>Start Point: (A) +67.3<br>OK | s<br>s                      | Move to Selected Position<br>Method: O Time C<br>Move at: 2010-03-02 10:56:51<br>[Information]<br>Start Point: (B)Mar 02 2010 10:56:51<br>End Point: (B)Mar 02 2010 10:57:58<br>OK |
| 설정항목                                                                                                    | 선택                          | 택항목예                                                                                                    |
| <ol> <li>1 선택방법</li> </ol>                                                                                         | 이동할 곳의 지정방법을 설정합니다.         | 위치나 시각을 설정할 수 있습니다.                                                                                                    |
| ②이동위치                                                                                                    | 이동할 곳의 지정방법을 설정합니다.         | 캡쳐시작을 0으로서, 어느정도 뒤 위치에                                                                                                    |
|                                                                                                    | 이동할지를 설정합니다.                |                                                                                                    |
|                                                                                                    | <u>  마지막 데이터까지만 설정가능합니다</u> | . (A)부분에서 설정범위를 확인해 주십시오.                                                                                                    |
| ③시각                                                                                                    | 이동할 곳을 날짜와 시각으로 설정합         | 니다.                                                                                                    |
|                                                                                                    | 시자저에서미기마까기마 서저기느하니          | 다. (p) 보 보 에 서 서 저 버 이 르 히 이 케 즈 시 시 이                                                                                                    |

#### (9)-5 커서 동기

커서를 이동시킬 때에 2개 동시에 이동시키는 기능을 설정합니다.

| 선택항목 | 내용                                   |
|------|--------------------------------------|
| Off  | 동기하지 않습니다. 지정한 커서 1개만 이동합니다.         |
| On   | 2 개의 커서가 동기해서 이동합니다. 지점은 항상 A 가 됩니다. |
|      |                                      |

※선택위치로 이동 등의 이동을 하거나, 데이터 검색을 실시하면 커서 동기는 Off 가 됩니다.

#### (9)-6 데이터 검색

다음 항((9)-7 다음을 검색, (9)-8 전을 검색)에서 검색하는 조건을 설정합니다. 동작은 엣지동작입니다.

| 선택항목 | 내용                                   |
|------|--------------------------------------|
| CH   | 검색에 어느 CH 을 사용할지를 설정합니다.             |
|      | CH1-10 : 지정한 아날로그CH 을 검색에 사용합니다.     |
|      | Logic1-4 : 지정한 로직CH 을 검색에 사용합니다.     |
|      | Pulse1-4 : 지정한 펄스CH 을 검색에 사용합니다.     |
|      | Alarm1-4 : 지정한 알람출력을 검색에 사용합니다.      |
| 모드   | 검색하는 모드를 설정합니다.                      |
|      | 양쪽 : Alarm 선택시, 알람출력의 성립/ 해제 중 어느쪽인가 |
|      | ● 산승 : 아날로그 신호의 상승엣지, 또는 알람출력이 해제    |
|      | 에서 성립으로 변화하는 엣지를 검출합니다.              |
|      | ↓하강 : 아날로그신호의 하강엣지, 또는 알람출력이 성립      |
|      | 에서 해제로 변화하는 엣지를 검출합니다.               |
| 레벨   | 검색CH가 아날로그CH 또는 펄스 CH인 경우, 검색하는 전압   |
|      | 레벨을 지정합니다.                           |

#### (9)-7 다음을 검색

실행하면, 지금 현재 커서가 있는 위치보다 뒤에서 검색조건을 충족하는 위치에 커서가 이동합니다. (검색조건은 (9)-6 데이터 검색에서 설정해 주십시오.)

#### (9)-8 앞을 검색

실행하면, 지금 현재 커서가 있는 위치보다 앞에서 검색조건을 충족하는 위치에 커서가 이동합니다. (검색조건은 (9)-6 데이터 검색에서 설정해 주십시오.)

#### (9)-9 (연산) 실행

커서간 연산을 실행합니다. 실행하면, 윈도우를 열고 연산결과를 표시합니다.

연산결과 내용은 아래 표를 참조해 주십시오. 또한, FILE 키를 누르면 통계연산결과 저장의 윈도우가 열립니다. 저장장소를 지정하고 OK 를 선택하면, 통계연산의 결과를 텍스트(CSV) 형식으로 저장할 수 있습니다.

※저장장소, 파일명의 지정방법은 캡쳐데이터의 파일 지정방법과 같습니다. (7) 파일박스(4-41항)을 참조해 주십시오.

| Calc | sul | ation  | Res  | sults  |     |        |     |        |    |        |    | 2010<br>10 | -83 | -02<br>:53 | 8 8 91 6 |
|------|-----|--------|------|--------|-----|--------|-----|--------|----|--------|----|------------|-----|------------|----------|
| [A]  | _   | 3      | - 11 | JUS [  | 3]: |        | 11. | 300s   | 4  | :      | _  | 7.600s     |     |            |          |
|      | Cu  | rsor A | Сu   | rsor B | Av  | erage  | Ma  | х      | Mi | n      | P- | P          | RH  | S          |          |
|      | ÷   | 0.00   | ٠    | 0.00   | +   | 0.00   | +   | 0.00   | +  | 0.00   | +  | 0.01       | +   | 0.00       | V        |
|      | +   | 0.00   | ٠    | 0.00   | +   | 0.00   | +   | 0.00   | +  | 0.00   | +  | 0.01       | +   | 0.00       | V        |
|      | +   | 0.00   | ٠    | 0.00   | +   | 0.00   | +   | 0.00   | +  | 0.00   | +  | 0.01       | +   | 0.00       | V        |
|      | +   | 0.00   | ÷    | 0.00   | +   | 0.00   | +   | 0.00   | +  | 0.00   | +  | 0.01       | +   | 0.00       | V        |
|      | ÷   | 0.00   | ٠    | 0.00   | +   | 0.00   | +   | 0.00   | +  | 0.00   | +  | 0.01       | +   | 0.00       | V        |
|      | +   | 0.00   | ٠    | 0.00   | +   | 0.00   | +   | 0.00   | +  | 0.00   | +  | 0.01       | +   | 0.00       | V        |
|      | ÷   | 0.00   | ٠    | 0.00   | +   | 0.00   | +   | 0.00   | +  | 0.00   | +  | 0.01       | +   | 0.00       | V        |
|      | ÷   | 0.00   | ٠    | 0.00   | +   | 0.00   | +   | 0.00   | +  | 0.00   | +  | 0.01       | +   | 0.00       | V        |
|      | +   | 0.00   | ٠    | 0.00   | +   | 0.00   | +   | 0.00   | +  | 0.00   | +  | 0.01       | +   | 0.00       | V        |
|      | +   | 0.00   | ٠    | 0.00   | +   | 0.00   | +   | 0.00   | +  | 0.00   | +  | 0.01       | +   | 0.00       | V        |
| P1   |     |        |      |        |     |        |     |        |    |        |    |            |     |            |          |
| P2   |     |        |      |        |     |        |     |        |    |        |    |            |     |            |          |
| P3   |     |        |      |        |     |        |     |        |    |        |    |            |     |            |          |
| P4   |     |        |      |        |     |        |     |        |    |        |    |            |     |            |          |
|      |     |        |      | Sele   | ct  | [FILE] | t   | ) save | CS | V / [Q | UT | [] to r    | eti | urn        |          |

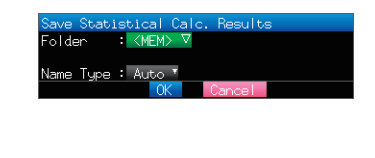

| 선택항목 | 내용                                          |
|------|---------------------------------------------|
| 평균치  | 저장 중 데이터의 단순가산평균치를 화면에 표시합니다.               |
| 최대치  | 저장 중 데이터의 최대치를 화면에 표시합니다.                   |
| 최소치  | 저장 중 데이터의 최소치를 화면에 표시합니다.                   |
| 피크치  | 저장 중 데이터의 피크치를 화면에 표시합니다.                   |
| 실효치  | 저장 중 데이터의 실효치를 화면에 표시합니다.<br>계산식은 아래와 같습니다. |
|      | $R.M.S = \sqrt{\Sigma D^2/n}$               |
|      | ※ D : 데이터, n : 데이터 수                        |

#### (10) 퀵설정

| Free Running 1 sec/DIV ■STOP 副門前台   | 2009- | 12-24 |       |                                               |
|-------------------------------------|-------|-------|-------|-----------------------------------------------|
|                                     |       | MO    | NITOR |                                               |
|                                     | 1     |       |       | ^                                             |
| + 5.00                              |       | +     | 4.    | ,21                                           |
|                                     | 2     | + 4   | .23   | ÿ                                             |
|                                     | 3     | + 4   | .24   | Ų                                             |
|                                     | 4     | + 4   | .25   | V I                                           |
|                                     | 2     | + 4   | .26   |                                               |
|                                     | 2     |       | .28   | <u>,                                     </u> |
|                                     | 8     | + 4   | . 30  | ů.                                            |
|                                     | 9     | + 4   | .31   | ů.                                            |
|                                     | 10    | + 4   | .32   | v                                             |
|                                     | P1    |       | Ø¢    |                                               |
|                                     | P2    |       | Ø¢    |                                               |
|                                     | P3    |       | Øc    |                                               |
|                                     | P4    |       | e c   |                                               |
|                                     | SAME  | LE    | 100   | ns                                            |
|                                     | ZUNE  |       | 1zo   | ie                                            |
| 20:18:23 20:18:28 20:18:33 20:18:38 |       |       |       |                                               |
|                                     | ALAF  | M     | 1 2   | 3 4                                           |

|    | ÷            |        |                          |
|----|--------------|--------|--------------------------|
| 화면 | 동작모드         | 내용     | 설명                       |
| 파형 | Free Running | SAMPLE | ◀▶키로 샘플링 간격을 변경할 수 있습니다. |
|    |              | ZONE   | ◀▷키로 구역분할을 할 수 있습니다.     |
|    | 캡쳐중          | ZONE   | ◀▶키로 구역분할을 변경할 수 있습니다.   |
|    | 캡쳐재생중        | ZONE   | ◀▶키로 구역분할을 변경할 수 있습니다.   |
|    | 재생중          | SERCH  | ◀▶키로 검색을 실행할 수 있습니다.     |
|    |              |        | ◀ : 과거측을 검색              |
|    |              |        | ▶ : 미래측을 검색              |
|    |              | ZONE   | ◀▶키로 구역분할을 변경할 수 있습니다.   |

#### (11) 패스워드를 사용한 키잠금 해제

본 기기는 키 잠금 해제에 패스워드를 지정할 수 있습니다. (출하상태에서는 패스워드는 지정되어 있지 않습니다.) <조작방법>

1. 패스워드를 설정합니다.

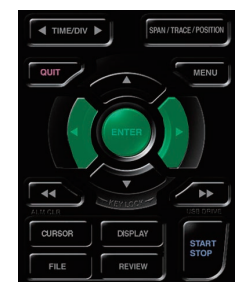

▲·▷·ENTER 키를 동시에 누르면 아래의 패스워드 설정 화면이 표시되므로 패스워드를 4자리로 설정해 주십시오.

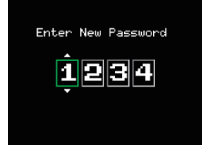

**↓** • △ • ♥키로 숫자를 선택하고, 마지막에 ENTER 키를 누르면 패스워드가 확정됩니다.
0000 인 경우, 패스워드가 없는 동작이 됩니다.
패스워드를 잊어버린 경우, 본사 콜센터로 마스터 패스워드를 문의해 주십시오.

2. 키 잠금을 실시합니다.

◀◀·▷▷키를 동시에 2초 이상 누릅니다.

3. 키 잠금 해제

**↓↓** ● 키를 동시에 2 초이상 누릅니다.
 아래의 패스워드 설정화면이 표시되므로 패스워드를 설정해 주십시오.

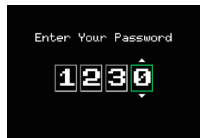

패스워드가 틀리면 키 잠금 해제를 할 수 없습니다. 키 잠금 상태는 전원을 꺼도 유지됩니다.

# 4장 사양

본 장에서는 GL220의 기본사양에 대해서 설명합니다.

#### 본 장의 항목

- 4.1 표준사양
- **4.2** 기능사양
- 4.3 부속품/옵션품사양
- 4.4 외형치수도

# 4.1 표준사양

# 표준사양

| 항목            | 내 용                                                                                                    |                                  |                     |                                       |  |  |  |  |  |
|---------------|----------------------------------------------------------------------------------------------------|----------------------------------|---------------------|---------------------------------------|--|--|--|--|--|
| 아날로그 입력수      | 10ch                                                                                                    |                                  |                     |                                       |  |  |  |  |  |
| 외부입출력         | 트리거 입력 또는 외부샘플 펄스·로직 입력 4ch 또는 펄스 입력 4ch · 알람                                                                               |                                  |                     |                                       |  |  |  |  |  |
|               | 출력4ch                                                                                                    |                                  |                     |                                       |  |  |  |  |  |
| PC I/F        | USB (Full speed) 표준                                                                                                    | 장비                               |                     |                                       |  |  |  |  |  |
| 내장기억장치        | 본체메모리 : 약2G                                                                                                    | В                                |                     |                                       |  |  |  |  |  |
|               | USB 메모리 슬롯(Full                                                                                                    | speed 대응) 표준장비                   |                     |                                       |  |  |  |  |  |
| 백업기능          | 설정조건: EEPROM /                                                                                                    | <시계: 리튬 <b>2</b> 차전지             |                     |                                       |  |  |  |  |  |
| 시계정밀도 (23℃환경) | ± 0.002% (월차 약50                                                                                                    | 초)                               |                     |                                       |  |  |  |  |  |
| 사용환경          | 0 ~ 45°C, 5 ~ 85%R                                                                                                    | H (배터리 가동시는 0~40℃ / <sup>-</sup> | 충전시 15 <b>~</b> 35℃ | )                                     |  |  |  |  |  |
| 내전압           | 각 입력CH-GND간 :                                                                                                    | 350Vp-p 1분간                      |                     |                                       |  |  |  |  |  |
|               | 각 입력 CH간 :                                                                                                    | 350Vp-p 1분간                      |                     |                                       |  |  |  |  |  |
| 전원            | • AC 아답터: AC100                                                                                                    | · AC 아답터: AC100 ~ 240V/50 ~ 60Hz |                     |                                       |  |  |  |  |  |
|               | • DC 입력: DC8.5 ~                                                                                                    | 24V (최대 26.4 V)                  |                     |                                       |  |  |  |  |  |
|               | •배터리 팩(옵션) : DC7.4V (2200mAh)                                                                                               |                                  |                     |                                       |  |  |  |  |  |
| 소비전력          | AC 소비전력(부속의 AC 아답터 사용시)                                                                                                    |                                  |                     |                                       |  |  |  |  |  |
|               | No         조건         일반         전지충전중                                                                                      |                                  |                     |                                       |  |  |  |  |  |
|               | 1                                                                                                    | 1 LCD ON 시 12VA 29VA             |                     |                                       |  |  |  |  |  |
|               | 2 Screen saver 기동시 11VA 28VA                                                                                                |                                  |                     |                                       |  |  |  |  |  |
|               | DC 소비전류                                                                                                    |                                  |                     |                                       |  |  |  |  |  |
|               | No DC 전압                                                                                                    | 조건                               | 일반                  | 전지충전중                                 |  |  |  |  |  |
|               | 1 +24V LCD ON 시 0.18A 0.6A                                                                                                  |                                  |                     |                                       |  |  |  |  |  |
|               | 2                                                                                                    | Screen saver 기동시                 | 0.15A               | 0.57A                                 |  |  |  |  |  |
|               | 3 +12V                                                                                                    | LCD ON 시                         | 0.31A               | 중선불하<br>초고보귀                          |  |  |  |  |  |
|               | 4                                                                                                    | Screen saver 기공시                 | 0.26A               | · · · · · · · · · · · · · · · · · · · |  |  |  |  |  |
|               | 5         +8.5V         LCD UN 시         0.45A         중선물하           6         Screen saver 기도시         0.37A         추저부차 |                                  |                     |                                       |  |  |  |  |  |
|               |                                                                                                    | 이바기르「바으」 이근 서저                   | 010771              | ULEI                                  |  |  |  |  |  |
|               |                                                                                                    |                                  |                     |                                       |  |  |  |  |  |
| 외형치수          | 194×117×42 mm                                                                                                    |                                  |                     |                                       |  |  |  |  |  |
| 질량*1          | 520g                                                                                                    |                                  |                     |                                       |  |  |  |  |  |
| 내진성           | 자동차 부품 제1종 A상당                                                                                                    |                                  |                     |                                       |  |  |  |  |  |

※1 : AC 아답터•배터리 포함하지 않음.

#### 내장기억장치

| 항목   | 내용                                 |
|------|------------------------------------|
| 기억용량 | 본체메모리 : 약 2GByte Flash Memory      |
|      | USB 메모리 : 제한없음 (단, 1파일은 2GByte 까지) |
| 기억내용 | • 본체의 설정조건                         |
|      | • 수록데이터                            |
|      | • 화면복사                             |

### $\mathsf{PC} \ \mathbf{I}/\mathsf{F}$

| 항목            | 내용                             |
|---------------|--------------------------------|
| I/F 종류        | USB (Full speed)               |
| 기능            | • 컴퓨터의 데이터 전송(Realtime• 메모리)   |
|               | • 컴퓨터에서 본체의 제어                 |
| USB 기능        | USB 드라이브 모드: 본체 메모리의 파일 전송· 삭제 |
| Realtime 전송속도 | • 10ms/1ch 최속                  |

# 표시부

| 항목      | 내용                                             |
|---------|------------------------------------------------|
| 표시부     | 4.3 인치 TFT컬러 액정 디스플레이(WQVGA:480×272도트)         |
| 표시문자    | 일본어•영어•프랑스어•독일어•중국어•한국어                        |
| 백라이트 수명 | 20000 시간(휘도가 50%까지 저하 상태), 사용환경으로 변화           |
| 백라이트    | Screen saver 기능있음(10·30 S, 1·2·5·10·30·60 min) |

# 입력부

| 항목                                      |                                                        | 내용                                                                   |                                                            |  |
|-----------------------------------------|--------------------------------------------------------|----------------------------------------------------------------------|------------------------------------------------------------|--|
| 입력 Ch 수                                 | 10ch                                                   |                                                                      |                                                            |  |
| 입력단자형상                                  | M3 나사식 단자                                              |                                                                      |                                                            |  |
| 방식                                      | Photo MOS relay에 의한 스캔방식, 전 채널 절연입력, 평형입력              |                                                                      |                                                            |  |
| 스캓속도                                    | 10ms / 1ch 최속                                          |                                                                      |                                                            |  |
| 측정 Range                                | 전압: 20·50·100·200·500mV. 1·2·5·10·20·50V_1-5VFS        |                                                                      |                                                            |  |
| , , , , , , , , , , , , , , , , , , , , | 오다. 20 30 100 200 000110 1 2 3 10 20 000 1 301.0.      |                                                                      |                                                            |  |
|                                         | ·<br>연저대 · K · I F · T · R · S · B · N · W (WP • 5-26) |                                                                      |                                                            |  |
|                                         | 승도: 0~100                                              | % (저안 OV ~ 1V scaling 화사) ※정말                                        | <br>]도 <b>B-530</b> (옥셔) 차조                                |  |
| 츠저저미드(23℃+5℃)                           | 리고. 0 100<br>저아· 01% of                                | FC                                                                   |                                                            |  |
| 지원투이호 <b>30</b> 부이사                     | 인데. 0.170 01<br>오드                                     | 1.5.                                                                 |                                                            |  |
|                                         | 도                                                      | 초거 이 드 버 이 (%~)                                                      | · · · · · · · · · · · · · · · · · · ·                      |  |
| •필터ON (10)                              | 열신내<br>P/S                                             | 특성온도립취(C)<br>0 < TS < 100                                            |                                                            |  |
| • 샘픅 1s (10CH)                          | 100                                                    | 0 = 10 = 100<br>100 < TS $\leq 300$                                  | +3.0°C                                                     |  |
| • GND 정지                                |                                                        | $R: 300 < TS \le 1600^{\circ}C$                                      | ± (0.05% of rdg+2.0°C)                                     |  |
|                                         |                                                        | S : 300 < TS ≦ 1760°C                                                | ± (0.05%of rdg+2.0°C)                                      |  |
|                                         | В                                                      | $400 \leq TS \leq 600$                                               | ±3.5°C                                                     |  |
|                                         |                                                        | 600 < TS ≦ 1820°C                                                    | ± (0.05% of rdg+2.0°C)                                     |  |
|                                         | К                                                      | $-200 \le TS \le -100$                                               | $\pm$ (0.05% of rdg+2.0°C)                                 |  |
|                                         | F                                                      | $-100 < 15 \ge 1370 C$<br>-200 < TS < -100                           | $\pm$ (0.05% of rdg+2.0°C)                                 |  |
|                                         |                                                        | -100 < TS ≦ 800°C                                                    | $\pm (0.05\% \text{of } \text{rdg} + 1.0^{\circ}\text{C})$ |  |
|                                         | Т                                                      | -200 ≦ TS ≦ -100                                                     | ± (0.1%of rdg+1.5°C)                                       |  |
|                                         |                                                        | -100 < TS ≦ 400°C                                                    | ± (0.1%of rdg+0.5°C)                                       |  |
|                                         | J                                                      | -200 ≦ TS ≦ -100                                                     | ±2.7°C                                                     |  |
|                                         |                                                        | $-100 < TS \leq 100$                                                 | ±1.7°C                                                     |  |
|                                         | N                                                      | $100 < TS \leq 1100^{\circ}C$                                        | $\pm (0.05\% \text{ of } \text{rdg} + 1.0\% \text{C})$     |  |
|                                         | W                                                      | $0 \le 13 \le 1300 \text{ C}$<br>$0 \le TS \le 2000^{\circ}\text{C}$ | $\pm$ (0.1%01/dg+1.0°C)<br>+ (0.1%01/dg+1.5°C)             |  |
|                                         |                                                        | 기준접점 보상확실도                                                           | ±0.5°C                                                     |  |
|                                         | ※사용열전대는                                                | =, Τ:0.32 φ, 기타:0.65 φ를 사용한 경우                                       |                                                            |  |
| 기준접점보상                                  | 내부/외부 전                                                | 환 있음                                                                 |                                                            |  |
| A/D 컨버터                                 | 방식 : ∠Σ방식                                              |                                                                      |                                                            |  |
|                                         | 문해는 : 16Bit (유효분해는 : ± Range의 약1/40,000)               |                                                                      |                                                            |  |
| 온도계수                                    | 이득 : 0.01%                                             | 6 of F.S./℃                                                          |                                                            |  |
|                                         | 제로* : 0.02%                                            | 6 of F.S./℃                                                          |                                                            |  |
|                                         | *제로는 10·20·                                            | • 50ms 샘플링 속도시에 발생                                                   |                                                            |  |
| 입력저항                                    | 1ΜΩ±5%                                                 |                                                                      |                                                            |  |
| 허용신호원 저항                                | <b>300Ω</b> 이하                                         |                                                                      |                                                            |  |
| 최대입력전압                                  | 입력단자+/-간 : 60Vp-p                                      |                                                                      |                                                            |  |
|                                         | 입력단자/입력                                                | 단자간 : 60Vp-p                                                         |                                                            |  |
|                                         | 입력단자/GNE                                               | D 간 : 60Vp-p                                                         |                                                            |  |
| 내전압                                     | 입력단자/입력                                                | 단자간 : 350Vp-p 1 분간                                                   |                                                            |  |
|                                         | 입력단자/GNE                                               | <b>)</b> 간 : <b>350Vp-p 1</b> 분간                                     |                                                            |  |
| 절연저항                                    | 입력단자/GNE                                               | D 간 : 50MΩ 이상 (DC500V )                                              | こて)                                                        |  |
| Common 모드 제거비                           | 90dB 이상 (50                                            | /60Hz 신호원 300Ω 이하)                                                   |                                                            |  |
| 노이즈                                     | 48dB 이상 (+ /- 쇼트에서)                                    |                                                                      |                                                            |  |
| 필터                                      | OFF, 2, 5, 1                                           | 0, 20, 40                                                            |                                                            |  |
|                                         | 필터는 이동평균입니다.                                           |                                                                      |                                                            |  |
|                                         | 설정된 샘플횟수의 평균치가 됩니다.                                    |                                                                      |                                                            |  |
|                                         | 샘플간격이 5초보다 긴 경우, 서브 샘플(5초)에서 취득한 데이터의                  |                                                                      |                                                            |  |
|                                         | 평균치가 됩니다                                               | 7.                                                                   |                                                            |  |
|                                         | 1                                                      |                                                                      |                                                            |  |

# 4.2 **기능사양**

# 각종기능

| 항목              | 내용                                                                          |  |
|-----------------|-----------------------------------------------------------------------------|--|
| 표시화면            | 파형+디지털 화면, 모든 파형화면, 디지털+연산화면, 확대 디지털 화면                                     |  |
|                 | ※ 전용 키로 전환(toggle 동작)                                                       |  |
|                 | ※ 확대디지털 화면은 CH수나 표시 CH의 지정있음                                                |  |
| 샘플간격            | 10 • 20 • 50 • 100 • 125 • 200 • 250 • 500 ms, 1 • 2 • 5 • 10 • 20 • 30 sec |  |
|                 | 1·2·5·10·20·30 min, 1h, 외부                                                  |  |
|                 | ※ 50ms 이하는 입력설정과 측정 CH수에 따라 설정가능해집니다.                                       |  |
| 파형확대•압축         | 시간축 : 1·2·5·10·20·30 sec/Div                                                |  |
|                 | 1 • 2 • 5 • 10 • 20 • 30 sec/Div                                            |  |
|                 | 1 • 2 • 5 • 10 • 12 • 24 h/Div                                              |  |
|                 | 전압축 : SPAN 가변                                                               |  |
| EU (Scaling 기능) | 각 채널마다 4점 설정                                                                |  |
|                 | 온도 Range의 Scaling기능 있음                                                      |  |
| 캡쳐중 기능          | 2 화면표시                                                                      |  |
|                 | USB 메모리 교환                                                                  |  |
|                 | 커서간 보존                                                                      |  |
| 데이터 저장기능        | 본체 메모리 캡쳐                                                                   |  |
|                 | USB 메모리 캡쳐                                                                  |  |
|                 | 설정 데이터 저장(본체 또는 USB 메모리)                                                    |  |
|                 | 화면 복사 데이터의 저장(본체 또는 USB 메모리)                                                |  |
| Ring 캡쳐         | 기능 : ON · OFF                                                               |  |
|                 | 캡쳐점수 : 1000 ~ 2000000                                                       |  |
|                 | ※Ring 캡쳐가 ON인 경우, 캡쳐 가능용량은 비어있는 용량의 1/3이하가 됩니다.                             |  |
| CH 간 연산         | 연산종류 : 가산•감산•승산•제산                                                          |  |
|                 | 입력대상 : 아날로그 CH1 ~ 10                                                        |  |
| 통계연산            | 통계연산종류 : 평균치•피크치•최대치•최소치•실효치                                                |  |
|                 | 연산수 : 최대 2 연산을 동시 설정가능                                                      |  |
|                 | 연산방법 : 리얼 타임 및 커서간 지정(재생시)                                                  |  |
|                 | ※리얼타임의 연산결과는 디지털 화면+연산화면에 표시                                                |  |
| 검색기능            | 기능 : 저장 데이터에 대해서 필요한 포인트를 검색하는 기능                                           |  |
|                 | 검색송류 : 채널, 펄스, 로직, 알람 검색                                                    |  |
| Annotation 입력기능 | 기능 : 각 채널마다 코멘트 입력가능                                                        |  |
|                 | 입력가능문자 : 영어•숫자•가타가나(일본어)                                                    |  |
|                 | 문자수 : 31 문자 * 파형+디지털화면에서 최대18 문자, 디지털+연산화면에서 최대14 문자                        |  |

# 트리거•알람기능

| · · · · · · · · · · · · · · · · · · · | 내용                                               |  |
|---------------------------------------|--------------------------------------------------|--|
| 트리거 반복                                | Off • On                                         |  |
| 트리거 종류                                | 스타트 : 트리거 성립으로 데이터 캡쳐 시작                         |  |
|                                       | 스톱 : 트리거 성립으로 데이터 캡쳐 정지                          |  |
| 트리거 조건                                | 스타느 : Off · 레벨치 · 알람 · 외부입력 · 지정시각 · 지정요일 · 일정시간 |  |
|                                       | 스톱 : Off • 레벨치 • 알람 • 외부입력 • 지정시각 • 지정요일 • 일정시간  |  |
| 레벨 트리거 판정종류                           | 결합 : 레벨 OR·레벨 AND·엣지 OR·엣지 AND                   |  |
|                                       | 아날로그 CH 판정모드 ː상승(↑)·하강(↓)·범위내·범위외                |  |
|                                       | 로직 CH 판정모드 : 상승(↑)·하강(↓)                         |  |
|                                       | 펄스CH 판정모드 : 상승(↑) • 하강(↓) • 범위내• 범위외             |  |
| 알람판정종류                                | 검지방법 : 레벨· 엣지                                    |  |
|                                       | 아날로그 CH 판정모드 ː상승(↑)·하강(↓)·범위내·범위외                |  |
|                                       | 로직 CH 판정모드 : 상승(↑)·하강(↓)                         |  |
|                                       | 펄스 CH 판정모드 : 상승(↑) • 하강(↓) • 범위내• 범위외            |  |

# 외부입출력기능

| 항목     | 내용                                                                       |  |  |
|--------|--------------------------------------------------------------------------|--|--|
| 입출력종류  | •트리거입력(1ch), 또는 외부샘플링 입력(1ch)                                            |  |  |
|        | ·로직입력(4ch), 또는 펄스입력(4ch)                                                 |  |  |
|        | ·알람출력(4ch)                                                               |  |  |
|        | ※로직과 펄스는 전환                                                              |  |  |
|        | ※트리거와 외부 샘플링은 전환                                                         |  |  |
|        | ※외부입출력 기능을 사용하는 경우는 로직알람 케이블 B-513(옵션) 이 필요합니다.                          |  |  |
| 입력사양   | 입력전압범위 : 0~+24V (편선접지입력)                                                 |  |  |
|        | 입력신호 : 무전압접점(a 접점, b 접점, NO, NC),                                        |  |  |
|        | 오픈 컬렉터, 전압입력                                                             |  |  |
|        | 입력 Threshold 전압 : 약 +2.5V                                                |  |  |
|        | Hysteresis : 약 0.5V (+2.5V ~ +3V)                                        |  |  |
|        | ※입력회로의 자세한 내용은 2-8항을 참조해 주십시오.                                           |  |  |
| 알람출력사양 | 출력형식: 오픈 컬렉터 출력(풀업 저항 10KΩ)                                              |  |  |
|        | <출력 트랜지스터의 최대정격>                                                         |  |  |
|        | • 컬렉터 -GND 간 전압 : 30V                                                    |  |  |
|        | • 컬렉터 전류 : 0.5A                                                          |  |  |
|        | • 컬렉터 손실 : 0.2W                                                          |  |  |
|        | ※입력회로의 자세한 내용은 <b>2-8</b> 항을 참조해 주십시오.                                   |  |  |
| 펄스입력   | 회전수모드(엣지 등)                                                              |  |  |
|        | 기능 : 1 초마다의 펄스수를 카운트하고, 60배한 수치를 회전수로서 표시하는                              |  |  |
|        | 모드                                                                       |  |  |
|        | SPAN : 50, 500, 5000, 50k, 500k, 5M, 50M, 500M RPM/F.S.                  |  |  |
|        | 적산모드(전력계 등)                                                              |  |  |
|        | 기능 : 측정개시부터 샘플간격마다의 펄스수를 적산표시하는 모드                                       |  |  |
|        | SPAN : 50, 500, 5000, 50k, 500k, 5M, 50M, 500M C/F.S.                    |  |  |
|        | 순시모드<br>기능 : 샘플 간격마다의 펄스수를 표시하는 모드                                       |  |  |
|        |                                                                          |  |  |
|        | 샘플간격마다의 적산치는 리셋<br>SPAN : 50, 500, 5000, 50k, 500k, 5M, 50M, 500M C/F.S. |  |  |
|        |                                                                          |  |  |
|        | 최대 펄스 입력수                                                                |  |  |
|        | 최대입력주파수 : 50kHz                                                          |  |  |
|        | 최대카운트수 : 50kC/ 샘플링(16Bit 카운트)                                            |  |  |

# 4.3 부속품 / 옵션품 사양

## 제어소프트웨어

| 항목     | 내용                                      |
|--------|-----------------------------------------|
| 대응 OS  | Windows XP/Vista/Windows 7              |
| 기능     | 본체제어, 리얼타임 데이터저장, 컨버터, 데이터 재생           |
| 본체설정범위 | 입력설정, 메모리 설정, 알람설정, 트리거 설정              |
| 캡쳐데이터  | 리얼타임 데이터(CSV, Binary)                   |
|        | 본체 메모리 데이터                              |
|        | USB 메모리 데이터                             |
| 표시내용   | 아날로그 파형, 로직 파형, 펄스 파형, 디지털 치            |
| 표시모드   | Y-T 표시, 디지털표시, 레포트표시, 커서간 X-Y 표시(재생시에만) |
| 파일 컨버터 | 커서간, 모든 데이터, 세선화기능                      |
| 감시기능   | 알람 감시로 지정 어드레스로 메일 발신                   |
| 레포트 기능 | 일보•월보 파일을 자동작성 가능                       |
| 최대•최소  | 측정 중의 최대•최소•현재치를 표시                     |

# 부속품

| · · · · · · · · · · · · · · · · · · · | 내용                                  | 수량   |
|---------------------------------------|-------------------------------------|------|
| 퀵스타트 가이드                              | GL220-UM-8 xx                       | 1 권  |
| CD-ROM                                | GL220-CDM 0 x M (취급설명서, 어플리케이션 소프트) | 1 장  |
| 보증서                                   | 국내모델시                               | 1 장  |
| AC아답터                                 | AC 100 ~ 240 V, 50/60 Hz, 지역별 전원코드  | 1 세트 |

## 배터리 팩 B-517 (옵션)

| 항목     | 내용                                          |
|--------|---------------------------------------------|
| 용량     | 7.4V/2200mAh 17Wh                           |
| 가동시간   | LCD 사용상태 : 약 5 시간                           |
|        | Screensaver 상태 : 약 6 시간                     |
|        | ※ 본체 메모리 저장, 샘플링 1s, 새로운 전지사용시              |
|        | ※ 사용환경·충전상태·USB메모리 접속 등에 따라 달라집니다.          |
| 배터리 종류 | 리튬 2차전지                                     |
| 충전방법   | 본체에서 충전                                     |
| 충전시간   | 본체: 약 4시간                                   |
| 정전전환   | AC 아답터와 병용하는 것으로 정전시 자동적으로 배터리 가동이 된다.      |
|        | ※ AC 아답터 우선.                                |
| 사용환경   | 가동시: 0∼40℃, 충전시: 15∼35℃                     |
| 기타 기능  | 전지가동시, 전지용량이 조금 남은 경우, 자동적으로 저장데이터를 보존하고 파일 |
|        | 클로즈 처리를 실시(본체 메모리, USB메모리 저장시). 잔량표시 있음.    |

## 습도센서 B-530 (옵션)

| 항목        |                                  | 내용                    |  |
|-----------|----------------------------------|-----------------------|--|
| 사용가능 온도범위 | -25 ~ +80°C                      |                       |  |
| 사용가능 습도범위 | 0 ~ 100% RH                      | 0 ~ 100% RH           |  |
| 상대습도계측정밀도 | ±3% RH (5 ~ 98% RH at 25°C)      |                       |  |
| 방식        | 전기용량식                            |                       |  |
| 상대습도계측정밀도 | <u>के रोजी को</u>                | <u>ਤੋਂ ਹੋ ਹੋ ਜੋ ਦ</u> |  |
| (5 ~ 98%) | 측정완경                             | 측성정밀도                 |  |
|           | 0 ~ 10°C                         | ±5% RH                |  |
|           | 10 ~ 20°C                        | ±4% RH                |  |
|           | 20 ~ 30°C                        | ±3% RH                |  |
|           | <b>30</b> ~ 40°C                 | ±4% RH                |  |
|           | <b>40</b> ~ 50°C                 | ±5% RH                |  |
|           | 50 ~ 60°C                        | ±6% RH                |  |
|           | 60 ~ 70°C                        | ±7% RH                |  |
|           | <b>70 ~</b> 80°C                 | ±8% RH                |  |
| 응답시간      | 15 sec (Membrane 필터 장착시, 90% 응답) |                       |  |
| 센서출력      | DCO ~ 1V                         |                       |  |
| 센서전원      | DC+5V ~ +16V                     |                       |  |
| 소비전류      | 약 4mA                            |                       |  |
| 외형        |                                  |                       |  |
| 케이블 길이    | 3m                               |                       |  |

# 옵션품 일람

| 품명                              | 형태명            | 내용                                            |
|---------------------------------|----------------|-----------------------------------------------|
| 로직 알람 케이블                       | B-513          | 2m, 선단 자르기                                    |
| DC 가동 케이블                       | B-514          | 2m, 선단 자르기                                    |
| 배터리 팩                           | B-517          | 7.4V/2200mAh 17Wh                             |
| 습도 센서*1                         | B-530          | 3m, 전용전원 커넥터 붙음                               |
| 습도 센서 전원BOX                     | B-542          | 습도 센서 10개 접속용: 수주생산                           |
| 평형 워셔 달린 M3 나사(60 개 )           | B-543          | 60 개 들이                                       |
| USB 메모리 2GB                     | B-550          | 2GB                                           |
| Shunt 저항 250 Ω                  | B-551          | 250 Ω, 정격전력 1W, 최대사용전압 15.8V, 수주생산            |
| T 형 열전대*2                       | JBS-7115-5M-T  | 5m, 5개세트 소선 Ø 0.32, 1.0 × 1.6 × 5000mm        |
| K 형 열전대*2                       | JBS-7115-5M-K  | 5m, 5개세트 소선¢0.32,1.0 × 1.6 × 5000mm           |
| 극세K 형 열전대(TC200/TD1000)1세트 5 개입 | ST-55K-TC-1.2M | 선단 소선ϕ 0.127, 0.5 × 0.7 × 200mm, 중계부1m, 5 개들이 |
| 봉상태K 형 열전대                      | RIC-410        | -100 ~ 300℃, 클래스1, 코드길이: 1.1m                 |
| 정지표면용 K 형 열전대                   | RIC-420        | -30 ~400℃, 클래스2, 코드길이: 1.1m                   |
| L 형 정지표면용 K 형 열전대               | RIC-430        | -30 ~ 600℃, 클래스2, 코드길이: 1.1m                  |
| K 형 열전대용 미니커넥터(5개입)             | RIC-440        | 5 개들이, 접속가능열전대: 소선직경0.65mm, 말단단자: M3Y 단자      |
| K 형 열전대용 미니커넥터(2개입)             | RIC-441        | 2 개들이, 접속가능열전대: 소선직경0.65mm, 말단단자: M3Y 단자      |
| T 형 열전대용 미니커넥터(5개입)             | RIC-450        | 5 개들이, 접속가능열전대: 소선직경0.65mm, 말단단자: M3Y 단자      |
| T 형 열전대용 미니커넥터(2개입)             | RIC-451        | 2 개들이, 접속가능열전대: 소선직경0.65mm, 말단단자: M3Y 단자      |

\*1 : 사용가능온도범위 : -25℃~ +80℃ \*2 : 일본국내에서만 판매됩니다.

# 4.4 **외형치수도**

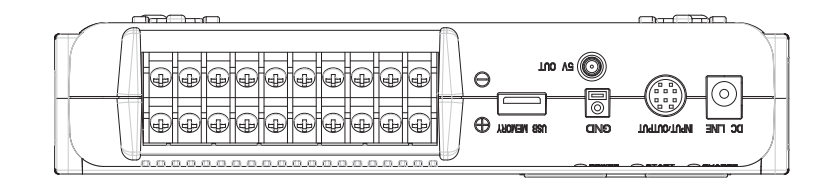

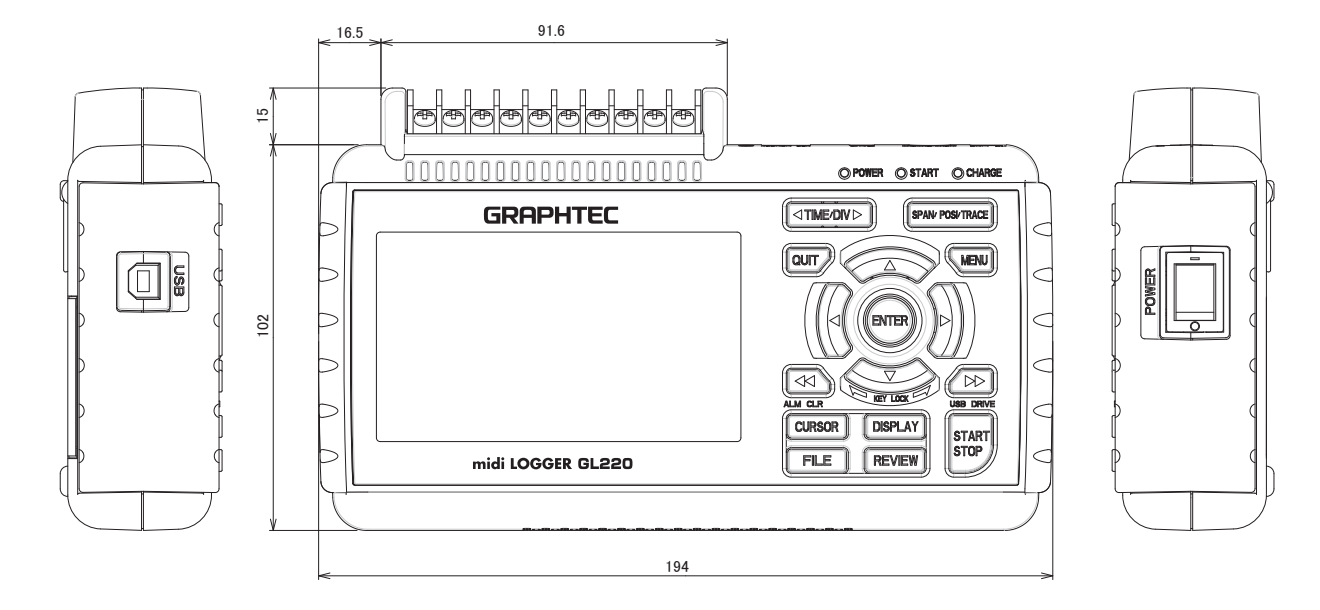

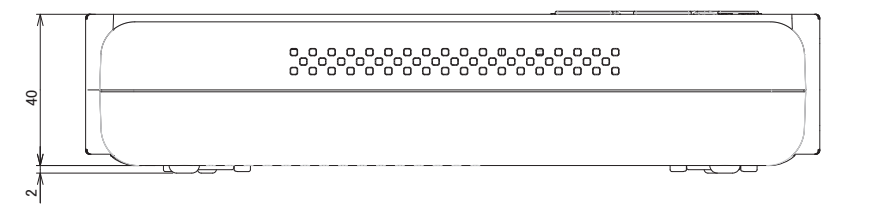

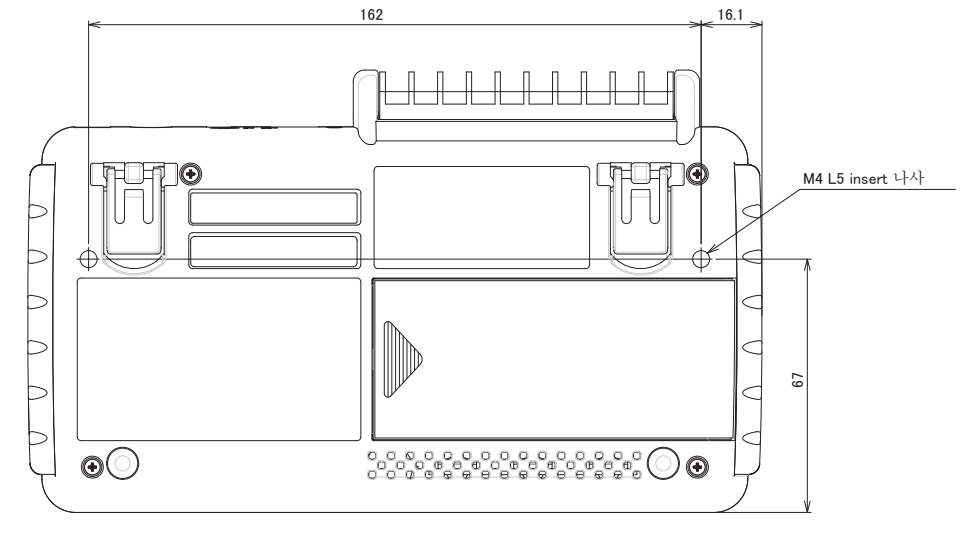

치수정밀도 오차 ± 5mm 단위: mm

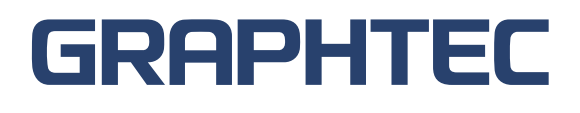

| ● 본 설명서의 기재사항은 사전 양해없이 변경할 수 있으므로 이해해 주시기 바랍니다. |                                          |  |  |
|-------------------------------------------------|------------------------------------------|--|--|
| GL220 취급설명서<br>(GL220-UM-101)                   | <b>2010 年 5 月 7 日</b> 발행<br>제 <b>2</b> 판 |  |  |
| 발 행 横浜市戸塚区品濃町 503-10<br>GRAPHTEC주식회사            |                                          |  |  |